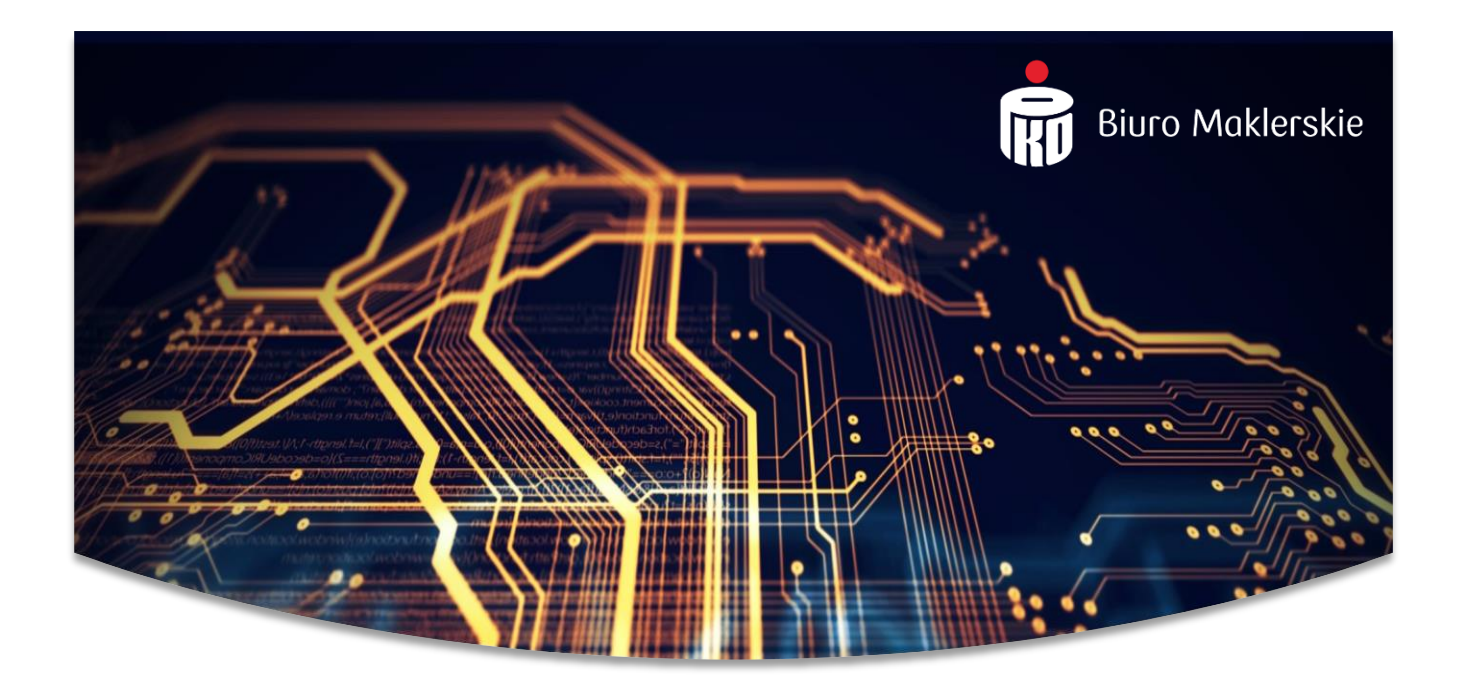

# Elektroniczny Rejestr Akcjonariuszy

# e-RA

# Instrukcja użytkownika

wersja dokumentu 12.0

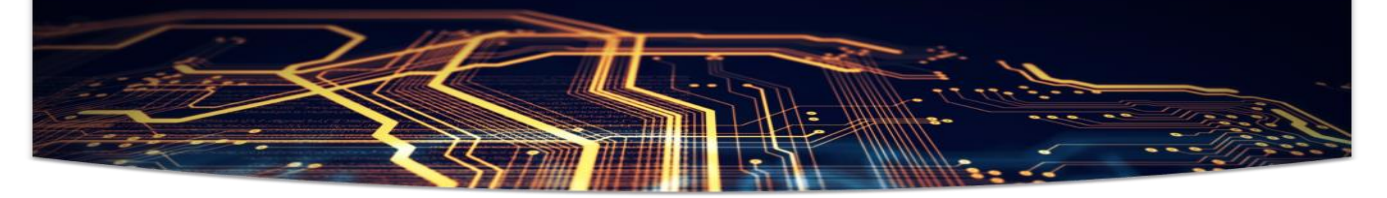

# Spis treści

| 1. | Орі    | s aplikacji                                                        | 3  |
|----|--------|--------------------------------------------------------------------|----|
| 2. | Wy     | magania systemowe                                                  | 3  |
| 3. | Log    | owanie                                                             | 3  |
| 4. | Zmi    | ana hasła                                                          | 6  |
| 5. | Wyl    | bór Spółki                                                         | 7  |
| 6. | Fun    | kcjonalność panelu emitenta                                        | 8  |
|    | 6.1.   | Rejestr akcjonariuszy                                              | 8  |
|    | 6.2.   | Obsługa papierów wartościowych                                     | 9  |
|    | 6.3.   | Dane klienta                                                       | 11 |
|    | 6.4.   | Rejestr zdorzeń                                                    | 14 |
|    | 6.5.   | Wiadomości i raporty                                               | 14 |
| 7. | Zarz   | ządzanie umocowaniami                                              |    |
| 8. | Zmi    | ana kapitału                                                       |    |
|    | 8.1. R | ejestracja nowej serii akcji                                       |    |
|    | 8.2. R | ejestracja warunkowego podwyższenia kapitału - <b>nowa funkcja</b> | 24 |
|    | 8.3. R | ejestracja emisji warrantów – <b>nowa funkcja</b>                  | 27 |
|    | 8.4. Z | miana parametrów istniejącej serii akcji lub warrantów             |    |
|    | 8.5. U | Imorzenie całej serii akcji lub warrantów                          |    |
|    | 8.6. U | Imorzenie wybranych numerów                                        |    |
| 9. | Zarz   | ządzanie zdarzeniami                                               |    |
|    | 9.1. C | Dywidenda                                                          | 41 |
| 10 | . Przų | Jjęcie papierów                                                    |    |
|    | 10.1   | Wprowadzenie danych dla osoby fizycznej                            |    |
|    | 10.2   | Kod potwierdzenia zdalnego                                         |    |
|    | 10.3   | Wprowadzenie danych dla osoby prawnej                              |    |
|    | 10.4   | Współwłasność                                                      | 61 |
|    | 10.5   | Zarządzanie danymi wspólnego przedstawiciela                       | 63 |
|    | 10.6   | Przypisanie instrumentów (papierów wartościowych)                  |    |
|    | 10.7   | Aktualizacja danych                                                | 70 |
| 11 | . Słov | wniki                                                              | 76 |
| 12 | . Kon  | ıtakt                                                              | 78 |
|    |        |                                                                    |    |

# 1. Opis aplikacji

e-RA PKO BP (elektroniczny Rejestr Akcjonariuszy) – aplikacja PKO BP BM służąca do prowadzenia Rejestru Akcjonariuszy, składania dyspozycji i oświadczeń woli lub wiedzy, zawierania umów oraz komunikacji pomiędzy PKO BP BM, Spółką/Emitentem a Akcjonariuszami oraz Osobami uprawnionymi.

# 2. Wymagania systemowe

- Windows 10
- Procesor Intel Pentium 4 lub nowszy, obsługujący SSE2
- Pamięć RAM minimum: 1GB/2GB dla wersji 64-bit
- Przeglądarka Firefox lub Google Chrome w bieżących wersjach, regularnie aktualizowane
- Przeglądarka musi obsługiwać 128-bitowy protokół szyfrowania transmisji danych
- Łącze internetowe

# 3. Logowanie

Aby zalogować się do rejestru, należy w przeglądarce internetowej otworzyć stronę:

### https://era.pkobp.pl

| )→ ሮ @           | +     I                           | - a<br>···· ☆ IIN D                                                            |
|------------------|-----------------------------------|--------------------------------------------------------------------------------|
| Biuro Maklerskie |                                   |                                                                                |
|                  | Zaloguj się                       | AND -                                                                          |
|                  | Wpisz login                       |                                                                                |
|                  | Problem z logowoniem? Załoguj słę |                                                                                |
|                  |                                   | POMYŚŁ O INWESTOWANIU                                                          |
|                  |                                   | Sprawdź ofertę rachunku inwestycyjnego w Biurze Maklenskim PKO Banku Polskiego |
|                  |                                   | Sprowdź                                                                        |
|                  |                                   |                                                                                |
|                  |                                   |                                                                                |

Login znajduje się w wiadomości e-mail wysyłanej przez PKO BP BM na adres e-mail użytkownika podany w pełnomocnictwie:

| wpisując login | Zaloguj się           |             | i. |
|----------------|-----------------------|-------------|----|
| dużych liter   | P51190118             |             | L  |
|                | Problem z logowaniem? | Zaloguj się | L  |
|                |                       |             |    |

Przy próbie pierwszego logowania, po wprowadzeniu loginu, na numer telefonu komórkowego użytkownika podany PKO BP BM, wysyłany jest SMS z hasłem jednorazowym, które należy wprowadzić w formularzu logowania:

| Zalog    | uj się         |             |
|----------|----------------|-------------|
| Wpisz ho | sło            |             |
| < Powrót | Odzyskaj hasło | Zaloguj się |
| _        | _              |             |

Po wpisaniu hasła jednorazowego, aplikacja przenosi użytkownika do okna zmiany hasła, w którym należy ustalić docelowe, własne hasło do aplikacji e-RA:

| Wpisz nowe hasło     |             |
|----------------------|-------------|
| Potwierdź nowe hasło |             |
| Powrót               | Zmień hasło |

W celu zwiększenia bezpieczeństwa aplikacji został wprowadzony standard 2FA – dwuetapowe potwierdzenie tożsamości. Użytkownik po wpisaniu loginu oraz hasła zostanie poproszony o wpisanie kodu SMS, wygenerowanego automatycznie, wysłanego na numer telefonu komórkowego wskazany do kontaktu:

|        | Autoryzacja operacji kođem SMS Operacjo wymago autoryzacji kođem wyelonym wiodomością SMS Pozostało prób: 5 Wyślij kod ponownie        |
|--------|----------------------------------------------------------------------------------------------------|
|        | Anuluj Zotwierdź                                                                                                    |
|        | Dodaj urządzenie do zaufanych ×                                                                                                    |
|        | ldentyfikator urządzenia:<br>Dodaj urządzenie do zaufanych lub skorzystaj z jednorazowego dostępu do systemu ERA<br>na tym urządzeniu. |
|        | Jednorazowy dostęp Dodaj do zaufanych                                                                                                  |
|        | Informacja:                                                                                                    |
| o Prze | glądarki dodane do zaufanych nie będą wymagały każdorazowego podawania kodu SMS,<br>ponieważ przeglądarka ta zostanie zapamiętana.     |
| W      | przypadku wyboru Jednorazowego dostępu aplikacja będzie wymagała uwierzytelnienia<br>logowania kodem sms każdorazowo.                  |

Dwuetapowe uwierzytelnienie zwiększa bezpieczeństwo korzystania z aplikacji eRA, dodatkowy etap zabezpieczający pozwala zagwarantować, że to na pewno uprawniony użytkownik loguje się do serwisu.

# 4. Zmiana hasła

Zmiany ustalonego hasła można dokonać w dowolnym momencie - wystarczy przejść na stronę główną i użyć łącza **"Problem z logowaniem":** 

| acja przenosi użytkownika do fo                                                                                                    | ormularza zmiany hasła:                                                                |
|----------------------------------------------------------------------------------------------------|----------------------------------------------------------------------------------------|
| Odzyskaj hasło do eRA<br>Vpisz numer klienta lub login oraz numer telefonu<br>iomórkowego zgodny z Twoimi danymi w Banku.<br>adzwonimy i pomożemy w odzyskaniu hasła. Podczas | Numer klienta lub login       Numer klienta lub login       Numer telefonu komörkowego |
| zanowy pouzebne będzie twoje narzędzie dutorgzucejnie s<br>eśli nie chcesz go używać podczas rozmowy telefonicznej,<br>dwiedż dowolny oddział i odzyskaj nasło osobiście.     | Anuluj Dalej                                                                           |

Po wpisaniu prawidłowego numeru klienta/loginu oraz numeru telefonu, w wiadomości SMS użytkownik otrzyma nowe hasło jednorazowe. Po jego wprowadzeniu aplikacja tak jak za pierwszym razem wymusi zmianę hasła na własne/docelowe.

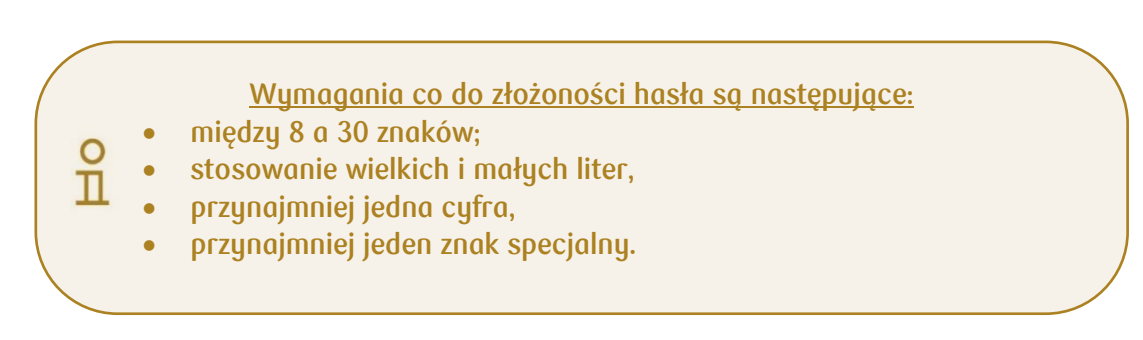

# 5. Wybór Spółki

Po poprawnym zalogowaniu, aplikacja prezentuje formularz wyboru Spółki. Widoczne są w nim wszystkie Spółki, do których użytkownik (pełnomocnik) posiada umocowanie.

Wyboru Spółki, na której użytkownik (pełnomocnik) chce wykonywać operacje dokonujemy przyciskiem "**Panel Emitenta**":

|                    | Wybierz Spółkę |
|--------------------|----------------|
| Vszystkie spółki   |                |
|                    |                |
| NAZWA EMITENTA 091 |                |
|                    |                |
|                    |                |
|                    |                |
| Panel              |                |
| Emitenta           |                |

Po jego użyciu prezentowany jest kolejny ekran, na którym znajdują się dane przyjętych akcji.

Do czasu zarejestrowania/przyjęcia pierwszych akcji do depozytu Spółki będzie pojawiała się informacja "Brak danych do wyświetlenia".

# 6. Funkcjonalność panelu emitenta

W głównym obszarze okna wyświetlana jest domyślnie tabela, w której widnieją wszystkie zdeponowane dotychczas papiery wartościowe, jest to rejestr akcjonariuszy Spółki:

| Rejestr akcjonariuszy | Obsługa papierów wartościowych | Dane klienta | Rejestr zdarzeń | Wiadomości i raporty | 1 |
|-----------------------|--------------------------------|--------------|-----------------|----------------------|---|
|                       |                                |              |                 |                      |   |
|                       |                                |              |                 |                      |   |

## 6.1. Rejestr akcjonariuszy

Zakładka **"Rejestr akcjonariuszy"** prezentuje szczegóły rejestru akcjonariuszy oraz umożliwia jego pobranie do pliku PDF.

Przycisk pobierz rejestr domyślnie powoduje wygenerowanie zestawienia za ostatni zamknięty dzień (D-1). Dodatkowo możliwe jest pozyskanie rejestru archiwalnego - za każdy z ostatnich 7 dni. W tym celu przed pobraniem należy wskazać datę rejestru. Jest również opcja pobrania rejestru na datę zakończenia roku obrotowego. Aby mieć taką możliwość musimy podać datę zakończenia roku obrotowego w zakładce "Dane klienta".

| Rejestr akcjonariuszy | Obsługa papierów wartościowych            | Dane klienta    | Rejestr zdarzeń         | Wiadomosci i raporty |  |
|-----------------------|-------------------------------------------|-----------------|-------------------------|----------------------|--|
| Stan rejestru         | u na datę zakończenia roku obrotowe       | go Wybierz date | ę dla pobrania rejestru | Pobierz rejestr      |  |
| Numer klienta rif     | Rodzaj<br>nstrumentów   ~ Seria   ~ Numer | y od-do         | kcjonariusza 🛛 🗸        | Wybierz datę Q       |  |

W przypadku braku wskazania daty zakończenia roku obrotowego w zakładce "Dane Klienta" wygenerowanie rejestru na ten dzień <u>nie będzie możliwe</u>.

Datę zakończenia roku obrotowego mogą wskazać Reprezentanci Spółki lub Pełnomocnik Pełny.

W aplikacji posiadają Państwo możliwość wyszukiwania/sortowania akcjonariuszy w podziale na:

- Numer klienta
- Rodzaj instrumentów
- Seria

- Numery od-do
- Dane Akcjonariusza
- Datę wpisu

| Rejestr akcjonariuszy | Obsługa papierow wartościowych      | Dane klienta    | Rejestr zdarze∩       | Wiadomości i raporty |
|-----------------------|-------------------------------------|-----------------|-----------------------|----------------------|
| 🗌 Stan rejestru       | na datę zakończenia roku obrotowej  | go Wybierz datę | dla pobrania rejestru | Pobierz rejestr      |
|                       |                                     |                 |                       |                      |
| Numer klienta         | odzaj<br>strumentów 🗸 Seria 🗸 Numer | y od-do Dane ak | kcjonariusza 🗸 🗸      | Wybierz datę Q       |

W celu skorzystania z opcji wyszukania Klienta, należy wybrać odpowiednie pole, zdefiniować dane które mają zostać wyszukane i kliknąć na ikonę lupy znajdującą się po prawej stronie. Podczas sortowania użytkownik może korzystać z wielu filtrów jednocześnie zawężając zakres prezentowanych danych.

### 6.2. Obsługa papierów wartościowych

Zakładka "Obsługa papierów wartościowych" pozwala dokonać:

- przyjęcia papierów wartościowych od akcjonariuszy, którzy nie złożyli akcji do depozytu Spółki – przycisk: "Przyjęcie papierów" oraz rejestrację akcjonariuszy, którzy objęli akcje wyemitowane po 1 marca 2021 r. tj. w formie niematerialnej
- pobrania w formie pliku Excel szczegółowej listy z danymi zdeponowanych papierów przycisk: "Eksportuj dane" (ekstrakt ma charakter techniczny, zastosowane kody liczbowe i literowe opisane są w rozdziale: "Słowniki")
- przeglądu papierów wartościowych, które aktualnie nie są jeszcze do nikogo przypisane /zdeponowane – przycisk "Niezdeponowane papiery"
- aktualizację danych akcjonariusza (klienta) (szczegóły w rozdziale 10.7)
- podgląd/modyfikację wspólnego przedstawiciela (szczegóły w rozdziale: 10.5)

| Przyjęcie papierów        | Niezdeponowane papiery |                        | ualizacja danych klienta | Wspólny przed         | stawiciel             |
|---------------------------|------------------------|------------------------|--------------------------|-----------------------|-----------------------|
|                           |                        |                        |                          |                       | 📑 Eksportuj dane      |
| Тур                       | Seria                  | Numer                  | Wartość nominalna        | Właściciel            | Numer identyfikacyjny |
| akcje imienne             | А                      | 2589-2589              | 10,00                    | ANNA TEST             | 04070750467           |
| Typ papieru wartościowego |                        | Rodzaj danej akcji     |                          | Seria papieru         |                       |
| akcje innenne             |                        | -                      |                          | A                     |                       |
| Numer papieru             |                        | Wartość nominalna      |                          | Pokrycie papierów     |                       |
| 2589-2589                 |                        | 10,00                  |                          | TAK                   |                       |
| Właściciel                |                        | Adres                  |                          | E-mail                |                       |
| ANNA TEST                 |                        | ul. QQQQ 1, 02-515     | 5 WARSZAWA               | -                     |                       |
| Liczba głosów             |                        | Uprawnienia szczególne | z akcji                  | Ograniczenia do rozpo | rządzenia akcją       |
| 1:1                       |                        | -                      |                          | Rozporządzanie ak     | cjami( zbycie,        |

→ Dostępny jest dodatkowy podgląd danych poszczególnych pozycji rejestru celem wywołania okna z danymi szczegółowymi, należy skorzystać z ikony umieszczonej po lewej stronie (rozwiń/zwiń).

|       |            | 📑 Eksportuj dane     |
|-------|------------|----------------------|
| ialna | Właściciel | Numer identyfkacyjny |
|       | FIRMA ZAGR |                      |

→ Rejestr wyposażono w funkcję sortowania. W celu posortowania danych po określonej kolumnie należy wskazać etykietę (uwidocznia się wskaźnik sortowania) i ją kliknąć. Kolejne kliknięcie odwraca kolejność. Sortowanie jest zastosowane i widoczne (aktywny wskaźnik sortowania) do czasu opuszczenia strony.

| UWAGA:                                                                          |  |
|---------------------------------------------------------------------------------|--|
| przed rozpoczęciem pracy ważne jest, aby (przynajmniej inicjalnie) zweryfikować |  |
| poprawność przypisania numerów akcji do poszczególnych emisji                   |  |
|                                                                                 |  |

Szczegółowy opis procesu przyjęcia papierów zaprezentowany jest w dedykowanym Rozdziale 10.

### 6.3. Dane klienta

Zakładka "Dane klienta" prezentuje podstawowe dane Emitenta wraz ze wskazaniem osób do kontaktu z PKO BP BM i istniejącą listą umocowań do eRA – osobne sekcje dla ustanowionych reprezentantów oraz nadanych pełnomocnictw (umocowań).

**Pełnomocnicy niepełni** maja możliwość przeglądania danych i oświadczeń, bez możliwości ich zmiany.

**Pełnomocnicy pełni** mają dostępne funkcje: "Dane Spółki (w tym data zakończenia roku obrotowego)", "Zmiana kapitału", "Oświadczenia emitenta".

W zakładce "Dane Spółki" prezentowany jest poniższy zakres danych emitenta.

| Dane sporki Officeowani                               | ia Zmiany kapitału Oświa                           | adczenia emitenta                |                                                                                           |
|-------------------------------------------------------|----------------------------------------------------|----------------------------------|-------------------------------------------------------------------------------------------|
|                                                       |                                                    |                                  |                                                                                           |
| Nr klienta                                            | 2762556                                            |                                  |                                                                                           |
| Pełna nazwa firmy                                     | SPÓŁKA TESTOWA S.A.                                |                                  |                                                                                           |
| Siedziba i adres                                      | ul. QTESTOWA 1 lok. 1, 00-000                      | QTEST                            | W tym polu prezentowane                                                                   |
| Strona internetowa                                    | WWW.SPOLKATESTOWA.PL                               |                                  | są środki dostępne na                                                                     |
| E-mail                                                | KONTAKT@SPOLKATESTOWA                              | .PL                              | RRN Emitenta                                                                              |
| Telefon                                               | +48-569567                                         |                                  | z wyłączeniem środków                                                                     |
| RRN                                                   | 54102010682388000022762                            | 556                              | <u>przekazanych na wypłatę</u>                                                            |
| Data zakończenia roku obrotowego                      | 30-12                                              |                                  | dywidendy/zaliczki                                                                        |
| Środki piepieżne po PPN                               |                                                    |                                  |                                                                                           |
| Slouki pleniężne nu kkiw                              | 0 PLN                                              |                                  |                                                                                           |
|                                                       | 0 PLN                                              |                                  |                                                                                           |
|                                                       | 0 PLN                                              |                                  | Zmień dane                                                                                |
| Osoba wyznaczona do ł                                 | o PLN<br>kontaktu z BM                             |                                  | Zmień dane                                                                                |
| Osoba wyznaczona do ł                                 | o PLN                                              |                                  | Zmień done                                                                                |
| Osoba wyznaczona do ł                                 | o PLN<br>Kontaktu z BM                             | E-moil                           | Zmień dane<br>Adres                                                                       |
| Osoba wyznaczona do ł<br>Imię i nazwisko<br>JAN TESTX | o PLN<br>contaktu z BM<br>Telefon<br>+48-563456890 | E-moil<br>JAN.TESTOWY@SP0<br>.PL | Zmień done<br>Adres<br>DLKATESTOWA 11 lok. 11, 11-111<br>TESTOWO                          |
| Osoba wyznaczona do ł<br>Imię i nazwisko<br>JAN TESTX | o PLN<br>contaktu z BM<br>Telefon<br>+48-563456890 | E-mail<br>JAN.TESTOWY@SPG<br>.PL | Zmień done<br>Adres<br>DLKATESTOWA U. TESTOWA 11 lok. 11, 11-111<br>TESTOWO               |
| Osoba wyznaczona do ł<br>Imię i nazwisko<br>JAN TESTX | o PLN<br>contaktu z BM<br>Telefon<br>+48-563456890 | E-moil<br>JAN.TESTOWY@SPG<br>.PL | Zmień done<br>Adres<br>DLKATESTOWA UL TESTOWA 11 lok. 11, 11-111<br>TESTOWO<br>Zmień done |

#### Zmiana danych klienta

| De                               | one emilienta      |            | Padsumowanie |   | W polu "data       |
|----------------------------------|--------------------|------------|--------------|---|--------------------|
| Dane klienta                     |                    |            |              |   | zakończenia rok    |
| Numer kliento                    | RRN                |            |              |   | wubrać z kalendar  |
| Pelna nazwa firmy                |                    |            |              |   | wpisać dzień i mie |
| XYZ                              |                    |            |              |   |                    |
| E-moil                           | Telefon            |            |              |   |                    |
| XYZ@XYZ.PL                       | +48-111111         |            |              | < |                    |
| Data zakończenia roku obrotowego | Strate-internetowo |            |              |   |                    |
| 03-12                            | WWW.XYZ.PL         |            |              |   |                    |
| Adres siedziby                   |                    |            |              |   |                    |
| Ulico                            | Numer budynku Nur  | mer lokalu |              |   |                    |
| 222222                           | 9999               | 99999      |              |   |                    |
| Kod poettowy                     | Poceto             |            |              |   |                    |
| 00-000                           | XYZ                |            |              |   |                    |
| Miejscowość                      | Kroj               |            |              |   |                    |
| XYZ                              | POLSKA             | ~          |              |   |                    |

Zmiana danych osoby do kontaktu

# Osoba wyznaczona do kontaktu z BM

| Dane osoby wyzna | czonej ao kontaktu         | Poasumowar |
|------------------|----------------------------|------------|
| mię              | Nazwisko                   |            |
| MALINOWSKI       | ADOLF                      |            |
| Adres e-mail     | Telefon komórkowy 💿        |            |
| ÕÕÕÕ'MMMM@bbbbbf | +48-555555555              |            |
| Jlica            | Numer budynku Numer lokalu |            |
| AAAAA            | 5                          |            |
| Kod pocztowy     | Poczta                     |            |
| 02-515           | WARSZAWA                   |            |
| Miejscowość      | Kraj                       |            |
| WARSZAWA         | POLSKA 🗸                   |            |

#### Oświadczenia emitenta

|                                                                                                    | Oświad                                                                                                    | dczenia emitent                                                                                                    | ta                                                                                                    |
|----------------------------------------------------------------------------------------------------|----------------------------------------------------------------------------------------------------|----------------------------------------------------------------------------------------------------|----------------------------------------------------------------------------------------------------|
|                                                                                                    | Dane o oświadczeniach                                                                                             |                                                                                                    | Podsumowanie                                                                                                    |
| JEST                                                                                                    | oświadcza, że                                                                                                    |                                                                                                    |                                                                                                    |
| właścicielem lub użytkowni<br>tej ustawy Krajowy Ośrode<br>właścicielem lub użytkowni<br>najmniej 5 ha. | kiem wieczystym nieruchomości rolny<br>k Wsparcia Rolnictwa ma prawo pierv<br>kiem wieczystym nieruchomości rolne | ych w rozumieniu art. 2 pkt 1 ustawy o kształto<br>wokupu akcji w spółce kapitałowej w rozumieniu<br>ej o powierzchni co najmniej 5 ha albo nierucho | waniu ustroju rolnego i zgodnie z art. 3a ust. 1<br>u Kodeksu spółek handlowych, która jest<br>mości rolnych o łącznej powierzchni co |
| JEST                                                                                                    | oświadcza, że                                                                                                    |                                                                                                    |                                                                                                    |
| właścicielem na terytorium<br>rolnego.                                                                  | Rzeczypospolitej Polskiej nieruchomo                                                                              | ści innych niż nieruchomości rolne w rozumien                                                                                                    | iu art. 2 pkt 1 ustawy o kształtowaniu ustroju                                                                                        |
| Zatwierdź dane                                                                                          |                                                                                                    |                                                                                                    |                                                                                                    |
| Przerwij proces                                                                                         |                                                                                                    |                                                                                                    | Dalej                                                                                                    |

**Reprezentanci** mają dostępne funkcje: Dane Spółki (w tym daty zakończenia roku obrotowego)", "Zmiana kapitału", "Oświadczenia emitenta" oraz dodatkowo reprezentant Spółki posiada możliwość nadawania i odwoływania umocowań.

|    | Rejestr akcjonari     | uszy Obsług              | a papierów wartościow | vych Da        | ne klienta | Rejestr zdarze | n Wiadomości i | raporty   |
|----|-----------------------|--------------------------|-----------------------|----------------|------------|----------------|----------------|-----------|
| ļ  | Dane społki           | Umocowania               | Zmiany kapitału       | Oŝwiadczenia e | mitenta    | _              |                |           |
| оп | W przypo<br>i odwoływ | adku umoc<br>vanie umocc | owań, w gór<br>wań.   | nej sekc       | ji dostęp  | one są d       | wa przyciski:  | nadawanie |

| Dane spółki     | Umoco | owania | Zmiany kapitału  | Oświadczenia emitenta |
|-----------------|-------|--------|------------------|-----------------------|
| Nadawanie umoco | owań  | Odwo   | ływanie umocowań |                       |

Szczegółowy opis procesu nadawania i odwoływania umocowań zaprezentowany jest w dedykowanym Rozdziale 7.

Szczegółowy opis procesu zmiany kapitału zaprezentowany jest w dedykowanym Rozdziale 8.

#### 6.4. Rejestr zdarzeń

Zakładka "**Rejestr zdarzeń**" – umożliwia rejestrowanie, zamykanie oraz anulowanie zdarzeń korporacyjnych Spółki (przed terminem rozpoczęcia zdarzenia lub ustaleniem daty uprawnień Akcjonariuszy). Pozwala także przeglądać zdarzenia które są zaplanowane.

| Rejestr akcjonariuszy       | Obsługa papierów wartościowych | Dane klienta | Rejestr zdarzeń |
|-----------------------------|--------------------------------|--------------|-----------------|
| Zarządzaj zdarzeniami korpo | oracyjnymi                     |              |                 |

Szczegółowy opis procesu zarządzania zdarzeniami korporacyjnymi zaprezentowany jest w dedykowanym Rozdziale 9.

### 6.5. Wiadomości i raporty

Zakładka **"Wiadomości i raporty"**, udostępnia komunikaty (od Emitenta i PKO BP BM) oraz raporty do pobrania.

Każda pozycja na liście wiadomości opatrzona jest dodatkowymi informacjami o źródle (nadawcy), dacie wystawienia i bieżącym statusie. Wiadomościom towarzyszyć mogą dokumenty.

| W     | /iadomošci     | Raporty             | Dyspozycje                      |            |              |
|-------|----------------|---------------------|---------------------------------|------------|--------------|
| Zam   | ów raport      |                     |                                 |            |              |
| Od    |                | Tytuł               |                                 | Data       | Status       |
| ✔ Biu | ıro Maklerskie | Raport dokonanych w | oisów do Rejestru Akcjonariuszy | 2023-04-28 | Odczytane    |
| ✔ Biu | ıro Maklerskie | Raport dokonanych w | pisów do Rejestru Akcjonariuszy | 2023-04-26 | Odczytane    |
| ✓ Biu | ıro Maklerskie | Raport dokonanych w | pisów do Rejestru Akcjonariuszy | 2023-04-21 | Odczytane    |
| 🗸 Biu | ıro Maklerskie | Raport dokonanych w | pisów do Rejestru Akcjonariuszy | 2023-04-18 | Nieodczytane |

Aktualnie po każdym dniu automatycznie generowane jest zbiorcze podsumowanie zawierające ujawnienia dokonane danego dnia w rejestrze akcjonariuszy Spółki.

| Zamów raport         Od       Tytuł       Data       Status         Biuro Maklerskie       Raport dokonanych wpisów do Rejestru Akcjonariuszy       2023-04-28       Odczytane | Wiadomości                                | Raporty                        | Dyspozycje                            |            |           |
|----------------------------------------------------------------------------------------------------|-------------------------------------------|--------------------------------|---------------------------------------|------------|-----------|
| Od     Tytuł     Data     Status       Biuro Maklerskie     Raport dokonanych wpisów do Rejestru Akcjonariuszy     2023-04-28     Odczytane                                    | Zamów raport                              |                                |                                       |            |           |
| Biuro Maklerskie Raport dokonanych wpisów do Rejestru Akcjonariuszy 2023-04-28 Odczytane                                                                                       | Od                                        | Tytuł                          |                                       | Data       | Status    |
|                                                                                                    | Biuro Maklerskie                          | Raport dokonanych w            | pisów do Rejestru Akcjonariuszy       | 2023-04-28 | Odczytane |
| v zarączonym dokumencie znajduje się raport dokonanych w dniu dzisiejszym wpisów do kejestru Pobierz<br>"kcjonariuszy.                                                         | V załączonym dokumencie<br>"kcjonariuszy. | znajduje się raport dokonanych | w dniu dzisiejszym wpisów do Rejestru |            | Pobierz   |

Dostępne raporty:

- Raport Adresy Akcjonariuszy
- Raport Lista Emisji
- Raport Zajęć Komorniczych
- Raport KOWR

| TYTUŁ                       |  |         |
|-----------------------------|--|---------|
| Raport adresy akcjonariuszy |  | Pobierz |
| Raport lista emisji         |  | Pobierz |
| Raport zajęć komorniczych   |  | Pobierz |
| Raport KOWR                 |  | Pobierz |
|                             |  |         |

#### Raport udziału Akcjonariusza:

→ możliwe jest wygenerowanie raportu dotyczącego ilości akcji lub udziału w głosach. Raport jest dodatkowo płatny. W celu wygenerowania raportu należy kliknąć przycisk "Zamów raport",

PKO BP BM informuje, że wygenerowany raport może nie w pełni uwzględniać udziały w głosach w przypadku indywidualnego uprzywilejowania danego akcjonariusza Spółki jeśli uprzywilejowanie takie nie zostało zgłoszone PKO BP BM lub nie prezentować łącznych udziałów danej osoby uprawnionej jeśli nie dokonała ona aktualizacji danych w PKO BP BM, jak też w przypadku gdy postanowienia Statutu Spółki w zakresie uprzywilejowania co do głosów z akcji, które nie wynikają wprost z posiadanych przez akcjonariusza akcji i wskazanego w Statucie Spółki stosunku uprzywilejowania.

- $\rightarrow$  wygenerowany raport jest dostępny do pobrania przez 7 dni po jego udostępnieniu,
- → w przypadku braku środków na RNN Emitenta na opłacenie raportu w chwili jego zamawiania, raport zostanie udostępniony najpóźniej następnego dnia po jego opłaceniu,
- $\rightarrow$  nieopłacone zamówienie raportu zostanie anulowane po 7 dniach.

|                                                                                                    | Done raportu                                                                                   | Padsumowonie                                                                                                    |
|----------------------------------------------------------------------------------------------------|------------------------------------------------------------------------------------------------|----------------------------------------------------------------------------------------------------|
|                                                                                                    | Wygenerowanie r                                                                                | raportu jest płatne.                                                                                                    |
| Wybierz rodzaj raportu                                                                                    |                                                                                                |                                                                                                    |
| Ilošci akcji                                                                                              | Udziału w głosach                                                                              |                                                                                                    |
| Descent outlinks also and the second                                                                      |                                                                                                |                                                                                                    |
| Procent udziału akcjonariuszy, ktor                                                                       | edo gorñazñ Labour                                                                             |                                                                                                    |
|                                                                                                    |                                                                                                |                                                                                                    |
| Stan udziału akcjonariuszy na datę                                                                        | p                                                                                              |                                                                                                    |
| Wybierz datę                                                                                              |                                                                                                |                                                                                                    |
|                                                                                                    |                                                                                                |                                                                                                    |
| PKO BP BM informule, że wu                                                                                | Jaenerowanu raport:                                                                            |                                                                                                    |
| • może nie w pełni uwzglę                                                                                 | dniač udziały w glosach w przypadku indywidular                                                | ınego uprzywilejowania danego akcjonariusza Spółki jeśli                                                                |
| uprzywilejowanie takie nie z<br>dokonała ona aktualizacii do                                              | ostało zgłoszone BM PKO BP lub nie prezentowa<br>nauch w BM PKO BP jak tez w przupadku adu pos | uč łącznych udziałów danej osoby uprawnionej jeśli nie<br>ostanowienia Statutu Spółki w zakresie uprzuwilejowania co do |
| głosów z akcji, które nie wyr                                                                             | nikają wprost z posiadanych przez akcjonariusza                                                | akcji i wskazanego w statucie spółki stosunku                                                                           |
| <ul> <li>uprzywilejowania</li> <li>iest dostępnu do pobran</li> </ul>                                     | ia przez 7 dni po jego udostepnieniu                                                           |                                                                                                    |
|                                                                                                    | ków na RNN emitenta na opłacenie raportu w ch                                                  | hwili jego zamawiania, raport zostanie udostępniony                                                                     |
| • w przypadku braku środ                                                                                  | po jego opłaceniu                                                                              |                                                                                                    |
| <ul> <li>w przypadku braku środ<br/>najpóźniej następnego dnia</li> <li>nieopłacone zamówienie</li> </ul> | raportu zostanie anulowane po 7 dniach                                                         |                                                                                                    |
| <ul> <li>w przypadku braku środ<br/>najpóźniej następnego dnia<br/>nieopłacone zamówienie</li> </ul>      | raportu zostanie anulowane po 7 dniach.                                                        |                                                                                                    |
| <ul> <li>w przypadku braku środ<br/>najpóźniej następnego dnia<br/>nieopłacone zamówienie     </li> </ul> | raportu zostanie anulowane po 7 dniach.                                                        |                                                                                                    |
| <ul> <li>w przypadku braku środ<br/>najpóźniej następnego dnia</li> <li>nieopłacone zamówienie</li> </ul> | raportu zostanie anulowane po 7 dniach.                                                        |                                                                                                    |

Udostępniony wybrany raport znajduje się w zakładce "Wiadomości i raporty – Dyspozycje". Raport posiada status "Oczekujący", w celu pobrania raportu należy wybrać inną dowolną zakładkę w aplikacji tak by dokonało się odświeżenie i po ponownym wybraniu zakładki "Dyspozycje" raport będzie posiadał status "Udostępniony" – klikamy "Pobierz listę akcjonariuszy"

| Wiadomości                | Raporty | Dyspozycje                 |              |                             |
|---------------------------|---------|----------------------------|--------------|-----------------------------|
| Zamów raport              |         |                            |              |                             |
| Tytuł                     | Data    |                            | Status       |                             |
| Raport udziału akcjonariu | ıszy    |                            | Udostępniony |                             |
| Rodzaj raportu            |         | Procent udziału okcj<br>15 | onariuszy    |                             |
| Data stanu akcjonariuszy  |         | Data zamówienia ro         | portu        |                             |
|                           |         |                            |              | Pobierz liste akcionariuszu |

# 7. Zarządzanie umocowaniami

Formularze do nadawania umocowania umożliwiają wprowadzenie wszystkich wymaganych informacji opisujących parametry danego pełnomocnictwa.

Zakres danych jest zróżnicowany w zależności od wybranego typu pełnomocnictwa:

- Pełnomocnictwo Pełne
- Pełnomocnictwo Niepełne

|                                                                                                    | Dane pelramonia Podumovane                                                                                                    |
|----------------------------------------------------------------------------------------------------|----------------------------------------------------------------------------------------------------|
|                                                                                                    |                                                                                                    |
|                                                                                                    | Typ pełnomocnictwa                                                                                                    |
| <                                                                                                    | Pelnomocnictwo pelne Pelnomocnictwo niepelne                                                                                                    |
|                                                                                                    |                                                                                                    |
|                                                                                                    |                                                                                                    |
|                                                                                                    | Przerwij proces Dolej                                                                                                    |
|                                                                                                    |                                                                                                    |
|                                                                                                    |                                                                                                    |
|                                                                                                    |                                                                                                    |
|                                                                                                    |                                                                                                    |
| Гур                                                                                                    | pełnomocnictwa                                                                                                    |
| -                                                                                                    |                                                                                                    |
|                                                                                                    |                                                                                                    |
|                                                                                                    | Pełnomocnictwo pełne Pełnomocnictwo niepełne                                                                                                    |
|                                                                                                    | Pełnomocnictwo pełne Pełnomocnictwo niepełne                                                                                                    |
| Data ważn                                                                                                    | Pełnomocnictwo pełne Pełnomocnictwo niepełne                                                                                                    |
| Data ważn<br>Wybie                                                                                                    | Pełnomocnictwo pełne Pełnomocnictwo niepełne<br>ości pełnomoctnictwo<br>erz datę                                                                                                    |
| Data ważn<br>Wybio                                                                                                    | Pełnomocnictwo pełne Pełnomocnictwo niepełne<br>ości pełnomoctnictwo<br>erz datę                                                                                                    |
| Data ważn<br>Wybie<br>Peł                                                                                                    | Pełnomocnictwo pełne Pełnomocnictwo niepełne<br>ości pełnomocnictwo<br>erz datę<br>nomocnictwo ważne bezterminowo                                                                                                    |
| Data wain<br>Wybia                                                                                                    | Pełnomocnictwo pełne     Pełnomocnictwo niepełne       osci pełnomocnictwo     erz datę       nomocnictwo ważne bezterminowo     erzektropicznego rejestru okcionariuszu, w tum w szczególogóci.                                                                                                    |
| Data ważn<br>Wybia<br>Peł<br>Dokonyw<br>1) prze                                                                                                    | Pełnomocnictwo pełne       Pełnomocnictwo niepełne         osci pełnomocnictwo       erz datę         nomocnictwo ważne bezterminowo       wania wszelkich czynności związanych z obsługą elektronicznego rejestru akcjonariuszy, w tym w szczególności:         valadania Beiestru.       wiązanych z obsługą elektronicznego rejestru akcjonariuszy, w tym w szczególności:                                                                                                    |
| Data ważn<br>Wybia<br>Peł<br>Dokonyw<br>1) prze<br>2) pob                                                                                                    | Pełnomocnictwo pełne       Pełnomocnictwo niepełne         osci pełnomocnictwo       erz datę         nomocnictwo ważne bezterminowo       wania wszelkich czynności związanych z obsługą elektronicznego rejestru akcjonariuszy, w tym w szczególności:         splądania Rejestru,       ierania wszelikich czynności związanych z obsługą elektronicznego rejestru akcjonariuszy, w tym w szczególności:                                                                                                    |
| Data wożn<br>Wybia<br>Peł<br>Dokonyw<br>1) prze<br>2) pob<br>3) reie                                                                                                    | Pełnomocnictwo pełne       Pełnomocnictwo niepełne         osci pełnomocnictwo       erz datę         nomocnictwo ważne bezterminowo       wania wszelkich czynności związanych z obsługą elektronicznego rejestru akcjonariuszy, w tym w szczególności:         splądania Rejestru,       ierania wersji elektronicznej Rejestru w postaci nieedytowalnej,         strowania zdarzeń korporacujnuch.       tedatych z strowania zdarzeń korporacujnuch.                                                                                                    |
| Data ważn<br>Wybia<br>Peł<br>Dokonyw<br>1) prze<br>2) pob<br>3) reje<br>4) wus                                                                                                    | Pełnomocnictwo pełne       Pełnomocnictwo niepełne         osci pełnomocnictwo       erz datę         nomocnictwo ważne bezterminowo       wania wszelkich czynności związanych z obsługą elektronicznego rejestru akcjonariuszy, w tym w szczególności:         splądania Rejestru,       ierania wersji elektronicznej Rejestru w postaci nieedytowalnej,         strowania zdarzeń korporacyjnych,       ujania komunikatów do Akcionariuszu i PKO BP BM za pośrednictwem eRA.                                                                                                    |
| Data ważn<br>Wybia<br>Peł<br>Dokonyw<br>1) prze<br>2) pob<br>3) reje<br>4) wys<br>5) otrz                                                                                                    | Pełnomocnictwo pełne       Pełnomocnictwo niepełne         osci pełnomocnictwo       erz datę         nomocnictwo ważne bezterminowo       wania wszelkich czynności związanych z obsługą elektronicznego rejestru akcjonariuszy, w tym w szczególności:         vania wszelkich czynności związanych z obsługą elektronicznego rejestru akcjonariuszy, w tym w szczególności:       eglądania Rejestru,         ierania wersji elektronicznej Rejestru w postaci nieedytowalnej,       strowania zdarzeń korporacyjnych,         wylania komunikatów do Akcjonariuszy i PKO BP BM za pośrednictwem eRA,       unuwania do PKO BP BM powiadomień o wojsach dokonanuch w Rejestrze,                                                                                                    |
| Data wain<br>Wybia<br>Peł<br>Dokonyw<br>1) prze<br>2) pob<br>3) reje<br>4) wys<br>5) otrz<br>6) info                                                                                                    | Pełnomocnictwo pełne       Pełnomocnictwo niepełne         ości pełnomocnictwo       erz datę         nomocnictwo ważne bezterminowo       wania wszelkich czynności związanych z obsługą elektronicznego rejestru akcjonariuszy, w tym w szczególności:         vania wszelkich czynności związanych z obsługą elektronicznego rejestru akcjonariuszy, w tym w szczególności:       sejądania Rejestru,         ierania wersji elektronicznej Rejestru w postaci nieedytowalnej,       strowania zdarzeń korporacyjnych,         vylania komunikatów do Akcjonariuszy i PKO BP BM za pośrednictwem eRA,       ymywania od PKO BP BM powiadomień o wpisach dokonanych w Rejestrze,         rmowania PKO BP BM powiadomień o wpisach dokonanych w Rejestrze,       mowania PKO BP BM powiadomień o wpisach dokonanych w Rejestrze,                                                                                                    |
| Data wożn<br>Wybia<br>Peł<br>Dokonyw<br>1) prze<br>2) pob<br>3) reje<br>4) wys<br>5) otrz<br>6) info<br>7) obs                                                                                                    | Pełnomocnictwo pełne         Pełnomocnictwo niepełne           ości pełnomocnictwo         erz datę           nomocnictwo ważne bezterminowo         wania wszelkich czynności związanych z obsługą elektronicznego rejestru akcjonariuszy, w tym w szczególności:           vania wszelkich czynności związanych z obsługą elektronicznego rejestru akcjonariuszy, w tym w szczególności:         sejądania Rejestru,           ierania wersji elektronicznej Rejestru w postaci nieedytowalnej,         strowania zdarzeń korporacyjnych,           vyłania komunikatów do Akcjonariuszy i PKO BP BM za pośrednictwem eRA,         ymywania od PKO BP BM powiadomień o wpisach dokonanych w Rejestrze,           rmowania PKO BP BM opowiadomień o wpisach dokonanych w Rejestrze,         rmowania prowodujących konieczność dokonania zmian w Rejestrze,                                                                                                    |
| Data wożn<br>Wybie<br>Peł<br>Dokonyw<br>1) prze<br>2) pob<br>3) reje<br>4) wys<br>5) otrz<br>6) info<br>7) obs<br>1) w                                                                                                    | Pełnomocnictwo pełne         Pełnomocnictwo niepełne           ości pełnomocnictwo                                                                                                    |
| Data ważn<br>Wybi<br>Peł<br>Dokonyw<br>1) prze<br>2) pob<br>3) reje<br>4) wys<br>5) otrz<br>6) info<br>7) obs<br>1) w                                                                                                    | Pełnomocnictwo pełne         Pełnomocnictwo niepełne           ości pełnomocnictwo                                                                                                    |
| Data wain<br>Wybii<br>Peł<br>2) pob<br>3) reje<br>4) wys<br>5) otrz<br>6) info<br>7) obs<br>1) w<br>2) ru                                                                                                    | Pełnomocnictwo pełne         Pełnomocnictwo niepełne           ości pełnamochnictwo           erz datę           nomocnictwo ważne bezterminowo           vania wszelkich czynności związanych z obsługą elektronicznego rejestru akcjonariuszy, w tym w szczególności:           vania wszelkich czynności związanych z obsługą elektronicznego rejestru akcjonariuszy, w tym w szczególności:           vania wszelkich czynności związanych z obsługą elektronicznego rejestru akcjonariuszy, w tym w szczególności:           veglądania Rejestru,           ierania wersji elektronicznej Rejestru w postaci nieedytowalnej,           strowania zdarzeń korporacyjnych,           vydania komunikatów do Akcjonariuszy i PKO BP BM za pośrednictwem eRA,           ymywania od PKO BP BM powiadomień o wpisach dokonanych w Rejestrze,           rmowania PKO BP BM o zdarzeniach powodujących konieczność dokonania zmian w Rejestrze,           lugi procesu przyjmowania odcinków zbiorowych Akcji lub dokumentów akcji i innych Instrumentów rejestrowych do depozytu Spółki, w tym:           vydruku zgód Akcjonariuszy na komunikację ze Spółką i podmiotem prowodzącym Rejestr za pośrednictwem poczty elektronicznej,           windered Artopariuszu na komunikację ze Spółką i todmiotem prowodzącym Rejestr za pośrednictwem poczty elektronicznej,                                                                                                    |
| Data wain<br>Wybii<br>Peł<br>Dokonyw<br>1) prze<br>2) pob<br>3) reje<br>4) wys<br>5) otrz<br>6) info<br>7) obs<br>1) w<br>2) ru<br>3) o                                                                                                    | Pełnomocnictwo pełne         Pełnomocnictwo niepełne           ości pełnomocnictwo            ezz datę            nomocnictwo ważne bezterminowo            vania wszelkich czynności związanych z obsługą elektronicznego rejestru akcjonariuszy, w tym w szczególności:            vania wszelkich czynności związanych z obsługą elektronicznego rejestru akcjonariuszy, w tym w szczególności:            vaglądania Rejestru,             ierania wersji elektronicznej Rejestru w postaci nieedytowalnej,            strowania zdarzeń korporacyjnych,            vydania komunikatów do Akcjonariuszy i PKO BP BM za pośrednictwem eRA,            ymywania od PKO BP BM powiadomień o wpisach dokonanych w Rejestrze,            rmowania PKO BP BM o zdarzeniach powodujących konieczność dokonania zmian w Rejestrze,            rugi procesu przyjmowania odcinków zbiorowych Akcji lub dokumentów akcji i innych Instrumentów rejestrowych do depozytu Spółki, w tym:            rydruku potwierdzeń przyjęcia odcinków zbiorowych Akcji lub dokumentów akcji i innych Instrumentów rejestrowych do depozytu Spółki, w tym:            rydruku zgód Akcjonariuszy na komunikacji ze Spółką i podmiotem prowodzącym Rejestr za pośrednictwem poczty elektronicznej,            świadzeń Akcjonariuszy w zakresie udostępnionych Spółce i PKO BP BM danych osobowych oraz sposobu komunikacji ze Spółką i PKO B                                                                                                    |
| Doto wain<br>Wybii<br>Peł<br>Ookonyw<br>1) prze<br>2) pob<br>3) reje<br>4) wys<br>5) otrz<br>6) info<br>7) obs<br>1) w<br>2) re<br>3) o os<br>8) prze                                                                                                    | Pełnomocnictwo pełne         Pełnomocnictwo niepełne           ości pełnomocnictwo         ezz datę           nomocnictwo ważne bezterminowo         wania wszelkich czynności związanych z obsługą elektronicznego rejestru akcjonariuszy, w tym w szczególności:           vania wszelkich czynności związanych z obsługą elektronicznego rejestru akcjonariuszy, w tym w szczególności:         wajacia Rejestru,           ierania wersji elektronicznej Rejestru w postaci nieedytowalnej,         strowania zdarzeń korporacyjnych,           vylania komunikatów do Akcjonariuszy i PKO BP BM za pośrednictwem eRA,         ymywania od PKO BP BM powiadomień o wpisach dokonanych w Rejestrze,           rmowania PKO BP BM o zdarzeniach powodujących konieczność dokonania zmian w Rejestrze,         huji procesu przyjmowania odcinków zbiorowych Akcji lub dokumentów Akcji i innych Instrumentów rejestrowych do depozytu Spółki, w tym:           rydruku potwierdzeń przyjęcia odcinków zbiorowych Akcji lub dokumentów akcji i innych Instrumentów rejestrowych do depozytu Spółki, ejestracji i wydruku zgód Akcjonariuszy na komunikacji ze Spółką i podmiotem prowadzącym Rejestr za pośrednictwem poczty elektronicznej, świadczeń Akcjonariuszy w zakresie udostępnionych Spółce i PKO BP BM danych asobowych oraz sposobu komunikacji ze Spółką i PKO BP BM.                                                                                                    |
| Wybia<br>Wybia<br>Dokonyw<br>1) prze<br>2) pob<br>3) reje<br>4) wys<br>5) otrz<br>6) info<br>7) obs<br>1) w<br>2) rr<br>3) o o<br>8) prze<br>8) prze<br>8). Czyr                                                                                                    | Pełnomocnictwo pełne         Pełnomocnictwo niepełne           ości pełnomocnictwo         erz datę           nomocnictwo ważne bezterminowo         wania wszelkich czynności związanych z obsługą elektronicznego rejestru akcjonariuszy, w tym w szczególności:           vania wszelkich czynności związanych z obsługą elektronicznego rejestru akcjonariuszy, w tym w szczególności:         sejądania Rejestru,           ierania wersji elektronicznej Rejestru w postaci nieedytowalnej,         strowania zdarzeń korporacyjnych,           vajania komunikatów do Akcjonariuszy i PKO BP BM za pośrednictwem eRA,         ymywania od PKO BP BM powiadomień o wpisach dokonanych w Rejestrze,           rmowania PKO BP BM o zdarzeniach powodujących konieczność dokonania zmian w Rejestrze,         hugi procesu przyjimowania odcinków zbiorowych Akcji lub dokumentów Akcji i innych Instrumentów rejestrowych do depozytu Spółki, w tym:           vydruku potwierdzeń przyjęcia odcinków zbiorowych Akcji lub dokumentów akcji i innych Instrumentów rejestrowych do depozytu Spółki, w tym:         spiestracji i wydruku zgód Akcjonariuszy na komunikację ze Spółką i podmiotem prowadzącym Rejestr za pośrednictwem poczty elektronicznej, świadczeń Akcjonariuszy w zakresie udostępnionych Spółce i PKO BP BM danych osobowych oraz sposobu komunikacji ze Spółką i PKO BP BM.           spiądania i pobierania raportów udostępnionych Spółce i PKO BP BM danych osobowych oraz sposobu komunikacji ze Spółką i PKO BP BM.           spiądania i pobierania raportów udostępnionych Spółce i PKO BP BM danych osobowych oraz sposobu komunikacji ze Spółką i PKO BP BM.           spiądania i pobierania raportów udostępnionych S |
| Wybita wain<br>Wybit<br>Dokonyw<br>1) prze<br>2) pob<br>3) reje<br>4) wys<br>5) otrz<br>5) otrz<br>6) info<br>6) info<br>6) info<br>6) info<br>6) info<br>8) prze<br>8) prze<br>8) prze<br>8) prze<br>8) prze<br>8) prze<br>1) w                                                                                                    | Pełnomocnictwo pełne         Pełnomocnictwo niepełne           asci pełnomoctnictwa           erz datę           nomocnictwo ważne bezterminowo           vania wszelkich czynności związanych z obsługą elektronicznego rejestru akcjonariuszy, w tym w szczególności:           seglądania Rejestru,           ierania wersji elektronicznej Rejestru w postaci nieedytowalnej,           strowania zdarzeń korporacyjnych,           uydania komunikatów do Akcjonariuszy i PKO BP BM za pośrednictwem eRA,           ymywania od PKO BP BM powiadomień o wpisach dokonanych w Rejestrze,           rmowania PKO BP BM o zdarzeniach powodujących konieczność dokonania zmian w Rejestrze,           ługi procesu przyjmowania odcinków zbiorowych Akcji lub dokumentów akcji i innych Instrumentów rejestrowych do depozytu Spółki, w tym:           rydruku potwierdzeń przyjęcia odcinków zbiorowych Akcji lub dokumentów akcji i innych Instrumentów rejestrowych do depozytu Spółki, w tym:           rydruku zgód Akcjonariuszy na komunikację ze Spółką i podmiotem prowadzącym Rejestr za pośrednictwem poczty elektronicznej,           świadczeń Akcjonariuszy w zakresie udostępnionych Spótec i PKO BP BM danych osobowych oraz sposobu komunikacji ze Spółką i PKO BP BM.           reglądania i pobierania raportów udostępnianych w aplikacji eRA.           pełnomocnictwo upoważnia pełnomocnika do jednoosobowej realizacji wszelkich czynności w rejestrze okcjonariuszy prowadzonym przez PKO BP           nosi o których mowa powyżej pełnomocnik będzie mógł wykonywać do odwolania niniejszego pełnomocnic                                                                                                    |
| Wybite wath<br>Wybite<br>Dokonyw<br>1) przez<br>2) pob<br>3) reje<br>4) wyss<br>5) otrz<br>6) info<br>3) o otrz<br>5) otrz<br>6) info<br>3) o trz<br>6) info<br>3) o trz<br>1) w<br>2) ra<br>3) o c<br>2) ra<br>1) w<br>3) o c<br>2) ra<br>1) w<br>3) o c<br>2) ra<br>1) w<br>3) o c<br>2) ra<br>1) w<br>3) o c<br>2) ra<br>1) w<br>3) o c<br>2) ra<br>2) ra | Pełnomocnictwo pełne         Pełnomocnictwo niepełne           ości pełnomocnictwo         ezz datę           nomocnictwo ważne bezterminowo         vania wszelkich czynności związanych z obsługą elektronicznego rejestru akcjonariuszy, w tym w szczególności:           varia wszelkich czynności związanych z obsługą elektronicznego rejestru akcjonariuszy, w tym w szczególności:         varia wszelkich czynności związanych z obsługą elektronicznego rejestru akcjonariuszy, w tym w szczególności:           varia wersji elektronicznej Rejestru w postaci nieedytowalnej,         strowania zdarzeń korporacyjnych,           vajania komunikatów do Akcjonariuszy i PKO BP BM za pośrednictwem eRA,         ymywania od KO BP BM powiadomień o wpisach dokonanych w Rejestrze,           rmowania PKO BP BM o zdarzeniach powodujących konieczność dokonania zmian w Rejestrze,         huje procesu przyjmowania odcinków zbiorowych Akcji lub dokumentów Akcji i innych Instrumentów rejestrowych do depozytu Spółki, w tym:           rydruku potwierdzeń przyjęcia odcinków zbiorowych Akcji lub dokumentów akcji i innych Instrumentów rejestrowych do depozytu Spółki, w tym:           rydruku zgód Akcjonariuszy na komunikację ze Spółką i podmiotem prowadzącym Rejestr za pośrednictwem poczty elektronicznej,           świadzeń Akcjonariuszy w zakresie udostępnionych Spółce i PKO BP BM danych osobowych oraz sposobu komunikacji ze Spółką i PKO BP BM.           reglądania i pobierania raportów udostępnionych w opiłkacji eRA.           pełnomocnictwo upoważnia pełnomocnik do jednoosobowej realizacji wszełkich czynności w rejestrze akcjonariuszy prowadzonym przez PKO BP                                      |

| Done pełn                 | omocniko               | Podsumowanie                                                   |                                                                 |              |
|---------------------------|------------------------|----------------------------------------------------------------|-----------------------------------------------------------------|--------------|
| /ybierz pełnomoc          | nika, któremu chcesz ( | odwołać umocowa                                                | nie                                                             |              |
| wa pelnomocnika<br>WE QWE | ~                      | C                                                              | )dwołuwanie umo                                                 | cowania      |
| i nazvisko                | Typ pełnomocnictwa     |                                                                |                                                                 |              |
| QWE QWE                   | PEŁNE                  |                                                                |                                                                 |              |
| mer telefonu              | Emoil                  | Done peir                                                      | omocniko                                                        | Podsumowanie |
| +48-789-456123            | QWE@OP.PL              | -                                                              |                                                                 |              |
| Zatwierdž dane            |                        | Imię i nozwisko<br>QWE QWE<br>Numer telefonu<br>+48-789-456123 | Typ perinomocnictwo<br>Pełnomocnictwo pełne<br>Emol<br>QWE@OPPL |              |
|                           |                        |                                                                |                                                                 | Zmień dane   |
| Odwoływanie               | e umocowania           |                                                                |                                                                 |              |
| O Detuiedresis ed         | wołania umocowania     | Przerwij proces                                                |                                                                 | Dalej        |

Przy prezentowanej w zakładce "Dane klienta" liście reprezentantów znajduje się informacja czy reprezentacja jest jedno- czy wieloosobowa. Ma to istotne znaczenie z uwagi na to, że aplikacja kontroluje ilu reprezentantów jest wymaganych do nadania lub odwołania pełnomocnictwa w ramach Spółki. Jest to tzw. funkcja "wielopodpisu".

W sytuacji gdy inicjujący nadanie lub odwołanie umocowania reprezentant Spółki ma umocowanie w typie "wieloosobowe", będzie wymagana akceptacja na drugą rękę ze strony innego reprezentanta (dowolnego aktualnie zarejestrowanego dla Spółki).

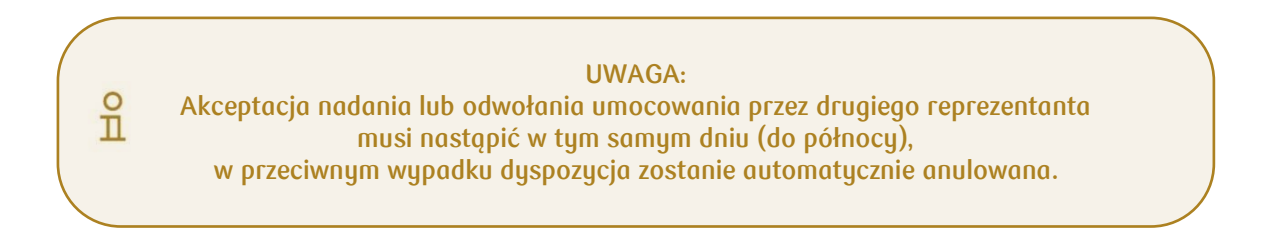

Widok ekranu reprezentanta inicjującego nadanie umocowania:

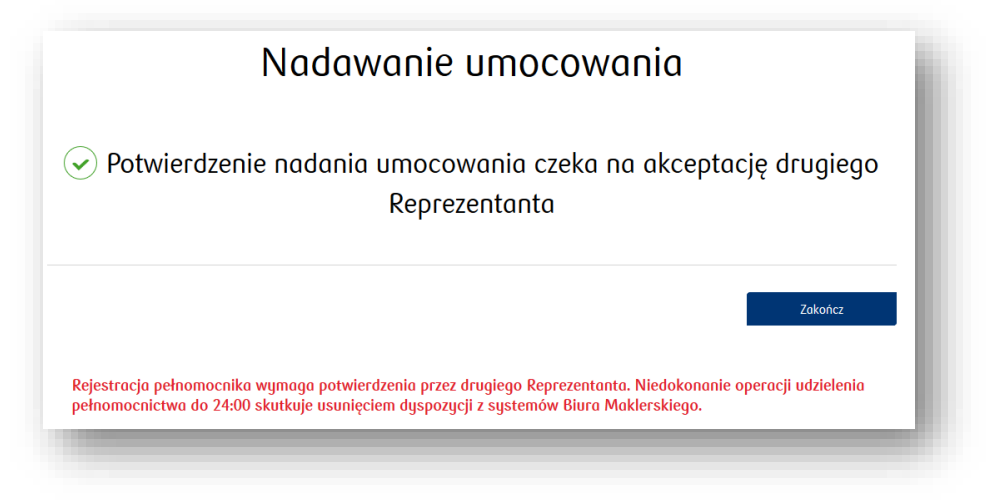

Widok ekranu innego - drugiego reprezentanta (potwierdzającego):

| Rejestr akcjonariuszy | Obsługa papierów wartościowych | Dane klienta | Rejestr zdarzeń | Wiadomości i raporty |
|-----------------------|--------------------------------|--------------|-----------------|----------------------|
|                       |                                |              |                 |                      |
| i Złożona dyspozycja  |                                |              | Przejdź         |                      |

Podobna funkcjonalność towarzyszy odbieraniu umocowania:

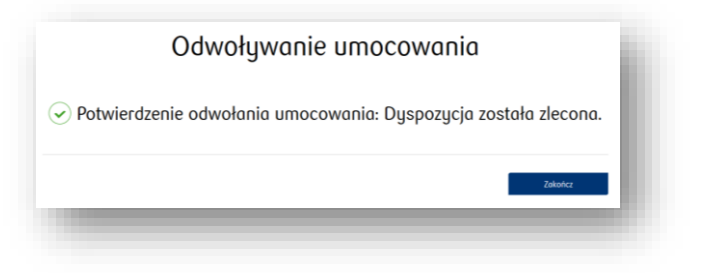

Operacje nadawania i odbierania umocowań wykonane oraz będące w trakcie realizacji (zatwierdzania) można odnaleźć w sekcji **Wiadomości i raporty**.

| Obsługa papierów wartościowych | Dane klienta | Rejestr zdarzeń Wiadomości i raporty |
|--------------------------------|--------------|--------------------------------------|
|                                |              |                                      |

| Wiadomoś      | ci Ri          | aporty | Dyspozycje |                           |                  |
|---------------|----------------|--------|------------|---------------------------|------------------|
| Tytuł         |                | Data   | 1          | Status                    |                  |
| ✓ Rejestracja | WZA/NWZA       |        |            | podpiso                   | ane              |
| ✓ Rejestracja | WZA/NWZA       |        |            | do pod                    | pisania          |
| V Usunięcie p | pełnomocnictwa |        |            | do pod                    | pisania          |
|               |                |        | Ilos       | ć wyników na stronie: 20- | 41-43 z 43 🛛 🕻 🗸 |

Umieszczona obok pozycji ikona "rozwiń/zwiń" udostępnia podgląd szczegółów oraz podjęcie akcji dla zdarzenia:

| Złożona dyspozycja oczekuje na podpis |             | Pe         | odojisz |
|---------------------------------------|-------------|------------|---------|
| Pełnomocnictwo usuwane jest:          |             |            |         |
| Dane                                  | Typ pełnoma | ocnictwa   |         |
| SSS SSS SSS Pesel: 60112504500        | pełne       |            |         |
| _                                     |             |            | -       |
| Wiadomości                            | Raporty     | Dyspozycje |         |

# 8. Zmiana kapitału

Funkcjonalność "zmiany kapitałów" umożliwia Spółce rejestrację podwyższenia lub umorzenia kapitałów Spółki (rejestracji należy dokonać po dokonaniu zmian w KRS) zrealizowaną poprzez:

- Rejestracja nowej serii
  - → rejestracja nowej serii akcji
  - → rejestracja warunkowego podwyższenia kapitału
  - → rejestracja emisji warrantów
- Podwyższenia istniejącej serii:
  - $\rightarrow$  zmiana parametrów istniejącej serii akcji
  - → zmiany parametrów istniejącej serii warrantów
- Umorzenie papierów wartościowych:
  - → całej serii
  - $\rightarrow$  wybranych numerów po numerze akcjonariusza lub danych papierach.

### 8.1. Rejestracja nowej serii akcji

| Rejestr akcjonariuszy   | Obsługa papierów wartościowych      | Dane klienta    | Rejestr zdarzeń | Wiadomości i raporty |
|-------------------------|-------------------------------------|-----------------|-----------------|----------------------|
| Rejestracja nowej serii | Zmiana parametrów istniejącej serii |                 |                 |                      |
|                         | Rejestracja papierów d              | o wyboru:       |                 |                      |
| <                       | 🛛 Emisja akcji w kapitale zak       | ładowym         | - 1             |                      |
|                         | Emisja akcji - warunkowe            | podwyższenie ka | pitału          |                      |
|                         |                                     |                 |                 |                      |

Funkcjonalność umożliwia wprowadzenie do aplikacji danych o nowej serii akcji. Jako parametry należy podać rodzaj, serię, numery papierów oraz pozostałe dane szczegółowe:

|              |          |                 |                                                            | Rejestracja                                  | nowej serii                                                  |             |
|--------------|----------|-----------------|------------------------------------------------------------|----------------------------------------------|--------------------------------------------------------------|-------------|
|              |          |                 | Done emisji                                                |                                              | Podsumowonie                                                 |             |
|              |          |                 | Rodzaj rejestrowanego Seria<br>popieru wortościowego Seria | Wartość nominalna 1<br>popieru wartościowego | Cena emisyjna 1 papieru Łączna liczba papierów wartościowego | Akcje nieme |
| Wskaż numery | akcji:   |                 | Wybierz v                                                  |                                              |                                                              | Wybierz v   |
| Numer od     | Numer do | Liczba papierów |                                                            |                                              |                                                              |             |
|              |          |                 | •                                                          |                                              |                                                              |             |
|              |          |                 | Dodoj kolejne numery 🔸                                     |                                              |                                                              |             |
|              |          |                 |                                                            |                                              |                                                              |             |

| Akcje uprzywilejowane                                                                                                    |                                                                                                    |
|----------------------------------------------------------------------------------------------------|----------------------------------------------------------------------------------------------------|
| Wybierz 🗸 🗸                                                                                                    |                                                                                                    |
| Ograniczenia:                                                                                                    | e upraywilejowone<br>k v                                                                                     |
| Ograniczenia co do rozporządzenia                                                                                                    | dzaj uprzywilejowania                                                                                        |
|                                                                                                    | Uprzywilejowane co do głosu (Dotyczy całej emisji)                                                           |
| Wybierz                                                                                                    | Uprzywilejowane co do dywidendy (Dotyczy całej emisji)                                                       |
| Akcje opłacone w całości                                                                                                    | Uprzywilejowane co do likwidacji spółki                                                                      |
| Wybierz                                                                                                    | Inne uprzywilejowania                                                                                        |
| Emisja z prawem poboru                                                                                                    |                                                                                                    |
| Wųbierz 🗸 🗸                                                                                                    |                                                                                                    |
| uprzywilejowania                                                                                                    | Ograniczenia:                                                                                                |
|                                                                                                    | Ograniczenia co do rozporządzenia                                                                            |
| rzywilejowane co do głosu (Dotyczy całej emisji) Stosunek uprzywilejowania                                                                         |                                                                                                    |
|                                                                                                    |                                                                                                    |
| rzywilejowane co do dywidendy (Dotyczy całej emisji) Stosunek uprzywilejowania                                                                     |                                                                                                    |
| rzywilejowane co do dywidendy (Dotyczy całej emisji) Stosunek uprzywilejowania<br>rzywilejowane co do likwidacji spółki Stosunek uprzywilejowania  | □ : □ □ □ □ □ □ □ □ □ □ □ □ □ □ □ □ □ □                                                                      |
| rzywilejowane co do dywidendy (Dotyczy całej emisji) Stosunek uprzywilejowania<br>rzywilejowane co do likwidacji spółki Stosunek uprzywilejowania  | □ : □ □ □ □ □ □ □ □ □ □ □ □ □ □ □ □ □ □                                                                      |
| rzywilejowane co do dywidendy (Dotyczy całej emisji) Stosunek uprzywilejowania<br>rzywilejowane co do likwidacji spółki Stosunek uprzywilejowania  | □ : □ □ □ □ □ □ □ □ □ □ □ □ □ □ □ □ □ □                                                                      |
| przywilejowane co do dywidendy (Dotyczy całej emisji) Stosunek uprzywilejowania<br>rzywilejowane co do likwidacji spółki Stosunek uprzywilejowania | Ggraniczenia pozostałe     Ograniczenia pozostałe     Postonowienie statutu o obowiązkach wobec społki     T |

Po wprowadzeniu danych prezentowane jest podsumowanie:

|                                                | <b>~</b>    |                                              |                                          |                        |             |
|------------------------------------------------|-------------|----------------------------------------------|------------------------------------------|------------------------|-------------|
|                                                | Dane emisji |                                              |                                          | Podsumowanie           |             |
| Rodzaj rejestrowanego<br>papieru wartościowego | Seria       | Wartošć nominalna 1<br>papieru wartościowego | Cena emisyjna 1 papieru<br>wartościowego | Łączna liczba papierów | Akcje nieme |
| akcie imienne                                  | AAA         | 444                                          | 1                                        | 111                    | Nie         |

Po zapisaniu pojawia się komunikat potwierdzający fakt zarejestrowania zmiany.

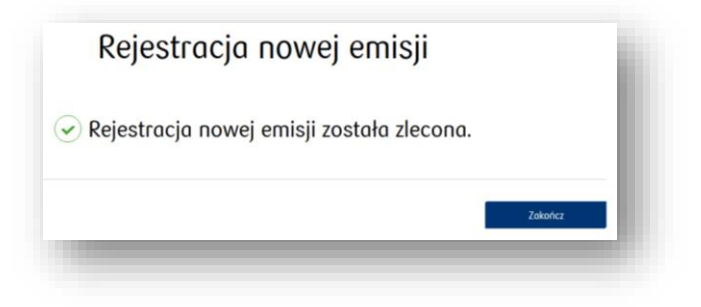

Aktualny status rejestracji nowej serii akcji można sprawdzić w sekcji "Wiadomości i raporty", zakładka: "Dyspozycje".

| Wiadomości                | Raporty                                                                                                    | Dyspozycje |               |                      |  |
|---------------------------|----------------------------------------------------------------------------------------------------|------------|---------------|----------------------|--|
| Tytuł                     | Data                                                                                                    | 1          | Status        |                      |  |
| ✓ Rejestracja nowej serii | i akcji                                                                                                    |            | Przekazane do | weryfikacji przez BM |  |
|                           |                                                                                                    | UWAGA:     |               |                      |  |
| ) and                     | UWAGA:<br>analogicznie do obszaru nadawania pełnomocnictw (umocowań),<br>szisztaczja zwieszy kasitaly wyszacjacz w fuskcjaczacjóś wieleszciew" |            |               |                      |  |

### 8.2. Rejestracja warunkowego podwyższenia kapitału - nowa funkcja

Funkcjonalność umożliwia wprowadzenie do aplikacji danych dotyczących warunkowego podwyższenia kapitału.

Jako parametry należy podać rodzaj, serię, numery papierów oraz pozostałe dane szczegółowe w tym cel warunkowego podwyższenia kapitału zakładowego:

| Rejestr akcjonariuszy   | Obsługa papierów wartościowych      | Dane klienta | Rejestr zdarzeń | Wiadomości i raporty |
|-------------------------|-------------------------------------|--------------|-----------------|----------------------|
| Rejestracja nowej serii | Zmiana parametrów istniejącej serii | I            |                 |                      |
|                         |                                     |              |                 |                      |

| Rejestracja papier                                                                                                    | ów do wyboru:                                                                                                    |                                                                                                    |                                           |               |
|----------------------------------------------------------------------------------------------------|----------------------------------------------------------------------------------------------------|----------------------------------------------------------------------------------------------------|-------------------------------------------|---------------|
| Emisja akcji w kapita                                                                                                    | ale zakładowym                                                                                                    |                                                                                                    |                                           |               |
| 🛛 Emisja akcji - warun                                                                                                    | kowe podwyższenie kapitału                                                                                                    | >                                                                                                    |                                           |               |
| Emisja warrantów                                                                                                    |                                                                                                    |                                                                                                    |                                           |               |
|                                                                                                    | Rejest                                                                                                    | racja warunkowego pod                                                                                                    | lwyższenia kapit                          | ału           |
| a rejestracji warunkowego podwyższenia w KRS<br>Wybierz datę                                                                                              | Cone rejestro                                                                                                    | )                                                                                                    | Podsumowonie                              |               |
| tość nominalna warunkowego podwyższenia kapita                                                                                                    | tu Rodzoj rejestrowanego Seria<br>papieru wartościowego Seria                                                                                                    | Wartość nominalna 1 Cena emisyj<br>popieru wartościowego wartościowe                                                                                                | na 1 papieru<br>go Łączna liczba papierów | v Akcje nieme |
|                                                                                                    | Wybierz V                                                                                                    |                                                                                                    |                                           | Wybierz 🗸 🗸   |
| Vskaż numery akcji:                                                                                                    | _                                                                                                    |                                                                                                    |                                           | _             |
| Numer od Numer do                                                                                                    | Liczba papierów                                                                                                    |                                                                                                    |                                           |               |
|                                                                                                    |                                                                                                    |                                                                                                    |                                           |               |
|                                                                                                    |                                                                                                    |                                                                                                    |                                           |               |
| Przyznanie praw<br>stanowiące wierzyte     Przyznanie praw     Termin wykonania prowa objęc     Wybierz datę     Upowatnienie zarządu do podu     Wybierz | do objęcia akcji pracownikom, członkom z<br>ności, jakie przysługują im z tytułu nabyty<br>do objęcia akcji przez posiadaczy warrantu<br>lo sleji<br>u sleji<br>u sleji | orządu lub rady nadzorczej w zamian za wkł<br>ch uprawnień do udziału w zysku spółki lub<br>w subskrypcyjnych.<br>graniczenia:<br>Ograniczenia co do rozporządzenia | ady niepieniężne,<br>spółki zależnej.     | i.            |
| Akcje uprzywiejowane<br>Wybierz<br>Postonowienie statutu o obowi<br>Wybierz                                                                               | gliach wobec apoliti                                                                                                    | Ograniczenia pozostałe                                                                                                    |                                           |               |
|                                                                                                    |                                                                                                    | otqez plik:                                                                                                    |                                           |               |
|                                                                                                    | ĥ                                                                                                    | Przeoladaj Nie wybrono oliku                                                                                                    |                                           |               |

Po wprowadzeniu danych prezentowane jest podsumowanie:

|                                                | <b>~</b>    |                                              |                                          |                        |             |
|------------------------------------------------|-------------|----------------------------------------------|------------------------------------------|------------------------|-------------|
|                                                | Dane emisji |                                              |                                          | Podsumowanie           |             |
|                                                |             |                                              |                                          |                        |             |
| Rodzaj rejestrowanego<br>papieru wartościowego | Seria       | Wartość nominalna 1<br>papieru wartościowego | Cena emisyjna 1 papieru<br>wartościowego | Łączna liczba papierów | Akcje nieme |
| akcje imienne                                  | AAA         | 444                                          | 1                                        | 111                    | Nie         |

Po zapisaniu pojawi się komunikat potwierdzający fakt zarejestrowania zmiany oraz informacja, że rejestracja wymaga potwierdzenia w zakładce "**Wiadomości i raporty - Dyspozycje**".

| Rejestracja warunkowego podwyższenia kapitału            |         |  |  |  |
|----------------------------------------------------------|---------|--|--|--|
| Oyspozycja została zlecona                               |         |  |  |  |
|                                                          | Zakończ |  |  |  |
| Rejestracja wymaga potwierdzenia w zakładce "Dyspozycje" |         |  |  |  |

Zarejestrowaną dyspozycję należy zatwierdzić wybierając przycisk "Podpisz". Jeżeli użytkownik stwierdzi nieprawidłowości to zarejestrowana dyspozycja może zostać odrzucona po wybraniu przycisku "Odrzuć".

| Tytuł                                                                                            | Data       | Status        |  |
|--------------------------------------------------------------------------------------------------|------------|---------------|--|
| Warunkowe podwyższenie kapitału                                                                  | 2024-12-11 | Do podpisania |  |
| o kliknięciu strzałki w dół,<br>a ekranie zaprezentowane zostaną<br>zczegóły zleconej dyspozycji | Podpisz    | Odrzuć        |  |

Aktualny status rejestracji Warunkowego podwyższenia kapitału można sprawdzić w sekcji "Wiadomości i raporty", zakładka: "Dyspozycje".

| Re           | ejestr akcjonariuszy | Obsługa papierów v | wartościowych | Dane klienta | Rejestr zdarzeń | Wiadomości i raporty      |  |
|--------------|----------------------|--------------------|---------------|--------------|-----------------|---------------------------|--|
|              |                      |                    |               |              |                 |                           |  |
|              | Wiadomości           | Raporty            | Dys           | pozycje      |                 |                           |  |
| $\checkmark$ | Dyspozycja została   | ı podpisana        |               |              |                 |                           |  |
|              | Tytuł                |                    | Data          |              | Status          |                           |  |
| ^            | Warunkowe podwyższe  | nie kapitału       | 2024-11-27    |              | Przekazane      | e do weryfikacji przez BM |  |

UWAGA: analogicznie do obszaru nadawania pełnomocnictw (umocowań), rejestracja "zmiany warunkowego podwyższenia kapitału" została wyposażona w funkcjonalność "wielopodpisu"

### 8.3. Rejestracja emisji warrantów – nowa funkcja

| ≀ejestr akcjonariuszy   | Obsługa papierów wartościowych      | Dane klienta | Rejestr zdarzeń | Wiadomości i raporty |
|-------------------------|-------------------------------------|--------------|-----------------|----------------------|
| Rejestracja nowej serii | Zmiana parametrów istniejącej serii |              |                 |                      |
|                         | Rejestracja papieró                 | ow do wyb    | OLD:            |                      |
|                         | 🔲 Emisja akcji w kapita             | le zakładowy | m               |                      |
|                         | Emisja akcji - warunk               | kowe podwyż  | szenie kapitał  | U                    |

Funkcjonalność umożliwia wprowadzenie do aplikacji danych o nowej serii warrantów. W pierwszym kroku należy wskazać dwie poniższe daty a następnie jako parametry należy podać rodzaj, serię, numery warrantów oraz pozostałe dane szczegółowe:

|                                                                                                    |                                                |                                      | Rejestracja praw                   |                                 |         |
|----------------------------------------------------------------------------------------------------|------------------------------------------------|--------------------------------------|------------------------------------|---------------------------------|---------|
| de segeis sonade e enel<br>Wejkerz odag<br>men unsaande son a samendow<br>Wejkerz odag<br>men unsaande sona samendow<br>Wejkerz vol<br>Wejkerz vol |                                                | Dane emisji                          |                                    | Podsumowonie                    |         |
| <pre>restrict rendy remt subjects doig  Provide rendering Register southise Provide rendering Register southise Register southise Register</pre>                                                                                                    | ata podjęcia uchwały o emisj<br>Wubierz date   | i                                    |                                    |                                 | -       |
| Wpierz dotę     Recis registrowanija:     Recis registrowanija:     Wypierz obij     Berio wortności     Typ ceny emisyjnej     Cena emisyjna        Wypierz obij     Wypierz obij         Wypierz obij                                                                                                    | ingoleiz dutę                                  |                                      |                                    |                                 |         |
| Recein registration marketing Tap care semiging Care semiging Lectors warrantive     Wpierz 0     Wigkerz 0     Numer od Numer do        Wigkerz rectaig skielj ob titatige objegio spossshiel worrent     Wigkerz •        Wigkerz rectaig skielj ob titatige objegio spossshiel worrent       Wigkerz rectaig skielj ob titatige objegio spossshiel worrent           Wigkerz rectaig skielj ob titatige objegio spossshiel worrent                                                                                                    | Wybierz datę                                   |                                      |                                    |                                 |         |
| Wybierz 0     Wskaż numery warrantów:     Numer od     Numer od     Liczba warrantów                                                                                                    <                                                                                                    | Rodzoj rejestrowanego<br>papieru wartościowego | Seria warrantów                      | Typ ceny emisyjnej Cena emisyjna   | Cena nominalna Łączna liczba wa | rrantów |
| Winer or Numer do   Liczba warrantów   Image: Index of the probability of the probability warrant     Wybier: rodzej okcji ok dagen objęcio upowechie warrant     Wybier: rodzej okcji ok dagen objęcio upowechie warrant     Wybier: rodzej okcji ok dagen objęcio upowechie warrant     Wybier: rodzej okcji ok dagen objęcio upowechie warrant     Objec: werwork     Image: Image:                                                                                                    | Wybierz 🗸 🗸                                    |                                      | Wybierz V                          |                                 |         |
| Wskaż numery warrantów:     Numer od     Numer do   Liczbo warrantów   Liczbo warrantów     Image: Index of dol faryen objętio upowatnie warrant     Wybierz   Wybierz   Uctoa okcji przypodojących na jeśen warrant zubakrypazyjny   Dolęcz uchwolę   Przegłądaj Nie wybrano piku.   Zotvierdź dare                                                                                                    |                                                |                                      |                                    |                                 | _       |
| Wybierz rodzaj okcij do których objęcio upowodnie worront     Wybierz     Wybierz     Wybierz     Delącz uctwalę     Przegłądzj Nie wybrono pliku.     Ztwierdź dare                                                                                                    |                                                | Numer od                             | Numer do                           | Liczba warrantów                |         |
| Wybierz rodzaj okcji do których objęcia upowodnia warrant         Wybierz         Uctbo okcji przypadających na jeden warrant aubekrypocyjny         Dołącz uchwalę         Przeglądaj… Nie wybrano pliku.         Zotwierdz done                                                                                                    |                                                |                                      |                                    |                                 | â       |
| Wybierz rodzaj akcji da których objęcia upowaźnia warrant.   Wybierz   Uczba akcji przypadających na jeden warrant subskrypcyjny   Dolącz uchwalę   Przeglądaj Nie wybrano pliku.                                                                                                    |                                                | _                                    |                                    |                                 |         |
| Wybierz rodzaj akcji do których objęcia upowaźnia warrant   Wybierz   Liezba akcji przypadojących no jeden warrant aubekrypcyjny   Dołącz uchwalę   Przeglądaj   Nie wybrano pliku.                                                                                                    |                                                |                                      |                                    |                                 | -       |
| Liezbo akcji przypadających no jeden warrant subskrypcyjny Dolącz uchwalę Przeglądaj Nie wybrano pliku. Zotwierdż done                                                                                                    |                                                | Wybierz rodzaj akcji do k<br>Wybierz | tórych objęcia upoważnia warrant   |                                 |         |
| Dolącz uchwalę           Przeglądaj         Nie wybrano pliku.           Zatwierdż dane                                                                                                    |                                                | Liezba akcji przypadając             | ych na jeden warrant subskrypcyjny |                                 |         |
| Przeglądaj) Nie wybrano pliku.<br>Zatwierdż dane                                                                                                    |                                                | Dołącz uchwałę                       |                                    |                                 |         |
| Zatwierdž dane                                                                                                    |                                                | Przeglądaj) Nie                      | wybrano pliku.                     |                                 |         |
|                                                                                                    |                                                | Zatwierdż dan                        | e                                  |                                 |         |

Po wprowadzeniu danych prezentowane jest podsumowanie:

|                                                | Done emisji     |                                    |               | Podsumowonie   |                         |
|------------------------------------------------|-----------------|------------------------------------|---------------|----------------|-------------------------|
| Data podjęcia uchwały o                        | emisji          | 6.11.2024                          |               |                |                         |
| Termin wykonania praw :                        | z worrontu      | 30.11.2024                         |               |                |                         |
| Rodzaj rejestrowanego<br>popieru wartaściowego | Seria warrantów | Typ ceny emisyjnej                 | Cena emisyjna | Cena nominalna | Łączna liczba warrantów |
| warranty imienne                               | ABC             | Warranty wydawane<br>sa bezpłatnie | 0             | 1              | 100                     |

Po zapisaniu pojawi się komunikat potwierdzający fakt zarejestrowania zmiany oraz informacja, że rejestracja wymaga potwierdzenia w zakładce "Dyspozycje".

| Rejestracja emisji warrantów subskrypcyjnych |                                                          |   |  |  |
|----------------------------------------------|----------------------------------------------------------|---|--|--|
|                                              | Oyspozycja została zlecona                               | l |  |  |
|                                              | Zakonez                                                  | l |  |  |
|                                              | Rejestracja wymaga potwierdzenia w zakładce "Dyspozycje" |   |  |  |

Następnie w zakładce "Dyspozycje" należy podpisać zarejestrowaną dyspozycję lub można ją odrzucić.

| L | Tytuł                           | Data       | Status        |
|---|---------------------------------|------------|---------------|
| ~ | Warunkowe podwyższenie kapitału | 2024-12-11 | Do podpisania |

Aktualny status rejestracji warrantów można sprawdzić w sekcji "Wiadomości i raporty", zakładka: "Dyspozycje".

|   | Tytuł                                          |                 | Data               | Status         |                            |  |
|---|------------------------------------------------|-----------------|--------------------|----------------|----------------------------|--|
| ^ | Rejestracja warrantów                          |                 | 2024-11-27         | Przekazo       | ne do weryfikocji przez BM |  |
|   | Rodzaj rejestrowanego popieru<br>wortościowego | Seria warrantów | Typ ceny emisyjnej | Cena nominalna | Łączna liczba warrantów    |  |

analogicznie do obszaru nadawania pełnomocnictw (umocowań), rejestracja "zmiany warrantów" została wyposażona w funkcjonalność "wielopodpisu"

### 8.4. Zmiana parametrów istniejącej serii akcji lub warrantów

| Rejestr akcjonariuszy     | Obsługa papierów wartościowych      | Dane klienta | Rejestr zdarzeń | Wiadomości i raporty |
|---------------------------|-------------------------------------|--------------|-----------------|----------------------|
| Rejestracja nowej serii 🔇 | Zmiana parametrów istniejącej serii |              |                 |                      |
|                           |                                     |              |                 |                      |

Funkcjonalność zmiany parametrów istniejącej serii umożliwia rejestrację zwiększenia kapitału Spółki poprzez zwiększenie emisji serii istniejącej. W pierwszej kolejności należy wybrać serię oraz rodzaj akcji/warrantów, a następnie liczbę akcji/warrantów o jaką została zwiększona dana seria:

| iisji serii istniejące                                                             | j                                |
|------------------------------------------------------------------------------------|----------------------------------|
| Podsumowanie                                                                       |                                  |
| Seria<br>A   Rotsg instrumentów  akcje imienne  Zotwierst:  4ęczno liczba popierów |                                  |
| 52<br>Numer od Numer do                                                            | Liczbo popierów                  |
| 2248701 2248752<br>Suma wprowadzonych papierów: 5                                  | 52<br>52<br>Dodoj kolejne numery |
|                                                                                    | isji serii istniejące            |

Po zapisaniu pojawi się komunikat potwierdzający fakt zarejestrowania zmiany.

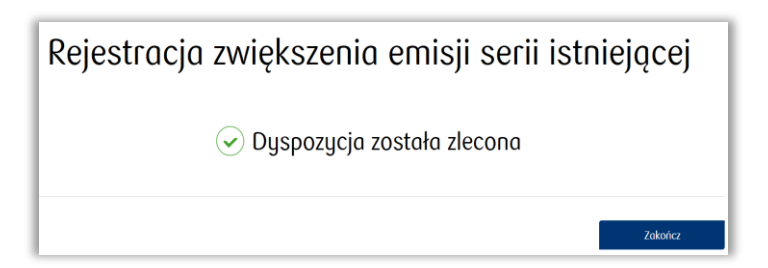

Aktualny status rejestracji zwiększenia serii istniejącej akcji można sprawdzić w sekcji "Wiadomości i raporty", zakładka: "Dyspozycje".

|              | Tytuł                               | Data       | Status                             |
|--------------|-------------------------------------|------------|------------------------------------|
| $\checkmark$ | Zwiększenie serii istniejącej akcji | 2024-12-11 | Przekazane do weryfikacji przez BM |

# 8.5. Umorzenie całej serii akcji lub warrantów

Funkcjonalność umożliwia wprowadzenie do aplikacji danych o umorzeniu całej serii.

| U                | Dane spółki          | Umocowania       | Zmiany kapitału        | Oświadczenia emitenta |             |
|------------------|----------------------|------------------|------------------------|-----------------------|-------------|
| Ľ                | Rejestracja nowej    | serii Zmian      | a parametrów istniejąc | rej serii             | J           |
|                  |                      |                  |                        |                       |             |
|                  | D                    | one emisji serii |                        |                       | Podsumowani |
| Zwię             | kszenie emisji serii | istniejącej      |                        |                       |             |
| Umo              | rzenie akcji         |                  |                        |                       |             |
| Umo              | rzenie całej serii   |                  |                        |                       |             |
| Umo              | rzenie wybranych r   | numerów          |                        |                       |             |
| Seria<br>Wybierz |                      | ~                |                        |                       |             |
|                  |                      |                  |                        |                       |             |

Po wybraniu serii którą chcemy umorzyć wyświetla się podsumowanie.

| Done emisji                      |                                             | Padsumowonie |
|----------------------------------|---------------------------------------------|--------------|
| Seria                            | A                                           |              |
| Data emisji                      | 26.04.2004                                  |              |
| Wartość nominalna                | 10,00                                       |              |
| Opłacone w całości               | ТАК                                         |              |
| Ograniczenia w zbywalności       | Brak                                        |              |
| Obowiązki akcjonariuszy          | Brak                                        |              |
| Szczególne uprawnienia do emisji | Brak                                        |              |
| Kod papieru                      | 09RAR008000A                                |              |
|                                  |                                             | Zmień dane   |
| Potwierdzam, poprawność wprowac  | zonych danych akcji podlegającym umorzeniu. |              |

Po zapisaniu pojawi się komunikat potwierdzający fakt zarejestrowania zmiany oraz informacja, że rejestracja wymaga potwierdzenia w zakładce "Dyspozycje".

| Rejestracja umorzenia akcji                                                           |          |
|---------------------------------------------------------------------------------------|----------|
| Dyspozycja została zlecona, prosimy o potwierdzenie danych w<br>zakładce 'Dyspozycje' |          |
| Zakończ                                                                               | <u> </u> |

Jeżeli wszystkie dane są prawidłowe, możemy zatwierdzić i zlecić dyspozycję do zatwierdzenia w zakładce "Wiadomości i raporty" zakładka "Dyspozycje".

|                 | Rejestr akcjonariuszy                     | Obsługa papierów wartościowych                          | Dane klienta | Rejestr zdarzeń Wia | ndomości i raporty |   |
|-----------------|-------------------------------------------|---------------------------------------------------------|--------------|---------------------|--------------------|---|
|                 |                                           |                                                         |              |                     |                    |   |
|                 | Wiadomości                                | Raporty Dyspo                                           | zycje        |                     |                    |   |
|                 | Zamów raport                              |                                                         |              |                     |                    |   |
|                 | Tytuł                                     | Data                                                    |              | Status              |                    |   |
|                 | <ul> <li>Rejestracja umorzenia</li> </ul> | serii okcji 2024-03-04                                  |              | Do podpisania       |                    |   |
|                 | Numer od Numer do S                       | Seria Rodzoj Numer Kod isin<br>popieru klienta Kod isin |              |                     |                    |   |
| Data rejestracj | i umorzenia                               | 2024-03-04                                              | 13:01:31     | Podpisz             | Odrzu              | ć |
|                 |                                           |                                                         |              |                     |                    |   |
| Rejestro        | acja umorzenia :                          | serii akcji została potv                                | vierdzona    |                     |                    |   |
|                 |                                           | 🖌 Rejestracja                                           | umorzen      | ia serii akcji zo   | stała anulowano    | a |

### 8.6. Umorzenie wybranych numerów

Funkcjonalność umożliwia wprowadzenie do aplikacji danych o umorzeniu wybranych numerów - po numerze akcjonariusza lub danych papierach.

| Dane spółki       | Umocowania   | Zmiany kapitału        | Oświadczenia emitenta |
|-------------------|--------------|------------------------|-----------------------|
| Rejestracja nowej | serii Zmiana | ı parametrów istniejąc | ej serii              |

Możemy umorzyć akcje wybranego akcjonariusza.

|            | Oone emigi serii               |
|------------|--------------------------------|
| Zwięks     | zenie emisji serii istniejącej |
| Umorz      | enie akcji                     |
| Umorz      | enie całej serii               |
| Umorz      | enie wybranych numerów         |
| 🗹 Umorz    | enie po numerze akcjonariusza  |
|            | enie po danych papierów        |
| Podaj nume | • akcjonariusza                |
| Numer      |                                |
| Zr         | ajdž                           |

Do wyboru mamy umorzenie wszystkich papierów akcjonariusza lub wybranych papierów.

| Umorzenie wszystkich papierów       |       |          |          |                        |
|-------------------------------------|-------|----------|----------|------------------------|
| Umorzenie wybranych papierów        | ,     |          |          |                        |
| Zatwierdź dane                      |       |          |          |                        |
| Liczbo papierów do umorzenia<br>100 |       |          |          |                        |
| Rodzaj instrumentów                 | Seria | Numer od | Numer do | Liczba<br>papierów     |
| akcje imienne 🗸 🗸                   | С     | ~ 1      | 100      | 100                    |
| Łączna liczba papierów: 100         | )     |          |          | Dodaj kolejne numery 🕂 |
|                                     |       |          |          |                        |

|               |                       | Dane emisji |          |                           |                     |      | Podsumowanie |            |
|---------------|-----------------------|-------------|----------|---------------------------|---------------------|------|--------------|------------|
| Numer akcjo   | mariusza              |             |          | 1984731                   |                     |      |              |            |
| lazwa akcjo   | nariusza              |             |          | EKAMSJE TU                | DBUJO QTDANIWOO r   | ıull |              |            |
| -mail akcjo   | nariusza              |             |          |                           |                     |      |              |            |
| Adres akcjon  | nariusza              |             |          | 00-400 BETV               | VDEBE ul.MUBI ŻBYEX | 5 09 |              |            |
|               |                       |             |          |                           |                     |      |              |            |
| Seria         | Rodzaj<br>instrumenów | Numer od    | Numer do | Łączna liczba<br>papierów |                     |      |              |            |
|               |                       |             |          |                           |                     |      |              |            |
| С             | akcje<br>imienne      | 1           | 100      | 100                       |                     |      |              |            |
| .ączna liczbo | a papierów            |             |          | 100                       |                     |      |              |            |
|               |                       |             |          |                           |                     |      |              | Zmień dane |
|               |                       |             |          |                           |                     |      |              |            |

Po zapisaniu pojawi się komunikat potwierdzający fakt zarejestrowania zmiany oraz informacja, że rejestracja wymaga potwierdzenia w zakładce "Dyspozycje".

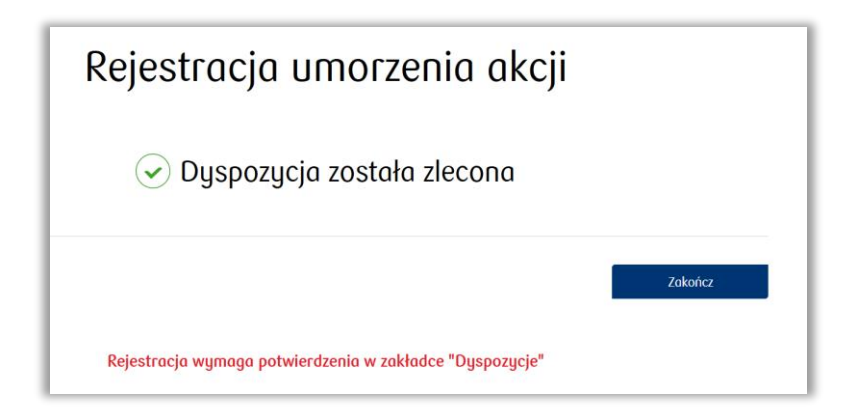

Możemy umorzyć akcje po danych papierach.
| Zwiększenie emisji serii istniejącej |               |
|--------------------------------------|---------------|
| ☑ Umorzenie akcji                    |               |
| Umorzenie całej serii                |               |
| Umorzenie wybranych numerów          |               |
| Umorzenie po numerze akcjonariusza   |               |
| ☑ Umorzenie po danych papierach      |               |
|                                      |               |
| Rodzaj instrumentów                  |               |
| akcje Imienne 🗸 🗸                    |               |
|                                      |               |
| Seria                                |               |
| Α                                    |               |
| Zatwierdź                            |               |
| Liczba papierów do umarzenia         |               |
| 2                                    |               |
| Numer od Numer do Li                 | czba papierów |
| 1 2 2                                |               |

Po zapisaniu pojawi się komunikat potwierdzający fakt zarejestrowania zmiany oraz informacja, że rejestracja wymaga potwierdzenia w zakładce "Dyspozycje".

| Rejestracja umorzenia akcji                              |
|----------------------------------------------------------|
| Oyspozycja została zlecona                               |
| Zakończ                                                  |
| Rejestracja wymaga potwierdzenia w zakładce "Dyspozycje" |

# 9. Zarządzanie zdarzeniami

Aplikacja umożliwia zarejestrowanie różnych typów zdarzeń. Aktualnie udostępnione zostały trzy:

- walne zgromadzenie akcjonariuszy
- nadzwyczajne walne zgromadzenie akcjonariuszy
- wypłata dywidendy szczegółowy opis znajduje się w Rozdziale 9.1

W pierwszej kolejności rejestrujemy (dodajemy) zdarzenie. Każde dodane zdarzenie należy następnie zamknąć po jego zakończeniu lub anulować w przypadku błędu.

| zdorzenia korporacyjnego<br>/ybierz v<br>/ZA<br>WZA | Dodaj zdarzenie          | Anuluj zdorzenie | Zamknij zdarzenie |
|-----------------------------------------------------|--------------------------|------------------|-------------------|
| /ybierz  VZA WZA                                    | zdarzenia korporacyjnego |                  |                   |
| VZA<br>IWZA                                         | /ybierz                  | · ~              |                   |
| WZA                                                 | VZA                      |                  |                   |
|                                                     | wza                      |                  |                   |

Rejestrowanie każdego zdarzenia odbywa się za pośrednictwem dedykowanego formularza.

| fyp zdarzenia korporacyjnego                                    |                              |                     |                            |
|-----------------------------------------------------------------|------------------------------|---------------------|----------------------------|
| Dywidenda 🗸                                                     | Dodaj zdarzenie              | Anuluj zdarzenie    | Zamknij zdarzenie          |
| Rejestracja wypłaty dywidendy/zaliczki                          | Typ zdarzenia korporacyjnego |                     |                            |
| Tryb wyplaty dywidendy                                          | WZA                          |                     |                            |
| Wybierz 🗸                                                       | Data walnego zgromodzenia    | Data ustaleni       | a praw do udziału w walnym |
| Data ustalenia praw do dywidendy/zaliczki 🕥                     | Wybierz datę i godzinę       | Wybier              | z datę                     |
| Wybierz datę                                                    | Strona www.z.dokumentami.o.v | walnym zgromadzeniu |                            |
| Sposób wypłaty dywidendy/zaliczki                               |                              |                     |                            |
| Wybierz                                                         | Adres walne                  | ao zaromadzen       | ia                         |
|                                                                 |                              | J J                 | nku Numer lokalu           |
| Lączna kwota brutto wypłaty dywidendy/zaliczki                  | Ulico                        |                     |                            |
| tączna kwota brutto wypłoty dywidendy/zolicski                  | Ulico                        |                     |                            |
| tączne kwelo bruto wypiety dywidendy/zolicski                   | Ulico<br>Kod pocztowy        | Poczta              |                            |
| Iqecno kwelo bruto wypiety dywidendy/zalicski<br>Zatwierdź dane | Vilco                        | Pocita              |                            |
| Lączne kwelo bruto wysłaty dywidendy/zalicski<br>Zatwierdż dane | Vilco                        | Pocito              |                            |

Po wprowadzeniu wszystkich parametrów należy zatwierdzić dane. Zdarzenie zostaje zapisane.

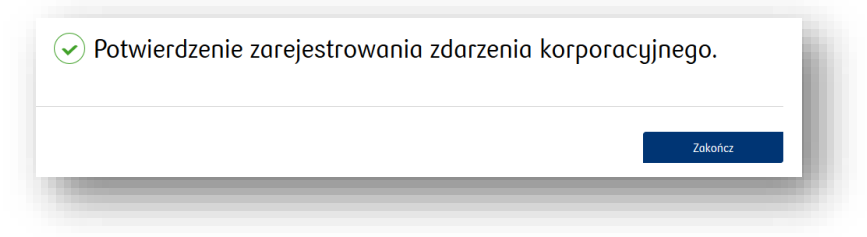

W sytuacji błędu zdarzenie "walne zgromadzenie akcjonariuszy" można anulować:

| Nybierz zdarzenie do anulow<br><sup>olne zgromodzenie</sup> | rania |
|-------------------------------------------------------------|-------|
|                                                             | uniu  |
| Wubierz                                                     |       |
| Wybiciz -                                                   |       |
|                                                             |       |
| Przerwij proces                                             |       |

Zamknięcie zdarzenia należy zarejestrować za każdym razem ręcznie po jego faktycznym zakończeniu.

| Dodaj zdarzenie | Anuluj zdorzenie | Zamknij zdarzenie |
|-----------------|------------------|-------------------|
| ubierz zdarz    | enie do zamkni   | ecia              |
| e zgromadzenie  |                  | çela              |
| Vybierz         |                  |                   |
|                 |                  |                   |
|                 |                  |                   |
| Przerwij proces |                  |                   |

Aplikacja udostępnia listę zarejestrowanych zdarzeń wraz z ich statusami i możliwością wglądu w szczegóły:

| Rodzaj zda                   | zenia korporac | yjnego                    | Status |             | Data zdarzenia   |
|------------------------------|----------------|---------------------------|--------|-------------|------------------|
| <ul> <li>Dywidend</li> </ul> | la             |                           | Wypłac | one         | 2021-05-16       |
| ✓ Nadzwyc:                   | zajne walne z  | gromadzenie akcjonariuszy | Aktywn | e zdarzenie | 2021-05-15 13:00 |
| <ul> <li>Nodzwyc:</li> </ul> | zajne walne z  | gromadzenie akcjonariuszy | Aktywn | e zdarzenie | 2021-05-13 20:30 |

в

| wdozwyczujne wanie zgromodzenie akcjonanaszy                                                                                                    | Aktywne zourzenie                       | 2021-03-27 13:00 |
|----------------------------------------------------------------------------------------------------|-----------------------------------------|------------------|
| ita zdarzenia                                                                                                    | Data ustalenia praw do udziału w walnym |                  |
| 121-05-27 15:00                                                                                                    | 2021-05-12                              |                  |
| res<br>. WASRSZAWSKA 15, 02-515 WARSZAWA                                                                                                    |                                         |                  |
| pis .                                                                                                    |                                         |                  |
| lazł kołek na płotek ? piosenka ludowa z XVIII wieku. Jest melodią<br>aną wiekzasów imieszkańców Polski. Używana jako kołysanka, dla<br>czątkujących muzyków często jest jednym z pierwszych samodzielnie<br>ikonywanych utworów. Oryginalne słowa piosenki według Oskara<br>Jberga. Wlazł kotek |                                         |                  |
| Nadzwyczajne wolne zgromadzenie akcjonariuszy                                                                                                    | Aktywne zdarzenie                       | 2021-05-27 06:00 |
|                                                                                                    | llość wyników na stronie: 20▼           | 1-2 z 2  < < > > |

Następnego dnia po dniu ustalenia praw, w szczegółach zarejestrowanego zdarzenia dostępna staje się opcja umożlwiająca pobranie listy uprawnionych akcjonariuszy (zestawienie w pliku Excel):

| 021-06-06 00:00               | 2021-05-10                                                    | ao uaziału w walnym |            |
|-------------------------------|---------------------------------------------------------------|---------------------|------------|
| dres<br>1. MIŁA 3 lok. 2, 00- | 000 WARSZAWA                                                  | asób uprawnionych   |            |
| <sup>pis</sup><br>VALNE       | ▶ Dywidenda                                                   | Aktywne zdarzenie   | 2021-06-26 |
|                               | Tryb wypłaty                                                  | Data ustalenia praw |            |
|                               | Dywidenda                                                     | 2021-05-16          |            |
|                               | Sposób wypłaty                                                | Data wypłaty        |            |
|                               | Wratach                                                       | 2021-06-26          |            |
|                               | Kwota brutto duwidendu/zaliczki na 1 akcie nieuprzuwileiowana |                     |            |

UWAGA: analogicznie do obszaru nadawania pełnomocnictw (umocowań), rejestr zdarzeń został wyposażony w funkcjonalność "wielopodpisu"

## 9.1. Dywidenda

Dywidendę rejestrujemy w zakładce "Rejestr zdarzeń" następnie klikając "Zarządzanie zdarzeniami korporacyjnymi" – "Dodaj zdarzenie" z listy "Typ zdarzenia korporacyjnego" wybieramy Dywidenda.

| yp zdarzenia korporacyjnego<br>Wybierz v<br>WZA<br>NWZA | Dodaj zdarzenie              | Anuluj zdorzenie | Zamknij zdarzenie |
|---------------------------------------------------------|------------------------------|------------------|-------------------|
| Wybierz  WZA NWZA                                       |                              |                  |                   |
| Wybierz  WZA NWZA Duvides de                            | íyp zdarzenia korporacyjnego |                  |                   |
| WZA NWZA                                                | Wybierz                      | ~                |                   |
| WZA NWZA                                                |                              |                  |                   |
| NWZA                                                    | WZA                          |                  |                   |
| Denvidende                                              | NWZA                         |                  |                   |
| Dywidenad                                               | Dywidenda                    |                  |                   |
|                                                         |                              |                  |                   |

Na ekranie aplikacji pojawi się do uzupełnienia formularz, w którym uzupełniamy dane dotyczące dywidendy oraz sposobu jej wypłaty.

| bywidendd                           | · ·               |    |  |
|-------------------------------------|-------------------|----|--|
|                                     |                   | .: |  |
| ejestracja wypłaty                  | aywidenay/zaliczk |    |  |
| yb wypłaty dywidendy                |                   |    |  |
| Wybierz                             | <b>~</b>          |    |  |
|                                     |                   |    |  |
| ata ustalenia praw do dywidendy/zal | iczki 🕐           |    |  |
| Wybierz datę                        |                   |    |  |
| posób wupłatu duwidendu/zaliczki    |                   |    |  |
| Wubierz                             | ~                 |    |  |
| 5                                   |                   |    |  |
| ączna kwota brutto wypłaty dywidenc | ly/zaliczki       |    |  |
|                                     |                   |    |  |
|                                     |                   |    |  |
| ołącz uchwałę WZA w sprawie wypłat  | ty dywidendy      |    |  |
| Przeglądaj Nie wybrano pli          | iku.              |    |  |
|                                     |                   |    |  |
|                                     |                   |    |  |
| Zatwierdź dane                      |                   |    |  |
|                                     |                   |    |  |
|                                     |                   |    |  |
| Przerwij proces                     |                   |    |  |
|                                     |                   |    |  |

# UWAGA W formularzu należy uzupełnić wszystkie pola. Nazwę pliku zawierającego uchwałę WZA w sprawie wypłaty dywidendy zalecamy zapisać bez używania polskich znaków W ramach. Trubu wupłatu duwidendu" dostenne sa 2 opcie – Duwidenda oraz Zaliczka, postopnia

W ramach "Trybu wypłaty dywidendy" dostępne są 2 opcje – Dywidenda oraz Zaliczka, następnie użytkownik określa "Sposób wypłaty dywidendy/zaliczki".

| Tryb wypłaty dywidendy                                                                                                    |                                                                                                    |
|----------------------------------------------------------------------------------------------------|----------------------------------------------------------------------------------------------------|
| Dywidenda 🗸                                                                                                    |                                                                                                    |
| Dywidenda                                                                                                    |                                                                                                    |
| Zaliczka                                                                                                    |                                                                                                    |
|                                                                                                    |                                                                                                    |
|                                                                                                    | Sposób wypłaty dywidendy/zaliczki                                                                                                    |
| Sposób wuplatu duwidandu /zaliczki                                                                                                    |                                                                                                    |
|                                                                                                    |                                                                                                    |
| Wybierz                                                                                                    | Data wypłaty dywidendy/zaliczki                                                                                                    |
| lednorazowo                                                                                                    |                                                                                                    |
| Wistoch                                                                                                    | Podmiot płacący dywidendę                                                                                                    |
|                                                                                                    | Wybierz                                                                                                    |
|                                                                                                    | Kwota dywidendy brutto na jedna akcje (nieuprzywilejowaną)                                                                                                    |
|                                                                                                    |                                                                                                    |
|                                                                                                    |                                                                                                    |
|                                                                                                    |                                                                                                    |
| "Kwota dywidendy brutto na jedna akcję" oraz <                                                                                                    | Czy uzupełnić tabelę kwotą dywidendy                                                                                                    |
| "Kwota dywidendy brutto na jedną akcję" oraz <<br>"Łączna kwota brutto wypłaty dywidendy"                                                                                                    | Czy uzupełnić tabelę kwotą dywidendy<br>Wybierz                                                                                                    |
| "Kwota dywidendy brutto na jedną akcję" oraz<br>"Łączna kwota brutto wypłaty dywidendy"<br><u>bezwzględnie musi być podana do 2 miejsc po</u>                                                                                                    | Czy uzupełnić tabelę kwotą dywidendy<br>Wybierz                                                                                                    |
| "Kwota dywidendy brutto na jedną akcję" oraz<br>"Łączna kwota brutto wypłaty dywidendy"<br><u>bezwzględnie musi być podana do 2 miejsc po</u><br>przecinku – 0,00 PLN – w przeciwnym przypadku                                                                                                    | Czy uzupełnić tabelę kwotą dywidendy<br>Wybierz<br>Sposób wypłaty dywidendy/zaliczki                                                                                                    |
| "Kwota dywidendy brutto na jedną akcję" oraz<br>"Łączna kwota brutto wypłaty dywidendy"<br><u>bezwzględnie musi być podana do 2 miejsc po</u><br><u>przecinku – 0,00 PLN</u> – w przeciwnym przypadku<br>system nie obsłuży poprawnie procesu wypłaty<br>duwidendu                                                                                                    | Czy uzupelnić tabelę kwotą dywidendy<br>Wybierz<br>Sposób wypłaty dywidendy/zaliczki<br>W ratach                                                                                                    |
| "Kwota dywidendy brutto na jedną akcję" oraz<br>"Łączna kwota brutto wypłaty dywidendy"<br><u>bezwzględnie musi być podana do 2 miejsc po</u><br>przecinku – 0,00 PLN – w przeciwnym przypadku<br>system nie obsłuży poprawnie procesu wypłaty<br>dywidendy                                                                                                    | Czy uzupełnić tabelę kwotą dywidendy<br>Wybierz<br>Sposób wypłaty dywidendy/zaliczki<br>W ratach                                                                                                    |
| "Kwota dywidendy brutto na jedną akcję" oraz<br>"Łączna kwota brutto wypłaty dywidendy"<br><u>bezwzględnie musi być podana do 2 miejsc po</u><br><u>przecinku – 0,00 PLN</u> – w przeciwnym przypadku<br>system nie obsłuży poprawnie procesu wypłaty<br>dywidendy                                                                                                    | Czy uzupelnić tobelę kwotą dywidendy<br>Wybierz<br>Sposób wypłaty dywidendy/zaliczki<br>W ratach<br>Podaj ilość rat<br>Wybierz                                                                                                    |
| "Kwota dywidendy brutto na jedną akcję" oraz<br>"Łączna kwota brutto wypłaty dywidendy"<br><u>bezwzględnie musi być podana do 2 miejsc po</u><br><u>orzecinku – 0,00 PLN</u> – w przeciwnym przypadku<br>system nie obsłuży poprawnie procesu wypłaty<br>dywidendy                                                                                                    | Czy uzupełnić tabelę kwotą dywidendy<br>Wybierz  Sposób wypłaty dywidendy/zaliczki  W ratach  Podaj ilośc rat  Wybierz                                                                                                    |
| "Kwota dywidendy brutto na jedną akcję" oraz<br>"Łączna kwota brutto wypłaty dywidendy"<br><u>bezwzględnie musi być podana do 2 miejsc po</u><br>przecinku – 0,00 PLN – w przeciwnym przypadku<br>system nie obsłuży poprawnie procesu wypłaty<br>dywidendy<br>Sposob wypłaty dywidendy/zaliczki                                                                                                    | Czy uzupelnić tobelę kwotą dywidendy<br>Wybierz  Sposób wypłaty dywidendy/zaliczki  W ratach  Podaj ilość rat  Wybierz  Podmiot placący dywidendę                                                                                                    |
| "Kwota dywidendy brutto na jedną akcję" oraz<br>"Łączna kwota brutto wypłaty dywidendy"<br><u>bezwzględnie musi być podana do 2 miejsc po</u><br><u>orzecinku – 0,00 PLN</u> – w przeciwnym przypadku<br>system nie obsłuży poprawnie procesu wypłaty<br>dywidendy<br>Sposob wypłaty dywidendy/zaliczki<br>Wybierz<br>Jednorazowo                                                                                                    | Czy uzupełnić tabelę kwotą dywidendy<br>Wybierz  Sposób wypłaty dywidendy/zaliczki  W ratach  Podaj ilośc rat  Wybierz  Podmiat płacący dywidendę  Wybierz                                                                                                    |
| "Kwota dywidendy brutto na jedną akcję" oraz<br>"Łączna kwota brutto wypłaty dywidendy"<br>bezwzględnie musi być podana do 2 miejsc po<br>przecinku – 0,00 PLN – w przeciwnym przypadku<br>system nie obsłuży poprawnie procesu wypłaty<br>dywidendy<br>Sposób wypłaty dywidendy/zaliczki<br>Wybierz<br>Jednorazowo<br>W ratach                                                                                                    | Czy uzupelnić tabelę kwotą dywidendy<br>Wybierz  Sposób wypłaty dywidendy/zaliczki  W ratach Podaj ilość rat  Wybierz Podmiot płacący dywidendę  Wybierz Kwota dywidendų na 1 akcie w danei racie                                                                                           |
| "Kwota dywidendy brutto na jedną akcję" oraz<br>"Łączna kwota brutto wypłaty dywidendy"<br>bezwzględnie musi być podana do 2 miejsc po<br>przecinku – 0,00 PLN – w przeciwnym przypadku<br>system nie obsłuży poprawnie procesu wypłaty<br>dywidendy           Sposob wypłaty dywidendy/zaliczki           Wybierz           Jednorazowo           W ratach                                                                                                    | Czy uzupełnić tabelę kwotą dywidendy<br>Wybierz  Sposób wypłaty dywidendy/zaliczki  W ratach  Podaj ilośc rat  Wybierz  Podmiat płacący dywidendę  Wybierz  Kwota dywidendy na 1 akcję w danej racie                                                                                        |
| "Kwota dywidendy brutto na jedną akcję" oraz<br>"Łączna kwota brutto wypłaty dywidendy"<br>bezwzględnie musi być podana do 2 miejsc po<br>przecinku – 0,00 PLN – w przeciwnym przypadku<br>system nie obsłuży poprawnie procesu wypłaty<br>dywidendy          sposob wypłaty dywidendy/zaliczki         Wybierz         Jednorazowo         W ratach                                                                                                    | Czy uzupelnić tobelę kwotą dywidendy<br>Wybierz  Sposób wypłaty dywidendy/zaliczki  W ratach Podaj ilość rat  Wybierz Podmiot płacący dywidendę  Wybierz Kwota dywidendy na 1 akcję w danej racie                                                                                           |
| "Kwota dywidendy brutto na jedną akcję" oraz<br>"Łączna kwota brutto wypłaty dywidendy"<br>bezwzględnie musi być podana do 2 miejsc po<br>przecinku – 0,00 PLN – w przeciwnym przypadku<br>system nie obsłuży poprawnie procesu wypłaty<br>dywidendy           Sposob wypłaty dywidendy/zaliczki           Wybierz           Jednorazowo           W ratach                                                                                                    | Czy uzupełnić tabelę kwotą dywidendy<br>Vyybierz  Sposób wypłaty dywidendy/zaliczki  V ratach Podaj ilośc rat Wybierz Podmiat płacący dywidendę Wybierz Kwota dywidendy na 1 akcję w danej racie Czy uzupełnić tabelę kwotą dywidendy                                                       |
| "Kwota dywidendy brutto na jedną akcję" oraz<br>"Łączna kwota brutto wypłaty dywidendy"<br>bezwzględnie musi być podana do 2 miejsc po<br>przecinku – 0,00 PLN – w przeciwnym przypadku<br>system nie obsłuży poprawnie procesu wypłaty<br>dywidendy           sposób wypłaty dywidendy/zaliczki           Wybierz           Jednorazowo           W ratach           "Kwota dywidendy brutto na jedną akcję w<br>danej racie" oraz "Łączna kwota brutto                                             | Czy uzupelnić tabelę kwotą dywidendy<br>Wybierz  Sposób wypłaty dywidendy/zaliczki  W ratach Podaj ilość rat  Wybierz Podmiot płacący dywidendę  Wybierz  Kwota dywidendy na 1 akcję w danej racie  Czy uzupełnić tabelę kwotą dywidendy  Wybierz                                           |
| "Kwota dywidendy brutto na jedną akcję" oraz<br>"Łączna kwota brutto wypłaty dywidendy"<br>bezwzględnie musi być podana do 2 miejsc po<br>orzecinku – 0,00 PLN – w przeciwnym przypadku<br>system nie obsłuży poprawnie procesu wypłaty<br>dywidendy           sposob wypłaty dywidendy/zaliczki           Wybierz           Jednorazowo           W ratach           "Kwota dywidendy brutto na jedną akcję w<br>danej racie" oraz "Łączna kwota brutto<br>vypłaty dywidendy" bezwzględnie musi być | Czy uzupełnić tabelę kwotą dywidendy<br>Vypierz  Sposób wypłaty dywidendy/zaliczki  V ratach Podaj ilość rat Vybierz Podmiat płacący dywidendę Vybierz Kwota dywidendy na 1 akcję w danej racie Czy uzupełnić tabelę kwotą dywidendy Vybierz Laczon kwota brutto wuwletu duwidendu/zaliczki |

Opcjonalnie dla Emitentów, którzy w Statutach Spółki posiadają zapis dotyczący sposobu wypłaty dywidendy – "Zgodnie z decyzją WZA" pojawi się dodatkowe pole, w którym należy określić Podmiot płacący daną dywidendę:

- Emitent
- PKO BP

| Wybierz | · · ]    |
|---------|----------|
| Emitent | ejowang) |
| РКО ВР  | , , ,    |

Po wypełnieniu wszystkich pól formularza należy kliknąć "Zatwierdź dane", a następnie aktywuje się przycisk "Dalej"

Użytkownik zostanie przeniesiony do ekranu podsumowania.

| íryb wypłaty dywidendy       |                                  | Sposób wypłaty dywidendy/zaliczki         |  |
|------------------------------|----------------------------------|-------------------------------------------|--|
| Dywidenda                    |                                  | Jednorazowo                               |  |
| Czy uzupełnić tabelę kwotą d | lywidendy                        | Data wypłaty dywidendy/zaliczki           |  |
| IAK                          |                                  | 21.08.2023                                |  |
| Kwota dywidendy brutto na j  | jedną akcję (nieuprzywilejowaną) | Dota ustalenia praw do dywidendy/zaliczki |  |
| 1                            |                                  | 7.08.2023                                 |  |
| iączna kwota brutto wypłaty  | dywidendy/zaliczki               | Podmiot placący dywidendę                 |  |
| 1000000                      |                                  | PKO BP                                    |  |
| Jchwała WZA w sprawie wy     | płaty dywidendy                  |                                           |  |
| iywidenda test uchwala       | .pdf                             |                                           |  |
|                              |                                  |                                           |  |
|                              |                                  |                                           |  |

Po weryfikacji poprawności wprowadzonych danych należy kliknąć "Dalej", użytkownik otrzyma potwierdzenie zarejestrowania zdarzenia wraz z 12 cyfrowym identyfikatorem danego zdarzenia.

| Potwierdzenie zarejestrowania zdarzenia korporacyjnego: | l |
|---------------------------------------------------------|---|
| Zokończ                                                 | J |

Zarejestrowane zdarzenie będzie widoczne w zakładce "Rejestr zdarzeń" – zdarzenia korporacyjne układane są chronologicznie według daty zdarzenia – najnowsze będą na samej górze listy.

Wprowadzone zdarzenie otrzyma status "Aktywne zdarzenie".

Po kliknięciu strzałki skierowanej w dół znajdującej się obok rodzaju zdarzenia można rozwinąć jego szczegóły:

| KRS:                          | Data rejestracji:              |                                   |                                  |                      |
|-------------------------------|--------------------------------|-----------------------------------|----------------------------------|----------------------|
| Rejestr akcjonariuszy         | Obsługa papierów wartościowych | Dane klienta                      | Rejestr zdarzen                  | Wiadomości i raporty |
| Zarzadzaj zdarzeniami kor     | poracujnumi Załacz plik        | Przesłane                         | pliki                            |                      |
|                               |                                |                                   |                                  |                      |
| Rodzaj zdarzenia korporad     | ujnego                         | s                                 | itatus                           | Data zdarzenia       |
| <ul> <li>Dywidenda</li> </ul> |                                | ٧                                 | Vypłacone                        | 2023-08-15 00:00     |
| <ul> <li>Dywidenda</li> </ul> |                                | ŀ                                 | Aktywne zdarzenie                | 2023-08-15 00:00     |
| Tryb wypłaty<br>Dvwidenda     |                                | Data ustalenia praw<br>2023-08-07 |                                  |                      |
| ldentyfikator dywidendy       |                                | Data wypłaty<br>2023-08-15        |                                  |                      |
| Sposób wypłaty<br>Jednorazowo |                                | Kwota brutto dywide<br>1,00       | andy/zaliczki na 1 akcję nieuprz | ywilejowaną          |
| Platnik dywidendy<br>PKO BP   |                                | Pobierz listę                     | osób uprawnionych                |                      |
| <ul> <li>Dywidenda</li> </ul> |                                | · ·                               | Vypłacone                        | 2023-08-06 00:00     |
|                               |                                |                                   |                                  |                      |
| Lie                           |                                |                                   |                                  |                      |
| ро                            | dniu rejestracji zdarzenia w   | aplikacji                         |                                  |                      |
| e-                            | doia oo doiy ystalooja oo      | répriego                          |                                  |                      |

W pobranym pliku EXCEL należy uzupełnić <u>tylko kolumny N oraz O</u> zaznaczone na kolor żółty, następnie <u>wypełniony plik należy zapisać w formacie "csv (rozdzielany przecinkami)".</u> Przygotowany plik wczytujemy do aplikacji e-RA wybierając przycisk "Załącz plik".

| Rejestr akcjonariuszy      | Obsługa papierów wartościowych | Dane klienta   | Rejestr zdarzeń | Wiadomości i raporty |
|----------------------------|--------------------------------|----------------|-----------------|----------------------|
|                            |                                |                |                 |                      |
| Zarządzaj zdarzeniami korp | oracyjnymi Załącz plik         | Przesłane plił | ki              |                      |

| Wybierz zdarzeni | e korporacyjne |   |        |  |
|------------------|----------------|---|--------|--|
| Wybierz          |                |   | $\sim$ |  |
|                  |                |   |        |  |
|                  |                |   |        |  |
|                  |                | _ |        |  |
|                  | Δουίμί         |   |        |  |

Klikając pole "Wybierz zdarzenie korporacyjne" pojawi nam się rozwijana lista aktywnych zdarzeń opisana 12 cyfrowym identyfikatorem oraz datą wypłaty danej dywidendy:

Identyfikator: 123456789123 - data zdarzenia: rrrr - mm - dd hh:ss

Poprzez wybranie odpowiedniego zdarzenia klikamy pole "Wczytaj pilk w formacie CSV" i wybieramy uzupełnioną listę osób uprawnionych do danej dywidendy, po wczytaniu pliku aktywuje się przycisk "Załącz".

Na ekranie aplikacji pojawi się "Autoryzacja operacji kodem SMS" – klikamy pole "Wyślij kod SMS", otrzymany kod wpisujemy w polu aplikacji i klikamy przycisk "Zatwierdź".

| Autor<br>Operacja wymaga autoryzacji kod<br>Pozostało prób: 5 | yzacja operacji kodem SMS                                                                                  |
|---------------------------------------------------------------|----------------------------------------------------------------------------------------------------|
| Anuluj                                                        | Zatwierdź                                                                                                  |
|                                                               | Operacja wymaga autoryzacji kodem wysłanym wiadomością SMS<br>Pozostało prób: 5<br>Kod SMS został wysłany. |
|                                                               | Anuluj Zatwierdź                                                                                           |

Pomyślnie zweryfikowano dokument. Prosimy o zatwierdzenie rejestracji wypłaty dywidendy w zakładce 'Dyspozycje'.

Po wpisaniu poprawnego kodu, użytkownik otrzyma informację o pomyślnym zweryfikowaniu dokumentu oraz konieczności zatwierdzenia wczytanego pliku w zakładce "Dyspozycje".

W celu zatwierdzenia wczytanego pliku wybieramy zakładkę "Wiadomości i raporty – Dyspozycje".

Plik oczekujący na zatwierdzenie posiada status - "Do zatwierdzenia".

| ejestr akcjonariuszy    | Obsługa papierów wartoś | ciowych Dane kl | lienta Rejestr zdarzeń | Wiadomości i raporty |
|-------------------------|-------------------------|-----------------|------------------------|----------------------|
| Wiadomości              | Raporty                 | Dyspozycje      |                        |                      |
| Zamów raport            |                         |                 |                        |                      |
| Tytuł                   | Data                    |                 | Status                 |                      |
| Rejestracja wypłaty dyv | widendy                 |                 | Do zatwierdz           | zenia                |

Po rozwinięciu szczegółów zdarzenia należy kliknąć przycisk "Zatwierdź" a następnie "Podpisz".

System weryfikuje wskazaną podczas rejestracji kwotę brutto wypłaty dywidendy z kwotą brutto dywidendy uzupełnioną we wczytywanym pliku – obie kwoty muszą być zgodne.

|           | Rejestracja wypłaty dywidendy                         | 2023-08-14                | Do zatwierdzenia                                                                  |          |
|-----------|-------------------------------------------------------|---------------------------|-----------------------------------------------------------------------------------|----------|
|           |                                                       |                           | Dodoicz                                                                           |          |
|           |                                                       |                           | - Toopise                                                                         |          |
| yb v      | wypłaty                                               |                           | Data ustalenia prow                                                               |          |
| )yw       | videnda                                               |                           |                                                                                   |          |
| posi      | ób wypłaty                                            |                           | Data wypłaty                                                                      |          |
| edn       | lorazowo                                              |                           |                                                                                   |          |
| wot       | a brutto dywidendy/zaliczki na 1 akcję nieuprzywileja | waną                      | Łączna kwota dywidendy brutto w pliku                                             |          |
| .00       |                                                       |                           | 15,000.00                                                                         | <b>`</b> |
| ączn      | na kwota dywidendy netto w pliku                      |                           | Łączna kwota dywidendy brutto w zarejestrowanym zdarzeniu korporacyjnym 15,000.00 | )        |
| ozw       | va pliku                                              |                           |                                                                                   |          |
| <u>I_</u> | _datacsv                                              |                           |                                                                                   |          |
| юtи       | vierdzamy kwotę dywidendy brutto oraz, że k           | wota dywidendy netto jesi | zgodna z kwotą przekazaną na Rejestr Rynku Niepublicznego Spółki na               |          |
| vyp       | łatę dywidendy w dniu                                 |                           |                                                                                   |          |
|           |                                                       |                           | Zatwierdź                                                                         |          |
|           |                                                       |                           |                                                                                   |          |

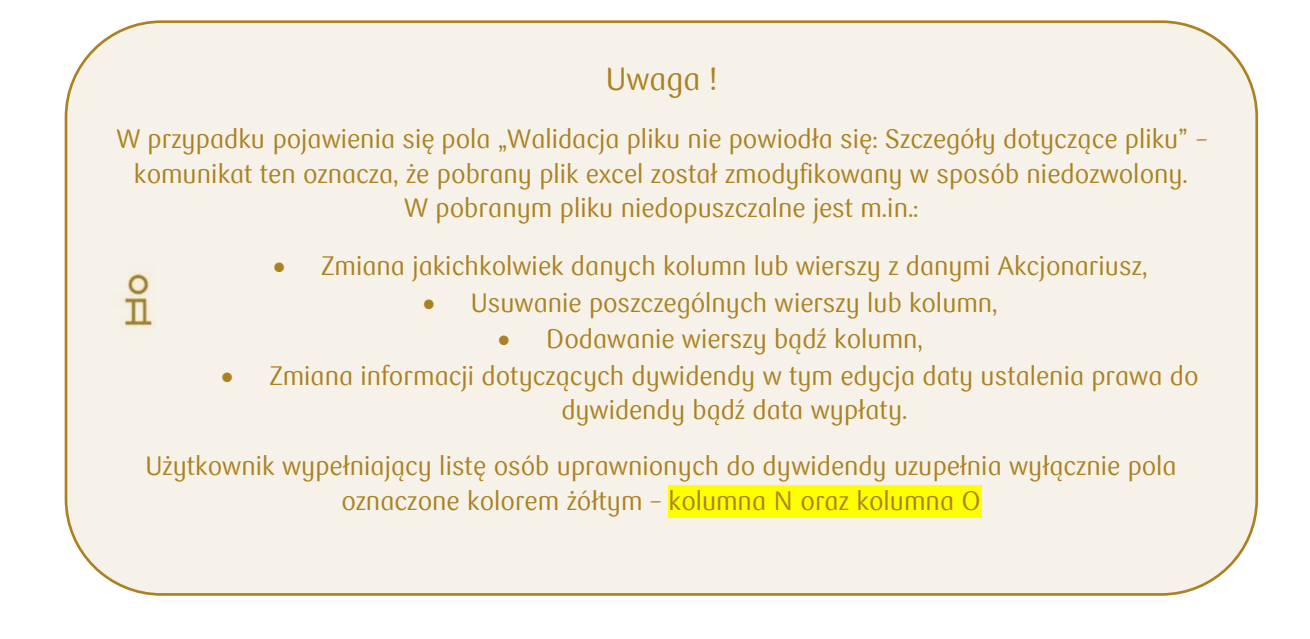

Przykładowe komunikaty dotyczące błędnej walidacji pliku:

- *niezgodne id dywidendy* – niezgodność identyfikatora zdarzenia z identyfikatorem listy uprawnionych do dywidendy w csv,

 niezgodna data wypłaty – oznacza niezgodność daty wypłaty określonej w rejestracji zdarzenia z datą wypłaty zawartą w pliku csv,

- *zdublowane pozycje dla lp=X* – oznacza powielenie pozycji z wiersza o lp (tj. "liczbie porządkowej")=X,

różnica w pozycjach o lp=X – oznacza różne dane w pozycji z wiersza o lp (tj. "liczbie porządkowej")=X,

- *brak pozycji o Ip=X* – oznacza brak pozycji X w przesłanym pliku, która była zawarta w pliku udostępnionym przez PKO BP BM,

 - ekstra pozycja o Ip=X – oznacza dodatkową pozycję w przesłanym pliku, której nie było w pliku udostępnionym przez PKO BP BM,

- zerowa lub ujemna sumaryczna kwota brutto/netto - oznacza, że kwoty brutto lub netto w przesłanym pliku są zerowe lub ujemne,

- łączna kwota brutto z formularza jest mniejsza niż suma kwot brutto z pliku – oznacza, że kwotach brutto wypełnionych w formularzu rejestracji zdarzenia jest mniejsza niż w przesłanym przez Emitenta pliku csv,

- *łączna kwota brutto z formularza i suma kwot brutto z pliku różnią się -* oznacza różnicę w kwotach brutto wypełnionych w formularzu rejestracji zdarzenia a przesłanym przez Emitenta pliku csv,

- *kwota brutto < kwota netto w wierszu –* oznacza, że kwota brutto w przesłanym pliku jest mniejsza od kwoty wypłaty netto,

- plik powinien zawierać min ... wierszy – oznacza, że w przesłanym pliku został usunięty wiersz,

- plik powinien zawierać min ... kolumn (wiersz nr ...) - oznacza, że w przesłanym pliku została usunięta kolumna,

- *błąd dla … kom:...* – oznacza, że "nazwa komórki" kom: X zawiera błąd.

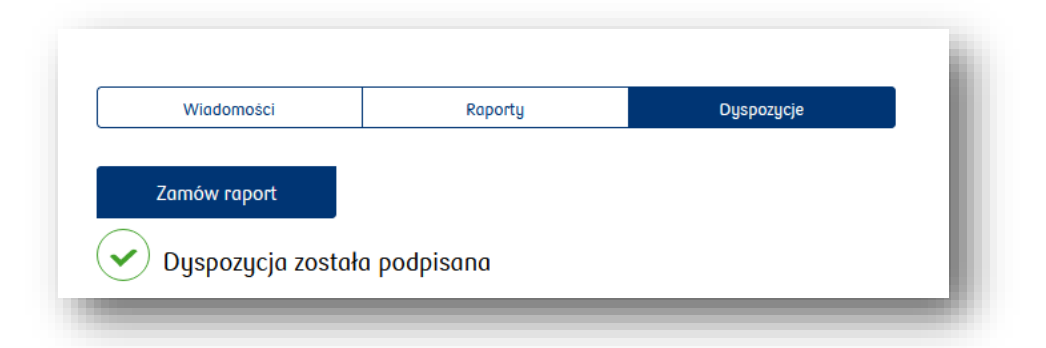

Dyspozycja zostaje podpisana a status zdarzenia zostaje zmieniony na "Podpisane"

|   | Tytuł                         | Data | Status    |   |
|---|-------------------------------|------|-----------|---|
| ~ | Rejestracja wypłaty dywidendy |      | Podpisane | _ |
|   |                               |      |           | _ |

Wczytane za pośrednictwem aplikacji e-RA pliki znajdują się w zakładce "Przesłane pliki"

| Zarządzaj zdarzeniami korpora | ncyjnymi Załącz plik     | Przes       | słane pliki |      |                          |        |
|-------------------------------|--------------------------|-------------|-------------|------|--------------------------|--------|
|                               |                          |             |             |      |                          |        |
|                               |                          |             |             |      |                          |        |
| Rejestr zdarzeń               |                          |             |             |      |                          |        |
| Zdarzenie korporacyjne        | Status                   | Nazwa pliku |             |      | Data przesłania<br>pliku |        |
| Dywidenda                     | Dywidenda zatwierdzona 🕐 | id_         | _data_:     | .CSV |                          | Anuluj |
|                               |                          |             |             |      |                          |        |

W tej zakładce możliwe jest anulowanie przesłanego pliku, poprzez kliknięcie "Anuluj" – zamiana wczytanego pliku jest możliwa do momentu rozpoczęcia przez PKO BP BM wypłaty dywidendy.

Po anulowaniu pliku należy powtórzyć kroki opisane powyżej od momentu pobrania listy uprawnionych do dywidendy w zarejestrowanym zdarzeniu korporacyjnym.

# 10. Przyjęcie papierów

Procedura przyjęcia papierów jest różna w zależności od tego, czy dany pakiet ma postać materialną, czy jest zdematerializowany.

# Wybierz rodzaj przyjmowanych papierów

- Deponowanie papierów w formie materialnej
- Rejestracja papierów nie posiadających formy materialnej

To, jakie papiery zostaną przyjęte spowoduje zmianę dokumentów, jakie są drukowane podczas wykonywania tej procedury (dla papierów w formie materialnej drukuje się pokwitowanie, natomiast dla papierów nie posiadających formy materialnej generuje się potwierdzenie przyjęcia.)

Formularz prezentuje wybór trzech możliwych typów/trybów akcjonariuszy:

| Właścicielem | (firma) | ciowego iest   |
|--------------|---------|----------------|
|              |         | Współwłasności |

W kolejnych krokach zostaną przedstawione ścieżki rejestracji **Akcjonariusza – osoby fizycznej, Akcjonariusza – osoby prawnej** oraz **współwłasności**, a następnie przyjęcia papierów wartościowych.

# 10.1 Wprowadzenie danych dla osoby fizycznej

Po wybraniu typu **"Osoba fizyczna"** prezentowane są odpowiednie pola do uzupełnienia danych identyfikacyjnych:

| kryteria                      | wymagane dane identyfikacyjne                          |
|-------------------------------|--------------------------------------------------------|
| • osoba krajowa (obywatel PL) | • PESEL                                                |
| pełnoletnia                   | • dowód osobisty (nr, data wydania oraz data ważności) |
|                               | lub                                                    |
|                               | numer paszportu polskiego                              |
| • osoba krajowa (obywatel PL) | • PESEL                                                |
| niepełnoletnia                |                                                        |
| • osoba zagraniczna           | EuroPESEL (opcjonalnie)                                |
| pełnoletnia / niepełnoletnia  | numer paszportu zagranicznego                          |

| jako kraj rejestracji,<br>można w polu<br>wyszukiwania<br>wpisać PL<br>Dane identyfikacyjne<br>Polska<br>Mumer PESEL<br>B2090555185<br>Mumer dowodu osobistego                                                                                                    | aby wybrać Polskę                                      | Właścicielem papieru wartościowego jest                                                                                                    |
|----------------------------------------------------------------------------------------------------|--------------------------------------------------------|----------------------------------------------------------------------------------------------------|
| Wpisac PL     Outro to consignitial cighted     DD.MM.RRRR<br>(np.01.01.1900) lub<br>wybrać z kalendarza       Dowod osobisty     Paszport.peter                                                                                                    | jako kraj rejestracji,<br>można w polu<br>wyszukiwania | Osobo fryczna Pirma daty można wprowadzić ręcznie w formacie                                                                                                    |
| Dowód osobisty         Paszport_petski           Numer dowodu osobistego         Image: Comparison of the second second seco | wpisac PL                                              | Numer PESEL     Numer PESEL       POLSKA     Image: State of the state of the state of the |
| Name dowodo dodukrego                                                                                                    |                                                        | Dowod osobisty Peszport petst                                                                                                    |
| КМZ254189                                                                                                    |                                                        | KMZ254189                                                                                                    |
| Data wydonia dokumentu     Data ważności dokumentu     W przypadku       07.09.2006     06.09.2036     ważnych                                                                                                    |                                                        | Data wydania dokumentu     Data waźności dokumentu     W przypadku       07.09.2006     06.09.2036     ważnych                                                                                                    |
| Dokument wożny bezterminowo – należy odznaczyć                                                                                                    |                                                        | Dokument wożny bezterminowo – należy odznaczyć                                                                                                    |
| Zweryfikuj kliento                                                                                                    |                                                        | Zweryfikuj klienta                                                                                                    |

| v przypadku osoby  |                                |                         |
|--------------------|--------------------------------|-------------------------|
| agranicznej należy | Osoba fizyczna                 | Firmo                   |
| paszportu          | Dane identyfikacyjne           | e                       |
| Imer EuroPESEL     | Kraj obywatelstwa              | Numer EuroPESEL         |
| st obligatoryjny   | WIELKA BRYTANIA                |                         |
|                    | Koj wydania identyfikatora     |                         |
|                    | Numer poszpołku zagronicznego  | Kraj wydania dokumentu  |
|                    | ASHDJ2349283-59348598234758975 | WIELKA BRYTANIA V       |
|                    | Data wydania dokumentu         | Data ważności dokumentu |
|                    | 10.09.2010                     | 24.09.2032              |

Po poprawnym wprowadzeniu danych oraz zweryfikowaniu akcjonariusza należy nacisnąć klawisz "**Zweryfikuj klienta".** 

Kolejnym krokiem będzie uzupełnienie danych osobowych, poprzez wypełnienie po kolei poszczególnych pól:

|                   | Mężczyzna                 | Kobieta               |                     |
|-------------------|---------------------------|-----------------------|---------------------|
|                   | Nozwisko                  | Imię                  |                     |
|                   | NOWAK                     | JAN                   |                     |
|                   | Drugie imię               | Nazwisko rodowe       |                     |
|                   |                           | NOWAK                 |                     |
|                   | Imię matki                | Imię ojco             |                     |
| <u>OPCJONALNY</u> | ANNA                      | ADAM                  |                     |
| "Kod              | Miejscowość urodzenia     | Data urodzenio        |                     |
| potwierdzenia     | WARSZAWA                  | 01.02.1960            |                     |
| zdalnego"         | Kraj urodzenio            | Nazwisko rodowe matki |                     |
| (zagadnienie      | POLSKA                    | NOWAK                 | należy wprowadzić   |
| opisane w         | Adres e-mail              | Telefon komórkowy     | 9-cio cyfrowy numer |
| kolejnym N        |                           | 789563214             | w wymaganym         |
|                   |                           |                       | formacie            |
|                   | Co pormiozenno zaonnego C |                       |                     |

#### oraz danych adresowych:

| TEST-ULICA                                                                                                    |                                                                                                    | WAZNE:                 |
|----------------------------------------------------------------------------------------------------|----------------------------------------------------------------------------------------------------|------------------------|
|                                                                                                    | 1 2                                                                                                    |                        |
| Kod pocztowy                                                                                                    | Poczta                                                                                                    | adres korespondencyjny |
| TEST-KOD                                                                                                    | TETS-POCZTA                                                                                                    | będzie adresem do      |
|                                                                                                    |                                                                                                    | doręczeń w przypadku   |
|                                                                                                    |                                                                                                    | gdy Akcjonariusz nie   |
| TEST-MIASTO                                                                                                    | POLSKA                                                                                                    | wyrazi zgody na        |
|                                                                                                    |                                                                                                    | komunikacie            |
| Adres koresponde                                                                                                    | encyjny                                                                                                    | Komonikację            |
|                                                                                                    |                                                                                                    |                        |
| Taki jak adres zemeldowania                                                                                                  |                                                                                                    |                        |
| Tuki juk dules zumeldowania                                                                                                  | Wprowadz inny adres                                                                                                    |                        |
| Taxi jak dares zameidowania                                                                                                  | Wprowadz inny aares                                                                                                    |                        |
| Adres zamieszkar                                                                                                    | wprowadz inny adres                                                                                                    |                        |
| Adres zamieszkar                                                                                                    | vprowadz inny adres                                                                                                    |                        |
| Adres zamieszkar                                                                                                    | vprowadz inny adres                                                                                                    |                        |
| Adres zamieszkar<br>Taki jak adres zameldowania Taki ja                                                                      | wprowadz inny adres nia k adres korespondencyjny Wprowadz inny adres                                                                                               |                        |
| Adres zamieszkar<br>Taki jak adres zamełdowania Taki ja                                                                      | wprowadz inny adres                                                                                                    |                        |
| Adres zamieszkar<br>taki jek odres zamidowania taki jo<br>Oświadczenia i zc                                                  | Wprowadz inny adres                                                                                                    |                        |
| Adres zamieszkar<br>Tál jak adres zameldowania Taki ja<br>Oświadczenia i zc                                                  | wprowadz inny adres nia sk adres korespondencyjny Wprowadz inny adres gody                                                                                         |                        |
| Adres zamieszkar<br>Taki jek odres zamełdowania Taki jo<br>Oświadczenia i zc<br>Ganały komunikacji                           | wprowadz inny adres nia ik adres korespondencyjny Wprowadz inny adres gody                                                                                         |                        |
| Adres zamieszkar<br>Taki jak adres zamiłdowania Taki ja<br>Oświadczenia i zc<br>(anałų komunikacji<br>Wyrażam zgodę na komur | wprowadz inny adres nia ik adres korespondencyjny Wprowadz inny adres           Jody           ikkację elektroniczną z emitentem i Biurem Maklerskim PKO Banku PKO | olskiego               |

Wymagane jest podanie adresu zameldowania. Adres korespondencyjny (który będzie w rejestrze adresem do doręczeń) oraz zamieszkania mogą pozostać takie same jak zameldowania (nie trzeba ich wówczas ponownie wpisywać) lub wprowadzić można inne.

Następnie zostanie wyświetlone podsumowanie ze wszystkimi wprowadzonymi danymi:

Na tym etapie możliwe jest dokonanie korekt przyciskiem "Zmień dane".

Jeśli wszystkie dane są poprawne, należy wydrukować Oświadczenie akcjonariusza i przekazać je akcjonariuszowi do podpisu:

| ne osobowe                  |                                   | Zwin 🔨                             |
|-----------------------------|-----------------------------------|------------------------------------|
| Tuo Kliento                 | Plec                              | Numer Pecel                        |
| OSOBA FIZYCZNA              | MĘŻCZYZNA                         | 82090555185                        |
| Imie                        | Pozostole imiono                  | Nazwipko                           |
| IAN                         |                                   | NOWAK                              |
| Imię motki                  | limię ojca                        | Nazwiako radowe                    |
| ANNA                        | ADAM                              | NOWAK                              |
| Nazvisko rodowe matki       | Kraj urodzenia                    | Miejscowość urodzenia              |
| WOJCIK                      | POLSKA                            | WARSZAWA                           |
| Data uradzenia              | Kraj obywatelstwa                 | Dokument totsomości                |
| 5.09.1982                   | POLSKA                            | DOWOD OSOBISTY                     |
| Numer dokumentu totaomoáci  | Doto wydania dokumentu tażsomości | Doto wożności dokumentu tażsomości |
| KMZ254189                   | 7.09.2006                         | 6.09.2036                          |
| Dokument woóny besterminowo | Numer telefonu                    | Emoil                              |
| NIE                         | 555444555                         | JAN.NOWAK@NOWAK.PL                 |
|                             |                                   | Zmież dopa                         |
|                             |                                   | 2 men oone                         |
| res zameldowania            |                                   | Zwin 🔨                             |
|                             |                                   |                                    |
| Jica                        | Numer posesji                     | Numer lokolu                       |
| MILA                        | 3                                 | /                                  |
| fed pectowy                 | Miejscowość                       | Kroj                               |
| 01-524                      | WARSZAWA                          | POLSKA                             |
| Pacata                      |                                   |                                    |
| WARSZAWA                    |                                   |                                    |
|                             |                                   |                                    |
|                             |                                   | Zmień done                         |

|                                                                                   | Zwiń 🔨                  |
|-----------------------------------------------------------------------------------|-------------------------|
| nały komunikacji                                                                  |                         |
| Wyrażam zgodę na komunikację elektroniczną z NAZWA EMITENTA 091 i Biurem Maklersl | kim PKO Banku Polskiego |
|                                                                                   | Zmień dane              |
|                                                                                   |                         |
|                                                                                   |                         |
| Jeśli wprowadzone dane są poprawne                                                |                         |
| wydrukuj dokumenty i uzyskaj podpis akcjonariusza                                 |                         |
| Wudukui dokumentu                                                                 |                         |
| rifer and coverients                                                              |                         |

Po podpisaniu oświadczenia przez akcjonariusza można oznaczyć to w aplikacji (**"Posiadam podpisane dokumenty"**) i przejść do kolejnego etapu.

| wydrukuj potwierdzenie dyspozycji i uzyskaj podpis akcja | nariusza                                                   |
|----------------------------------------------------------|------------------------------------------------------------|
| Wydrukuj dokumenty ponownie                              | UWAGA:                                                     |
|                                                          | sposób postepowania z                                      |
| Posiadam podpisane dokumenty                             | ) dokumentami określają "wytyczne<br>operacyjne PKO BP BM" |
|                                                          |                                                            |

Przycisk **"Dalej"** przenosi użytkownika do formularza umożliwiającego przypisanie papierów (instrumentów) do akcjonariusza.

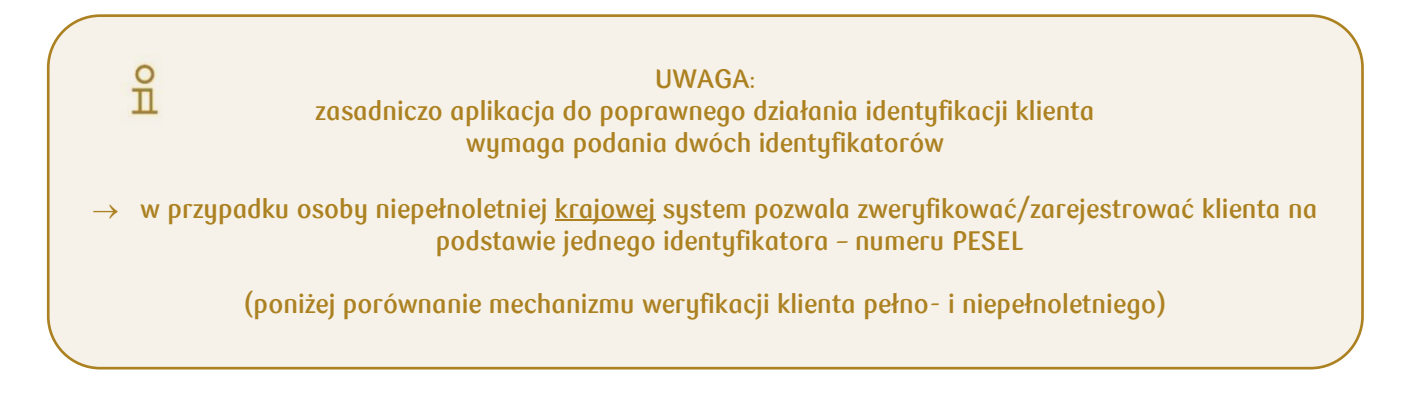

| Dane identyfikacyjne                                                                                 | 9                       | Dane ident              | tyfikacyjne              |
|----------------------------------------------------------------------------------------------------|-------------------------|-------------------------|--------------------------|
| <raj obywatelstwa<="" th=""><th>Numer PESEL</th><th>Kraj obywatelstwa</th><th>Numer PESEL</th></raj> | Numer PESEL             | Kraj obywatelstwa       | Numer PESEL              |
| POLSKA                                                                                               | 72010167277             | POLSKA                  | 15210135378              |
| Dowód osobisty                                                                                       | Poszport polski         | Dowód                   | osobisty Paszport polski |
| Numer dowodu osobistego                                                                              |                         | Numer dowodu osobistego | 0                        |
| lo pole jest wymagane                                                                                |                         |                         |                          |
| Data wydania dokumentu                                                                               | Data ważności dokumentu | Data wydania dokumentu  | Data ważności dokumentu  |
| Wybierz datę                                                                                         | Wybierz datę            | Wybierz datę            | Wybierz datę             |
| io pole jest wymagane                                                                                | To pole jest wymagane   |                         |                          |
| Dokument ważny bezterminowo                                                                          |                         | Dokument waa            | źny bezterminowo         |
| Zweryfikuj klienta                                                                                   |                         | Zweryfikuj klienta      |                          |
|                                                                                                    |                         |                         |                          |

## 10.2 Kod potwierdzenia zdalnego

Biuro Maklerskie PKO Banku Polskiego dołączyło do inicjatywy **SIRA**, mającej na celu standaryzację dostępu do rejestrów akcjonariuszy (więcej: <u>https://www.gov.pl/web/cyfryzacja/SIRA</u>)

Aplikacja e-RA zostanie niebawem przystosowana do zaleceń SIRA umożliwiając Akcjonariuszom dodanie do zestawu ich danych **Kodu potwierdzenia zdalnego**.

Podanie tego samego (indywidulanego) kodu u różnych podmiotów prowadzących rejestry akcjonariuszy **umożliwi zaprezentowanie wszystkich aktywów danego Akcjonariusza w jednej aplikacji**.

Wygenerowanie kodów możliwe będzie w bezpłatnej aplikacji "**Mój Rejestr Akcjonariuszy**" przeznaczonej na urządzenia mobilne (dostępna w Google Play i App Store). Aplikacja obsługuje różne instytucje i jest rozwiązaniem rozwijanym niezależnie od aplikacji eRA.

# 10.3 Wprowadzenie danych dla osoby prawnej

Zasady wprowadzania danych tj. kolejność, wpisywanie kraju, dat są takie same jak opisano przy rejestracji osoby fizycznej

| Я          | UWAGA:<br>osobę fizyczną prowadzącą działalność gospodarczą<br>zawsze rejestrujemy w aplikacji jako osobę prawną pod numerem REGON! |  |
|------------|----------------------------------------------------------------------------------------------------|--|
|            | Dane akcjonariusza Dane papieru wartościowego                                                                                       |  |
| Wybier     | z rodzaj przyjmowanych papierów                                                                                                    |  |
|            |                                                                                                    |  |
| ✓ Rejestra | ncja papierów nie posiadających formy materialnej                                                                                   |  |

#### Dane identyfikacyjne

Po wybraniu typu **"Osoba Prawna"**, prezentowane są odpowiednie pola do uzupełnienia danych identyfikacyjnych:

- dla rezydenta: REGON i KRS
- dla nierezydenta: Inny rejestr

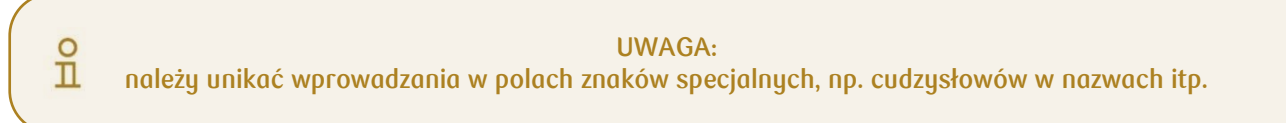

| Osoba Tizyczna       | Firma        |
|----------------------|--------------|
| Dane identyfikacyjne | 2            |
| iroj rejestracji     | Regon        |
| Wybierz              |              |
| KRS                  | Inny rejestr |
| RS                   |              |
|                      |              |
|                      |              |

| 9 | UWAGA:                                                                                                    |
|---|----------------------------------------------------------------------------------------------------|
| ш | aplikacja do poprawnego działania identyfikacji klienta wymaga podania dwóch identyfikatorów                                             |
|   | → sugerujemy aby w sytuacji braku możliwości pozyskania identyfikatora innego niż REGON,<br>powielać go w formularzu jako "INNY REJESTR" |
|   | (przykłady takich rejestracji zamieszczono na końcu tego podrozdziału:<br>jednostki terenowe i skarbu państwa)                           |
|   |                                                                                                    |

Po poprawnym wprowadzeniu danych oraz zweryfikowaniu akcjonariusza należy zakończyć etap klawiszem **"Zweryfikuj klienta"**. Kolejnym krokiem będzie uzupełnienie danych firmy:

| Nazwa                   | Nazwa e.d.                       |                   |
|-------------------------|----------------------------------|-------------------|
| ASDFG                   | QWERTY                           |                   |
| Kraj rejestracji firmy  | NIP                              |                   |
| Wybierz 🗸               | 5279555315                       |                   |
| Data założenia firmy    |                                  |                   |
| 04.09.2008              |                                  | należy wprowadzić |
| Adres e-mail            | Telefon                          | 9-cio cyfrowy     |
| ASDFG@QWERTY.PL         | 333222444                        | wymaganym         |
| Kod giif                | Kod gus                          | tormacie          |
| JEDNOSTKA BADAWCZO-RO 🗸 | pozostały podmiot niefinansowy 🗸 |                   |

Następnie należy podać adres siedziby

| MIŁA<br>Kod pocitowy<br>01-112<br>Miejscowość<br>WARSZAWA | Pocto Pocto None Okou Pocto Pocto Pocto PoLSKA | adres<br>korespondencyjny<br>może pozostać taki<br>sam jak adres<br>siedziby lub można<br>podać inny |
|-----------------------------------------------------------|------------------------------------------------|----------------------------------------------------------------------------------------------------|
| Adres koresponder                                         | ncyjny                                         |                                                                                                    |
| Taki jak adres siedziby                                   | Wprowadź inny adres                            |                                                                                                    |

Po zapisaniu wszystkich wprowadzonych w formularzu danych klienta, aplikacja prezentuje podsumowanie. Na tym etapie **istnieje możliwość korekty danych**.

| ne                     |                                   | Zwiñ                                                 |
|------------------------|-----------------------------------|------------------------------------------------------|
| Typ Klienta<br>FIRMA   | Data zaiatenia firmy<br>4.09.2008 | Telefon skilhowy<br>333222444                        |
| Nama<br>ASDFG QWERTY   | Kraj rejestracji farny<br>POLSKA  | Rod gif<br>JEDNOSTKA BADAWCZO-<br>ROZWOJOWA          |
| NIP<br>5279555315      | Adres e-mail<br>ASDFG@QWERTY.PL   | Kod gus<br>pozostały podmiot niefinansowy - rezydent |
| Regon<br>757311490     | Numer KRS<br>0000034525           |                                                      |
| dres siedziby          |                                   | Zmien done                                           |
| Liica<br>Mit A         | Numer posesji<br>2                | Namer lokolu                                         |
| Kod pocztowy<br>01-112 | -<br>Miejscowskć<br>WARSZAWA      | Kraj<br>POLSKA                                       |
| Pozta<br>WARSZAWA      |                                   |                                                      |
|                        |                                   | Zmień done                                           |

Jeśli wszystkie dane są poprawne, należy wydrukować "**Oświadczenie akcjonariusza**" i przekazać je akcjonariuszowi do podpisu:

| swiadczenia i zgody                                                                   | Zwiń                | ^ |
|---------------------------------------------------------------------------------------|---------------------|---|
| Kanały komunikacji                                                                    |                     |   |
| Wyrażam zgodę na komunikację elektroniczną z NAZWA EMITENTA 091 i Biurem Maklerskim I | PKO Banku Polskiego |   |
|                                                                                       | Zmień dane          |   |
|                                                                                       |                     |   |
|                                                                                       |                     |   |
| 🖶 🛛 Jeśli wprowadzone dane są poprawne                                                |                     |   |
|                                                                                       |                     |   |
| wydrukuj dokumenty i uzyskaj podpis akcjonariusza                                     |                     |   |
| wydrukuj dokumenty i uzyskaj podpis akcjonariusza<br>Wydrukuj dokumenty               |                     |   |
| Wydrukuj dokumenty i uzyskaj podpis akcjonariusza<br>Wydrukuj dokumenty               |                     |   |

| ,                                                                                                    |                                                                                                    |   |
|----------------------------------------------------------------------------------------------------|----------------------------------------------------------------------------------------------------|---|
| lmię i Nazwisko:                                                                                                    | JAN KAROL NOWAK                                                                                                    | 1 |
| PESEL/INNE:                                                                                                    | 81032194084                                                                                                    | Ī |
| Dokument tožsamości:                                                                                                    | ABN089535                                                                                                    | ] |
| Kraj wydania dokumentu:                                                                                                    | POLSKA                                                                                                    | Ī |
| Data wydania dokumentu:                                                                                                    | 2020-10-08                                                                                                    | ī |
| Data ważności dokumentu:                                                                                                    | 2020-10-15                                                                                                    | j |
| Adres zameldowania:                                                                                                    | uL ULICA 1, 00-000 RADOM1                                                                                                    |   |
| Adres zamieszkania:                                                                                                    | ul. ULICA 1, 00-000 RADOM1                                                                                                    | Ī |
| Adres korespondencyjny:                                                                                                    | uL ULICA 1, 00-000 RADOM1                                                                                                    | ] |
| Nazwisko rodowe:                                                                                                    | KOWALSKI                                                                                                    |   |
| Imię matki:                                                                                                    | REMIGIUSZ                                                                                                    |   |
| Nazwisko panieńskie matki:                                                                                                    | KOWALSKA                                                                                                    |   |
| Data urodzenia:                                                                                                    | 2020-09-28                                                                                                    |   |
| Miejsce urodzenia:                                                                                                    | RADOM                                                                                                    |   |
| Kraj urodzenia:                                                                                                    | POLSKA                                                                                                    |   |
| Kraj obywatelstwa:                                                                                                    | POLSKA                                                                                                    |   |
| Kraj rezydencji:                                                                                                    | POLSKA                                                                                                    |   |
| Potwinthionn, Je done ozołkowe podani<br>spezipadka wycha zakła (16 jim ji zacz<br>spezipadka wycha zakła) zakła (16 jim ji zacz<br>spezipadka wycha zakła) zakła<br>rozwatkonych przez Biuro Maklerskie<br>Przyjianiej do wiodkomości, że odminista<br>spisowa obraka (16 jim jim jim jim jim jim jim<br>jim jim jim jim jim jim jim jim jim jim | w minipizym Odwiadowsku okcjonaniusan na oktaulow. Mam świadowneść, je done które<br>włada, obier je unietektowie, do done do konjegodawcej kłu done je usou jedzitronicznej<br>ministoje ekktroniczky jedzy władzi w zasupiski ni wjestruch okcjonaniusy<br>PKO Banku Polskiego w których jest "UROVA POLSKA" TST, natomiast z dwelja<br>roterem moch donych osobowych jest "UROVA POLSKA" TST, natomiast z dwelja<br>oktarski donych osobowych jest "UROVA POLSKA" TST, natomiast z dwelja<br>oktarski donych polskowych jest "UROVA POLSKA" TST, natomiast z dwelja<br>oktarski donych polskowych jest "UROVA POLSKA" TST, natomiast z dwelja<br>oktarski polski polskowych oktarski stali stali stali oktarska polskowych<br>oktarski polskowych polskowych oktarski polskowych dla osob ujawnienych w<br>lakejski procedowych polskowych oktarski polskowych dla osob ujawnienych w<br>konjektraje PCO Bank Polski polskowych oktarski polskowych dla osob ujawnienych w<br>konjektraje polskowych polskowych polskowych dla osob ujawnienych w<br>konjektraje polskowych polskowych polskowych dla osob ujawnienych w<br>konjektraje polskowych polskowych polskowych dla osob ujawnienych w<br>konjektraje polskowych polskowych polskowych dla osob ujawnienych w<br>konjektraje polskowych polskowych polskowych dla osob ujawnienych w<br>konjektraje polskowych polskowych polskowych dla osob ujawnie okturobacji donych w<br>po. | h |
| Przyjmuję do wiadomości, że Regulami<br>akcjonariuszy oraz składania oświadca                                                                                                    | in Biuro Maklenskiego PKO Banku Polskkego okmeliojęcy zosady dostępu do rejestru<br>eń woli i wiedzy będzie dostępny na stronie www.hm.pisobp.pl.                                                                                                    | 1 |

Po podpisaniu Oświadczenia przez akcjonariusza należy oznaczyć to w aplikacji w polu **"Posiadam podpisane dokumenty"** i przejść do kolejnego etapu.

| 🖨 🛛 Jeśli wprowadzone dane są poprawne                           |       |
|------------------------------------------------------------------|-------|
| wydrukuj potwierdzenie dyspozycji i uzyskaj podpis akcjonariusza |       |
| Wydrukuj dokumenty ponownie                                      |       |
|                                                                  |       |
| Posiadam podpisane dokumenty                                     |       |
|                                                                  |       |
|                                                                  |       |
|                                                                  |       |
| Przerwij proces                                                  | Dalej |

Przycisk "**Dalej**" przenosi użytkownika do formularza umożliwiającego przypisanie papierów (instrumentów) do akcjonariusza.

#### <u>Przykłady:</u>

Rejestracja jednostki **samorządu terytorialnego**, założenia:

- jako drugi identyfikator wskazać należy "Inny rejestr", powielając podany wcześniej REGON,
- GIIF => "INNE",
- GUS => "jednostka budżetu terenowego rezydent",
- pozostałe dane zgodnie ze stanem rzeczywistym.

| Kraj rejestracji       |        | Regon                             |
|------------------------|--------|-----------------------------------|
| POLSKA                 |        | 169926605                         |
| KRS                    |        | Inny rejestr                      |
|                        |        |                                   |
| Inny rejestr           |        |                                   |
| 169926605              |        |                                   |
| Zunau filmi Islinata   |        |                                   |
| Zwergiikuj klientu     |        |                                   |
| Nazwa                  |        | Nazwa c.d.                        |
| GMINA-NAZWA1           |        | GMINA-NAZWA2                      |
| Kraj rejestracji firmy |        | NIP                               |
| POLSKA                 | $\sim$ | 9411839341                        |
| Data założenia firmy   |        |                                   |
| 05.11.2020             |        |                                   |
| Adres e-mail           |        | Telefon                           |
| TEST@MAIL.PL           |        | 123456789                         |
| Kod giif               |        | Kod gus                           |
| INNE                   |        | jednostka budžetu terenowego - re |

Rejestracja jednostki Skarbu Państwa, założenia:

- jako drugi identyfikator wskazać należy "Inny rejestr", powielając podany wcześniej REGON,
- GIIF => "INNE",
- GUS => "jednostka budżetu państwa rezydent",
- pozostałe dane zgodnie ze stanem rzeczywistym.

| Kraj rejestracji              | Regon                               |
|-------------------------------|-------------------------------------|
| POLSKA ~                      | 169926605                           |
| KRS                           | Inny rejestr                        |
| nny rejestr                   |                                     |
| 169926605                     |                                     |
| Zweryfikuj klienta            |                                     |
| Nazwa                         | Nazwa c.d.                          |
| REPREZENTOWANY PRZEZ MINISTRA | AKTYWÓW PAŃSTWOWYCH                 |
| Kraj rejestracji firmy        | NIP                                 |
| POLSKA                        | 9411839341                          |
| Data założenia firmy          |                                     |
| 05.11.2020                    |                                     |
| Adres e-mail                  | Telefon                             |
| TEST@MAIL.PL                  | 123456789                           |
| Kod giif                      | Kod gus                             |
| INNE                          | jednostka budżetu państwa - rezyd 🗸 |

## 10.4 Współwłasność

Aplikacja eRA umożliwia przypisanie kilku właścicieli do jednego pakietu akcji. Wyboru tej ścieżki dokonuje się w pierwszym oknie – typ osoby: WSPÓŁWŁASNOŚCI.

| Osoba fizyczna Osoba                      | Prawna Współwłasności                 |
|-------------------------------------------|---------------------------------------|
| Pierwszym współwła                        | ścicielem papieru wartościowego jest: |
| Dane identyfikacyjne                      |                                       |
| Kraj obywatelstwa                         | Numer PESEL                           |
| Wybierz 🗸 🗸 🗸                             |                                       |
| Dowôd osobisty<br>Numer dowodu osobistego | Paszport polski                       |
| Data wydania dokumentu                    | Data ważności dokumentu               |
| Wybierz datę                              | Wybierz datę                          |
| Dokument ważny bezterminowo               |                                       |
| Dokument ważny bezterminowo               |                                       |

W oknie należy wybrać/podać dane pierwszego współwłaściciela oraz wydrukować oświadczenie. Po tym można dodawać w ten sam sposób kolejnych akcjonariuszy z użyciem przycisku "Dodaj kolejnego współwłaściciela".

| 🖨 🛛 Jeśli wprowadzone dane są poprawne                           |                                    |
|------------------------------------------------------------------|------------------------------------|
| wydrukuj potwierdzenie dyspozycji i uzyskaj podpis akcjonariusza |                                    |
| Wydrukuj dokumenty ponownie                                      |                                    |
| ✓ Posiadam podpisane dokumenty                                   |                                    |
|                                                                  | Dodaj kolejnego współwłaściciela + |

Po dodaniu wszystkich współwłaścicieli do listy, można przejść do rejestracji papierów, których są współwłaścicielami:

| Przejdź do rejestracji papierów |
|---------------------------------|
|                                 |

Przyjęcie papierów odbywa się na analogicznych zasadach jak w przypadku właściciela indywidualnego. Przy czym w oknie widoczna jest dodatkowo lista zarejestrowanych współwłaścicieli oraz dodatkowa funkcjonalność: ustalenie wspólnego przedstawiciela wobec Spółki.

|                                      | Dane akcjonariusza                                                             | Dane popieru wartościowego                           |    |
|--------------------------------------|--------------------------------------------------------------------------------|------------------------------------------------------|----|
| Osoby za<br>Imię i naz<br>Imię i naz | arejestrowane jako współwłaściciele:<br>zwisko: ANNA TEST<br>zwisko: AAAA AAAA | Numer PESEL: 04070750467<br>Numer PESEL: 29091805512 |    |
| Przerw                               | vij proces                                                                     | Przejdź do rejestracji papier                        | ów |

Wyboru wspólnego przedstawiciela wobec Spółki dokonuje się spośród zarejestrowanych współwłaścicieli:

| wquerz          |   | Istnieje wspólny przedstawiciel wobec spółki  |       |
|-----------------|---|-----------------------------------------------|-------|
| Przerwij proces |   | Viskat osobe bedaca wspólaum przedstawicielem | Dalej |
|                 | _ | ANNA TEST 04070750467                         |       |
|                 |   | Przerwij proces                               |       |

Po zarejestrowaniu pakietów akcji należy wydrukować końcowe potwierdzenie zawierające podsumowanie wszystkich zapisywanych informacji (pakietów i współwłaścicieli).

| odzaj papieru<br>artościowego  | Seria                                                   | Numery                                                         | Liczba akcji            | Cena nabycia 1<br>sztuki w PLN | Tryb nabycia    | Akcje<br>uprzywilejowane | Data nabycia |
|--------------------------------|---------------------------------------------------------|----------------------------------------------------------------|-------------------------|--------------------------------|-----------------|--------------------------|--------------|
| kcje imienne                   | A                                                       | 2589 - 2589                                                    | 1                       |                                | sprzedaż prosta | Tak                      |              |
| /spólnym przed<br>NNA TEST 040 | lstawicielem wo<br>70750467                             | bec spółki jest:                                               |                         |                                |                 |                          |              |
|                                |                                                         |                                                                |                         |                                |                 |                          | Zmień dane   |
|                                |                                                         |                                                                |                         |                                |                 |                          |              |
| 🖨 Jeśli w                      | prowadzone                                              | dane są poprawn                                                | e                       |                                |                 |                          |              |
| Jeśli w<br>wydruku<br>Wydruku  | p <b>rowadzone</b><br>j potwierdzenie<br>drukuj dokumen | <mark>dane są poprawn</mark><br>dyspozycji i uzyskaj pod<br>ty | e<br>dpis akcjonariusza |                                |                 |                          |              |

## 10.5 Zarządzanie danymi wspólnego przedstawiciela

Funkcja "Wspólny przedstawiciel" dostępna z poziomu głównego menu pozwala Spółce na wprowadzenie wspólnego przedstawiciela wobec Spółki lub na wprowadzenie zmiany wspólnego przedstawiciela, w przypadku przekazania takiej zmiany Spółce przez współwłaścicieli:

| Przyjęcie papierów | Niezdeponowane papiery | Aktualizacja danych klienta | Wspólny przedstawiciel |
|--------------------|------------------------|-----------------------------|------------------------|
|                    |                        |                             |                        |

W wyświetlonym oknie należy w pierwszej kolejności wyszukać zarejestrowaną wcześniej współwłasność, podając jeden lub więcej parametrów: **pakiet akcji**, dane **jednego ze współwłaścicieli** lub **numer rachunku** (jeżeli podanych jest kilka kryteriów informacje muszą być spójne i dotyczyć jednej współwłasności).

|                                      | Wspólny prze                       | edstawiciel                                         |   |
|--------------------------------------|------------------------------------|-----------------------------------------------------|---|
| Done wspólnego pr.                   | edstowiciela                       | Podsumowanie                                        |   |
| Wyszukaj współwłasność wypełniaja    | c jedną z poniższych możliwości (d | Jane papieru lub numer klienta albo numer rachunku) |   |
| Wskaż numery akcji, których dotyczy  | współwłasność                      |                                                     |   |
| Rodzaj papieru wartościowego         | Seria                              | Numer od                                            |   |
| Wybierz                              | Wybierz                            | ~ ]                                                 |   |
| Podaj numer klienta jednego ze współ | właścicieli                        |                                                     |   |
| Numer kliento                        |                                    |                                                     |   |
| Podaj numer rachunku                 |                                    |                                                     |   |
| Numer rochunku                       |                                    |                                                     |   |
| Znajdź                               |                                    |                                                     |   |
|                                      |                                    |                                                     | _ |

Dane odnalezionej współwłasności:

| akcje imienne                  | А     | 1799090-1799189 | 100             |  |
|--------------------------------|-------|-----------------|-----------------|--|
| Rodzaj papieru wartościowego   | Seria | Numery od-do    | Liczba papierów |  |
| GOJMYABYSD MEXEHYE             |       |                 |                 |  |
| GOJMYABYSD YTAME               |       |                 |                 |  |
| Wskazana współwłasność dotuczu | u     |                 |                 |  |
| Znajdź                         |       |                 |                 |  |
|                                |       |                 |                 |  |
| er rachunku                    |       |                 |                 |  |
| laj numer rachunku             |       |                 |                 |  |
| 1985875                        |       |                 |                 |  |
|                                |       |                 |                 |  |

Poniżej wyszukanych informacji znajdują się dodatkowe opcje:

a) dla istniejącego wspólnego przedstawiciela dostępna jest możliwość jego zmiany lub usunięcia:

| Zmiany związane ze wspólnym przedst           | wicielem widoczne będą w rejestrze w następny dzień roboczy |
|-----------------------------------------------|-------------------------------------------------------------|
| Czynność związana z wspólnym przedstawicielem |                                                             |
| Wybierz 🗸 🗸                                   |                                                             |
| Zmień wspólnego przedstawiciela               |                                                             |
| Anuluj wspólnego przedstawiciela              |                                                             |
|                                               |                                                             |

 b) w sytuacji, gdy wspólny przedstawiciel wobec Spółki nie został wskazany Spółce lub nie był zarejestrowany w rejestrze akcjonariuszy – można zarejestrować osobę wskazaną przez współwłaścicieli:

| unność związana z wspólnym | n przedstowicielem |  |
|----------------------------|--------------------|--|
| Wybierz                    | · ·                |  |
| Dodaj wspólnego przed      | Istawiciela        |  |
| Zatwierdź dane             |                    |  |

# 10.6 Przypisanie instrumentów (papierów wartościowych)

Proces przypisanie instrumentów (papierów wartościowych), został wzbogacony o **możliwość przypisania warrantów**, jest ona analogiczna do działania funkcji przyjęcia akcji.

Po podpisaniu wszystkich Oświadczeń i użyciu przycisku **"Dalej"**, prezentowany jest formularz umożliwiający przypisanie instrumentów.

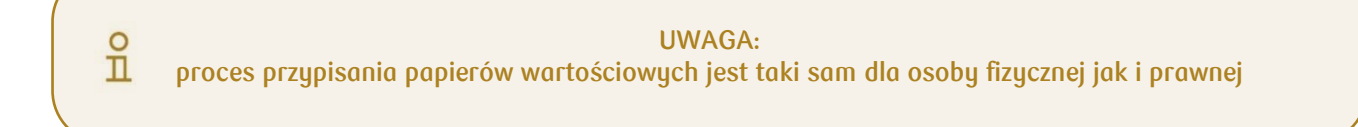

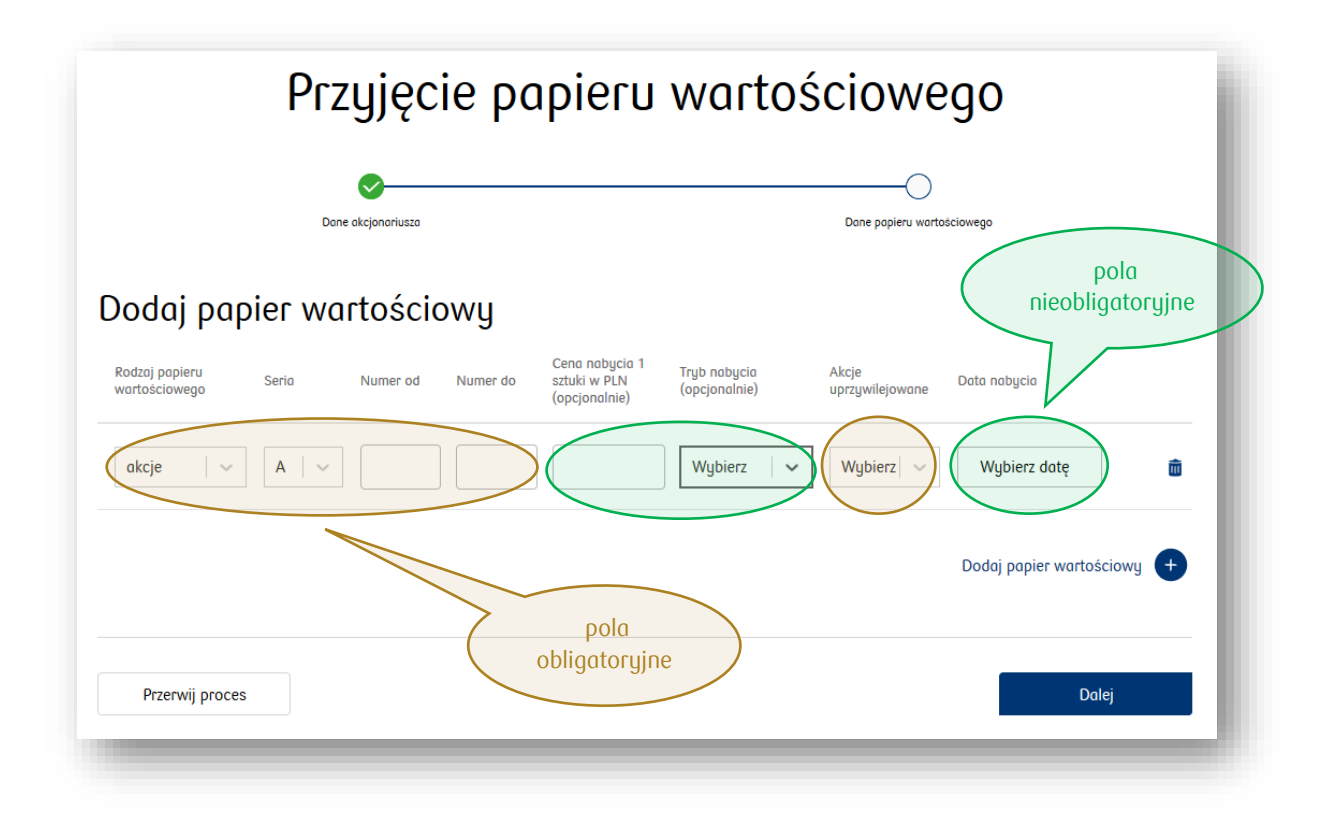

Papiery należy wprowadzać seriami oraz wpisywać numery akcji z odcinka zbiorowego (od – do). Jeżeli akcjonariusz posiada jedną akcję danej serii w polach od i do należy wpisać ten sam numer.

#### Przykłady:

Jeżeli akcjonariusz posiada odcinek zbiorowy serii B o numerach 99 -109:

 $\rightarrow$  w polu "od" należy podać 99, a w polu "do" 109.

Jeżeli akcjonariusz posiada jedną akcję serii B o numerze 5:

 $\rightarrow$  w polu "od" należy podać 5 i w polu "do" również 5.

Kolejne emisje wprowadzane są z użyciem przycisku **"Dodaj papier wartościowy"**, który wprowadza na formularz kolejny wiersz do wprowadzenia szczegółowych danych emisji i serii instrumentu (papieru wartościowego).

Dopuszczalne są różne kombinacje emisji i serii w ramach jednej operacji przypisania papierów:

| odai pag                        | oier wa | rtościo  | owu           |                                                 |                               |                          |                       |        |
|---------------------------------|---------|----------|---------------|-------------------------------------------------|-------------------------------|--------------------------|-----------------------|--------|
| Rodzaj papieru<br>vartościowego | Seria   | Numer od | J<br>Numer do | Cena nabycia 1<br>sztuki w PLN<br>(opcjonalnie) | Tryb nabycia<br>(opcjonalnie) | Akcje<br>uprzywilejowane | Data nabycia          |        |
| akcje 🗸 🗸 🗸                     | A   ~   | 1        | 10            | 10                                              | sprzedaż 🗸 🗸                  | Tak 🗸 🗸                  | 07.10.2020            | ŵ      |
| akcje 🗸 🗸 🗸                     | B   ~   | 3        | 3             | 10                                              | subskrypc                     | Nie 🗸 🗸                  | 06.10.2020            | ŵ      |
| akcje 🗸 🗸 🗸                     | C   ~   | 20       | 30            | 10                                              | prawa no                      | Tak 🗸 🗸                  | 13.10.2020            | ŵ      |
|                                 |         |          |               |                                                 |                               |                          | Dodaj papier wartości | iowy 🕂 |

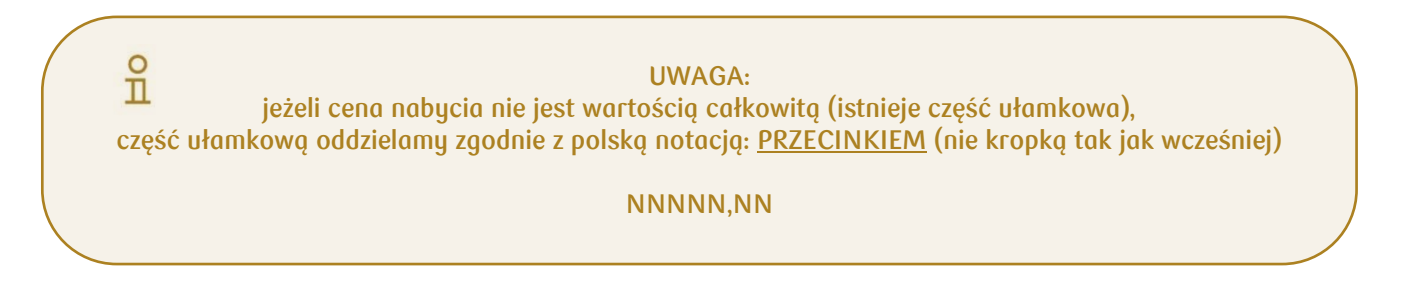

Warto mieć na uwadze, aby podawać zawsze możliwie maksymalny zakres danych dane nieobowiązkowe mogą w przyszłości być potrzebne akcjonariuszowi w celu rozliczenia z urzędem skarbowym.

Aplikacja nie pozwoli przypisać akcjonariuszowi papierów, które nie zostały wyemitowane przez spółkę. W takim przypadku dostaniemy informację o tym, że wprowadzane przez nas dane są błędne.

Po przypisaniu wszystkich papierów do akcjonariusza zostanie wyświetlone podsumowanie:

| odzaj papieru<br>artościowego | Seria             | Numery                   | Tryb nabycia  | Cena nabycia 1 sztuki<br>w PLN | Akcje uprzywilejowane | Data nabycia |
|-------------------------------|-------------------|--------------------------|---------------|--------------------------------|-----------------------|--------------|
| kcje                          | S91               | 1 - 5                    |               | 20                             | Tak                   | 7.09.2007    |
|                               |                   |                          |               |                                |                       | Zmień dane   |
| 🖨 Jeśli wp                    | prowadzone da     | ine są poprawne          |               |                                |                       |              |
| wydroku)                      | potwierdzenie dys | pozycji i uzyskoj podpis | akcjonariusza |                                |                       |              |

Na tym etapie należy wykonać wydruk i uzyskać podpis akcjonariusza, a następnie zakończyć etap wybierając przycisk "Zatwierdź".

Na kolejnym ekranie widoczne będzie końcowe podsumowanie oraz ponowna możliwość wydrukowania dokumentów, którą można pominąć.

Całość potwi

| ierdzana jest przyciskiem <b>"Zapisz".</b>                                                                                   | UWAGA:<br>sposób postepowania z dokumentami określają<br>"wytyczne operacyjne PKO BP BM" |
|----------------------------------------------------------------------------------------------------|------------------------------------------------------------------------------------------|
| Jeśli wprowadzone dane są poprawne<br>wydrukuj potwierdzenie dyspozycji i uzyskaj podpis akcjonariusza<br>Wydrukuj dokumenty |                                                                                          |
| Posiadam podpisane potwierdzenie dyspozycji i odebrałem o<br>Przerwij proces                                                 | odcinki zbiorowe/papiery wartościowe<br>Zapisz                                           |
|                                                                                                    |                                                                                          |

Po zapisaniu wyświetlony zostaje komunikat potwierdzający prawidłowe zakończenie procesu przyjęcia (przypisania) papierów wartościowych.

Cały proces zostanie zakończony po zatwierdzeniu danych akcjonariusza w zakładce "Dyspozycje" – klikamy przycisk **"Zakończ"**.

| Przyjęcie papieru                  | ı wartościowego           |              |
|------------------------------------|---------------------------|--------------|
| Prosimy o potwierdzenie danych ako | cjonariusza w zakładce 'l | Dyspozycje'. |
|                                    | Wydrukuj potwierdzenie    | Zakończ      |

Ważne !

## Zatwierdzenie danych akcjonariusza jest konieczne do ujawnienia jego danych w rejestrze akcjonariuszy Spółki prowadzonym przez PKO BP BM

| Rejestr akcjonariuszy   | Obsługa papierów wartościowych | Dane klienta | Rejestr zdarzeń Wiadomości i raporty |
|-------------------------|--------------------------------|--------------|--------------------------------------|
| Wiadomości              | Raporty Dysp                   | zycje        |                                      |
| Zamów raport<br>Tytuł   | Data                           |              | Status                               |
| Rejestracja akcjonarius | za                             |              | Do zatwierdzenia                     |

Strzałką skierowaną w dół należy rozwinąć dane akcjonariusza oraz zweryfikować ich poprawność

|          | Tytur               |                   | Da                   | ta                 |                                  | Status            |                                 |
|----------|---------------------|-------------------|----------------------|--------------------|----------------------------------|-------------------|---------------------------------|
|          | Rejestracja akcjon  | ariusza           | 20                   | 23-08-14           |                                  | Do zat            | wierdzenia                      |
|          | Właściciel          | Seria             | Numery               | Kod ISIN           | Adres<br>zamieszkania            | E-mail            | Telefon                         |
| ~        | TOL QQQ             | A1                |                      |                    | ul. ASD 1,<br>00-000<br>WARSZAWA | Q@WP.PL           | +48-000-0000                    |
| 2        | 7                   | 41.1.2            |                      |                    |                                  |                   |                                 |
| )<br>DÓI | ka potwierdza, że d | lane osób i pak   | ietów akcji wprowac  | izone do eRA są pl | rawidłowe, zgodnie z             | ze stanem faktyc. | znym oraz nie zawierają błędów. |
| аtи      | vierdzenie dyspozyc | cji jest jednozna | iczne z dyspozycją u | jawnienia akcjona  | riuszy w eRA                     |                   |                                 |
| -        | Potwierdzam r       | ejestrację        |                      |                    |                                  |                   |                                 |

W przypadku rejestracji większej liczby akcjonariuszy, po weryfikacji danych można skorzystać z opcji "Zaznacz wszystkie" – następnie wybrać "Potwierdzam rejestrację i "Zatwierdź"

Rejestracja akcjonariusza została potwierdzona a status dyspozycji zmieniony na "Zatwierdzone"

Po zatwierdzeniu danych akcjonariusza oraz przypisanych do niego papierów wartościowych aplikacja przenosi użytkownika z powrotem na **"Panel Emitenta"** do Spółki, w której aktualnie pracuje.

## 10.7 Aktualizacja danych

Aktualizacja danych akcjonariusza jest możliwa tylko w dniu wprowadzenia jego danych w aplikacji e-RA. Aktualizacji danych użytkownik może dokonać wybierając:

#### "Obsługa papierów wartościowych – Aktualizacja danych klienta"

| Rejestr akcjonariuszy | Obsługa papierów wartościowych | Dane klienta            | Rejestr zdarzeń | Wiadomości i raporty |
|-----------------------|--------------------------------|-------------------------|-----------------|----------------------|
| Przyjęcie papierów    | Niezdeponowane papiery Aktua   | alizacja danych kliente | a Wspólny pr.   | zedstawiciel         |

Użytkownik może dokonać aktualizacji następujących danych:

- Osoba fizyczna,
- Osoba prawna.

| $\bigcirc$          |                      |              |
|---------------------|----------------------|--------------|
| Dane akcjonariu     | JSZQ                 | Padsumowanie |
| /łaścicielem papier | u wartościowego jest |              |
| 0.11                | Craha Drawna         |              |
| LISODO 1711C700     | O3000 Frowing        |              |
| υσουα πείχεενα      |                      |              |
| Usoba nzýčzna       |                      |              |

Po wyborze odpowiedniego właściciela papieru na ekranie aplikacji pojawi się do uzupełnienia odpowiedni formularz umożliwiający wyszukanie klienta. W przypadku aktualizacji danych osoby fizycznej należy wypełnić:

- Kraj obywatelstwa,
- Numer PESEL,
- Wybrać odpowiedni dokument tożsamości wskazany podczas rejestracji Dowód osobisty lub Paszport polski oraz uzupełnić pole z numerem wybranego dokumentu – dla klientów posiadających obywatelstwo polskie Dla klientów posiadających kraj obywatelstwa inny niż Polska – należy uzupełnić dodatkowe pole "Kraj wydania identyfikatora" oraz "Numer paszportu zagranicznego",
- Data wydania dokumentu,
- Data ważności dokumentu.

| Der                                                                                                | ne akcjonariusza                                    | Podsumovvonie |
|----------------------------------------------------------------------------------------------------|-----------------------------------------------------|---------------|
| Właścicielem po                                                                                    | apieru wartościowego jest                           |               |
| Osoba fizyczna                                                                                     | Osoba Prawna                                        |               |
| J                                                                                                  | 57                                                  |               |
| Kraj obywatelstwa<br>Wybierz                                                                       | Numer PESEL                                         |               |
| Kraj obywctelstwa<br>Wybierz<br>Dowód asobisty                                                     | Numer PESEL Poszport polski                         |               |
| Kraj obywałelstwa<br>Wybierz<br>Dowod osobisty<br>Numer dowodu osobistego                          | Numer PESEL Poszport polski                         |               |
| Kraj obywdeletwa<br>Wybierz<br>Dowód osobisty<br>Numer dowodu osobistego<br>Doto wydonia dokumentu | Numer PESEL Paszport polski Doto wciności dokumentu |               |

W przypadku aktualizacji danych osoby prawnej należy wypełnić:

- Kraj rejestracji,
- REGON,
- Należy wybrać 2 identyfikator KRS lub inny rejestr,
- Wskazać numer wybranego identyfikatora.

W przypadku aktualizacji danych zagranicznej osoby prawnej należy wypełnić:

- Kraj rejestracji,
- Kraj wydania identyfikatora,
- Należy wybrać inny rejestr,
- Wskazać numer innego rejestru.

| Aktu                                                      | alizacja danych al     | kcjonariusza |
|-----------------------------------------------------------|------------------------|--------------|
| Dane akcj                                                 | )<br>Jonariusza        | Podsumovonie |
| Właścicielem papi                                         | eru wartościowego iest |              |
| Osoba fizyczna                                            | Osoba Prowna           |              |
| Dane identufikacu                                         | ine                    |              |
|                                                           |                        |              |
| Kraj rejestracji                                          | Regon                  |              |
| Kraj rejestracji<br>Wybierz                               | Regon                  |              |
| Kraj rejestracij<br>Wublerz<br>KRS                        | Pegon V Inny rejestr   |              |
| Kraj rejestracij<br>Wubierz<br>KRS                        | Pegon V Inny rejestr   |              |
| Kroj rejestraciji<br>Wybierz<br>KRS<br>Zweryfikuj klienta | Regon                  |              |

Następnie klikamy "Zweryfikuj klienta" – na ekranie aplikacji pojawi się wypełniony wprowadzonymi podczas rejestracji klienta formularz z możliwością edycji danych.

<u>Edycji/aktualizacji nie podlegają dane takie jak:</u> PESEL, Numer dokumentu użyty podczas rejestracji, data wydania dokumentu, data ważności dokumentu, REGON, KRS, Inny rejestr, EuroPESEL, Kraj obywatelstwa, Kraj rejestracji.

Po skorygowaniu danych u dołu ekranu wybieramy przycisk "Zatwierdź dane – Dalej"

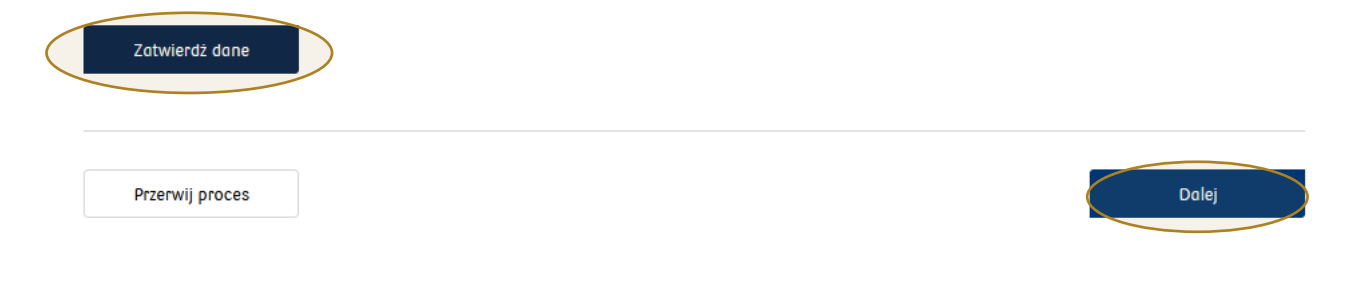
|      | dsumowanie                                                                                                    |
|------|----------------------------------------------------------------------------------------------------|
| 7    |                                                                                                    |
| 2000 | ie osobowe                                                                                                    |
|      |                                                                                                    |
|      | Jeśli wprowadzone dane są poprawne                                                                            |
|      | wydrukuj dokumenty i uzyskoj podpis akcjonariusza                                                             |
|      | Wydrukuj dokumenty                                                                                            |
|      | Jeśli wprowadzone dane są poprawne<br>wydrukuj dokumenty i uzyskaj podpis akcjonariusza<br>Wydrukuj dokumenty |

Klikamy przycisk "Dalej" oraz zaznaczamy chceckbox "Posiadam podpisane dokumenty"

| wydrukuj potwierdzen | ie dyspozycji i uzyskaj podpis akcjonariusza |  |
|----------------------|----------------------------------------------|--|
| Wydrukuj dokum       | enty ponownie                                |  |
| Posiadam po          | dpisane dokumentu                            |  |
|                      |                                              |  |
|                      |                                              |  |
|                      |                                              |  |

Po kliknięciu przycisku "Dalej" na ekranie aplikacji pojawi się komunikat o konieczności zatwierdzenia aktualizacji danych w zakładce "Dyspozycje".

| Aktualiz             | acja danych akcjonariusza                                        |
|----------------------|------------------------------------------------------------------|
| Prosimy o potwierdze | nie aktualizacji danych akcjonariusza w zakładce<br>'Dyspozycje' |
|                      | Wydrukuj potwierdzenie Zakończ                                   |

W tym celu przechodzimy do zakładki "Wiadomości i raporty" następnie wybieramy "Dyspozycje" – oczekująca na podpis dyspozycja posiada status "Do podpisania".

| Wiadomości                                                              | Raporty                                                    | Dyspozycje                                               |                               |                      |   |
|-------------------------------------------------------------------------|------------------------------------------------------------|----------------------------------------------------------|-------------------------------|----------------------|---|
| Zamów raport                                                            |                                                            |                                                          |                               |                      |   |
| Tytuł                                                                   | Data                                                       |                                                          | Status                        |                      |   |
| <ul> <li>Aktualizacja danych akcjonar</li> </ul>                        | iusza                                                      |                                                          | Do podpisania                 |                      |   |
| Dane osobowe                                                            |                                                            |                                                          |                               | Rozwiń 🗸             |   |
| Adres zameldowania                                                      | SZ                                                         | czegółu dotuczące d                                      | onuch                         | Rozwiń 🗸             | - |
| Adres korespondencyjny                                                  |                                                            | bowych i adresów n<br>winą klikając znak s               | nożemy<br>strzałki            | Rozwiń 🗸             |   |
| Adres zamieszkania                                                      |                                                            | skierowanej w dó                                         | ł                             | Rozwiń 🗸             | , |
| Spôłka potwierdza, że dane osób i<br>Zatwierdzenie dyspozycji jest jedn | pakietów akcji wprowadzone<br>oznaczne z dyspozycją ujawni | do eRA są prawidłowe, zgodni<br>enia akcjonariuszy w eRA | e ze stanem faktycznym oraz n | ie zawierają błędów. |   |
| 🔽 Detwiesdaem ektuelizer                                                | ie                                                         |                                                          |                               |                      |   |

Po weryfikacji zaktualizowanych danych klienta klikamy "Zatwierdź"

| widdomosci               | Raporty     | Dyspozycje |           |  |
|--------------------------|-------------|------------|-----------|--|
|                          |             |            |           |  |
| Zamów raport             |             |            |           |  |
|                          |             |            |           |  |
| \star Dyspozycja została | podpisana   |            |           |  |
|                          |             |            |           |  |
| Tytuł                    | Data        |            | Status    |  |
|                          |             |            |           |  |
|                          | cjonariusza |            | Podpisane |  |
| Aktualizacja danych ako  |             |            |           |  |

Na ekranie aplikacji otrzymujemy informację, że dyspozycja została podpisana a jej status został zmieniony na "Podpisane".

## 11. Słowniki

### Tryb nabycia

| 0 | sprzedaż prosta                           |
|---|-------------------------------------------|
| 1 | subskrypcja                               |
| 2 | prawa poboru                              |
| 3 | prawa nowej emisji                        |
| 4 | konwersja                                 |
| 7 | użytkowanie                               |
| В | brak danych                               |
| D | darowizna                                 |
| М | ustanie małżeńskiej wspólności majątkowej |
| Ρ | akcje pracownicze - pracownik             |
| ρ | pierwokup                                 |
| S | spadek                                    |
| S | spadek ze współwłasności małżeńskiej      |
| U | umowa kupna-sprzedaży                     |
| W | akcje pracownicze – spadkobierca          |

### Typ podmiotu GIIF

| 0  | inne                                           |
|----|------------------------------------------------|
| 1  | osoba fizyczna                                 |
| 2  | os fizyczna prowadząca dział gospodarczą       |
| 3  | os fizyczna wykonująca wolny zawód             |
| 4  | spółka cywilna                                 |
| 5  | spółka jawna                                   |
| 6  | spółka partnerska                              |
| 7  | spółka komandytowa                             |
| 8  | spółka komandytowo-akcyjna                     |
| 9  | spółka z o.o.                                  |
| 10 | spółka z o.o. w organizacji                    |
| 11 | spółka akcyjna                                 |
| 12 | spółka akcyjna w organizacji                   |
| 13 | spółdzielnia                                   |
| 14 | przedsiębiorstwo państwowe                     |
| 15 | towarzystwo ubezpieczeń wzajem                 |
| 16 | główny oddział zagraniczny zakładu ubezpieczeń |
| 17 | jednostka badawczo-rozwojowa                   |
| 18 | stowarzyszenie                                 |
| 19 | fundacja                                       |
| 20 | organizacja społeczna i zawodowa               |
| 21 | przedsiębiorstwo zagraniczne                   |
| 22 | oddział przedsiębiorcy zagranicznego           |

#### Typ podmiotu GUS

| 100 | inna instytucja finansowa - rezydent         |
|-----|----------------------------------------------|
| 101 | instytucja ubezpieczeniowa - rezydent        |
| 102 | bank (w tym NBP) - rezydent                  |
| 103 | biuro maklerskie - rezydent                  |
| 104 | fundusz inwestycyjny - rezydent              |
| 105 | NFI - rezydent                               |
| 106 | fundusz emerytalny - rezydent                |
| 110 | osoba fizyczna - rezydent                    |
| 111 | przedsiębiorstwo / spółka - rezydent         |
| 112 | fundusz / fundacja - rezydent                |
| 113 | pozostały podmiot niefinansowy - rezydent    |
| 120 | jednostka budżetu państwa - rezydent         |
| 121 | jednostka budżetu terenowego - rezydent      |
| 200 | inna instytucja finansowa - nierezydent      |
| 201 | instytucja ubezpieczeniowa - nierezydent     |
| 202 | bank - nierezydent                           |
| 203 | biuro maklerskie - nierezydent               |
| 204 | fundusz inwestycyjny - nierezydent           |
| 205 | NFI - nierezydent                            |
| 206 | fundusz emerytalny - nierezydent             |
| 210 | osoba fizyczna - nierezydent                 |
| 211 | przedsiębiorstwo / spółka - nierezydent      |
| 212 | fundusz / fundacja - nierezydent             |
| 213 | pozostały podmiot niefinansowy - nierezydent |

| GIIF | GUS |
|------|-----|
| 0    | 113 |
| 0    | 120 |
| 0    | 121 |
| 0    | 213 |
| 1    | 110 |
| 1    | 210 |
| 2    | 111 |
| 2    | 211 |
| 3    | 110 |
| 3    | 210 |
| 4    | 111 |
| 4    | 211 |
| 5    | 111 |
| 5    | 211 |
| 6    | 111 |
| 6    | 211 |
| 7    | 111 |
| 7    | 211 |
| 8    | 100 |
| 8    | 111 |
| 8    | 200 |
| 8    | 211 |
| 9    | 100 |
| 9    | 103 |
| 9    | 104 |
| 9    | 111 |
|      |     |

#### Typ podmiotu GIIF -> typ podmiotu GUS

| GIIF | GUS |
|------|-----|
| 9    | 200 |
| 9    | 203 |
| 9    | 204 |
| 9    | 211 |
| 10   | 103 |
| 10   | 104 |
| 10   | 111 |
| 10   | 203 |
| 10   | 204 |
| 10   | 211 |
| 11   | 100 |
| 11   | 101 |
| 11   | 102 |
| 11   | 103 |
| 11   | 104 |
| 11   | 105 |
| 11   | 106 |
| 11   | 111 |
| 11   | 200 |
| 11   | 201 |
| 11   | 202 |
| 11   | 203 |
| 11   | 204 |
| 11   | 205 |
| 11   | 206 |
| 11   | 211 |

| 121001210112102121031210412105121061211112200122011220212203122041220512206122111310013102132001320213204132131411314213 | GIIF | GUS |
|----------------------------------------------------------------------------------------------------|------|-----|
| 1210112102121031210412105121061211112200122011220212203122041220512206122111310013102132001320213204132131411314213      | 12   | 100 |
| 12102121031210412105121061211112200122011220212203122041220512206122111310013102132001320213204132131411314213           | 12   | 101 |
| 12103121041210512106121111220012201122021220312204122051220612211131001310213200132001320213204132131411314213           | 12   | 102 |
| 121041210512106121111220012201122021220312204122051220612211131001310213104132001320013204132131411314213                | 12   | 103 |
| 1210512106121111220012201122021220312204122051220612211131001310213104132001320213204132131411314213                     | 12   | 104 |
| 12106121111220012201122021220312204122051220612211131001310213104132001320213204132131411314213                          | 12   | 105 |
| 1211112200122011220212203122041220512206122111310013102131041320013202132041321314113                                    | 12   | 106 |
| 122001220112202122031220412205122061221113100131021310413113132001320213204132131411314213                               | 12   | 111 |
| 122011220212203122041220512206122111310013102131041320013202132041321314113                                              | 12   | 200 |
| 12202122031220412205122061221113100131021310413113132001320213204132131411314213                                         | 12   | 201 |
| 122031220412205122061221113100131021310413113132001320213204132131411314213                                              | 12   | 202 |
| 1220412205122061221113100131021310413113132001320213204132131411314213                                                   | 12   | 203 |
| 12205122061221113100131021310413113132001320213204132131411314213                                                        | 12   | 204 |
| 122061221113100131021310413113132001320213204132131411314213                                                             | 12   | 205 |
| 1221113100131021310413113132001320213204132131411314213                                                                  | 12   | 206 |
| 13100131021310413113132001320213204132131411314213                                                                       | 12   | 211 |
| 131021310413113132001320213204132131411314213                                                                            | 13   | 100 |
| 1310413113132001320213204132131411314213                                                                                 | 13   | 102 |
| 13113132001320213204132131411314213                                                                                      | 13   | 104 |
| 132001320213204132131411314213                                                                                           | 13   | 113 |
| 1320213204132131411314213                                                                                                | 13   | 200 |
| 13204132131411314213                                                                                                    | 13   | 202 |
| 13     213       14     113       14     213                                                                             | 13   | 204 |
| 14     113       14     213                                                                                              | 13   | 213 |
| 14 213                                                                                                    | 14   | 113 |
|                                                                                                    | 14   | 213 |

| GIIF | GUS |
|------|-----|
| 15   | 101 |
| 15   | 201 |
| 16   | 101 |
| 16   | 201 |
| 17   | 113 |
| 17   | 213 |
| 18   | 113 |
| 18   | 213 |
| 19   | 112 |
| 19   | 212 |
| 20   | 113 |
| 20   | 213 |
| 21   | 100 |
| 21   | 102 |
| 21   | 104 |
| 21   | 111 |
| 21   | 113 |
| 21   | 200 |
| 21   | 202 |
| 21   | 204 |
| 21   | 211 |
| 21   | 213 |
| 22   | 111 |
| 22   | 113 |
| 22   | 211 |
| 22   | 213 |

# 12. Kontakt

Kontakt telefoniczny:

+48 22 521 65 86 +48 22 521 72 74

#### Kontakt pisemny:

- $\rightarrow$  wsparcie merytoryczne:
- $\rightarrow$  wsparcie techniczne:

rejestr.akcjonariuszy@pkobp.pl bm.era@pkobp.pl

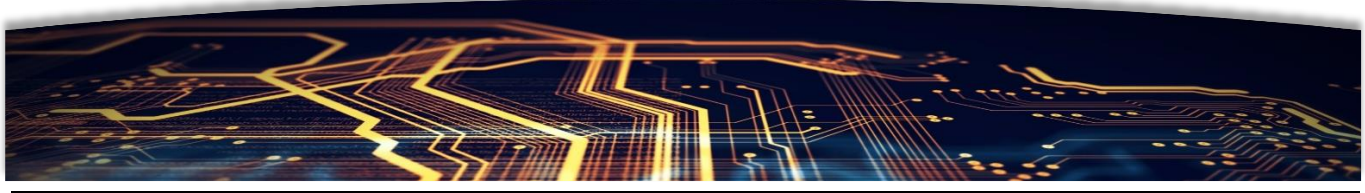